## **ENDNOTE X4**

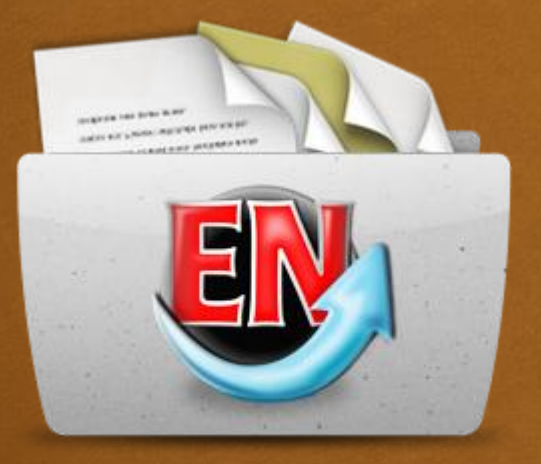

สำนักหอสมุดกลาง มหาวิทยาลัยศรีนครินทรวิโรฒ กุมภาพันธ์ 2558

## EndNote คืออะไร ?

### **CR** Bibliography Software

**Rersonal Bibliographic Managers (PBM)** 

📿 โปรแกรมจัดการบรรณานุกรมและการอ้างอิง

### ตัวอย่าง โปรแกรมจัดการบรรณานุกรมและการอ้างอิง

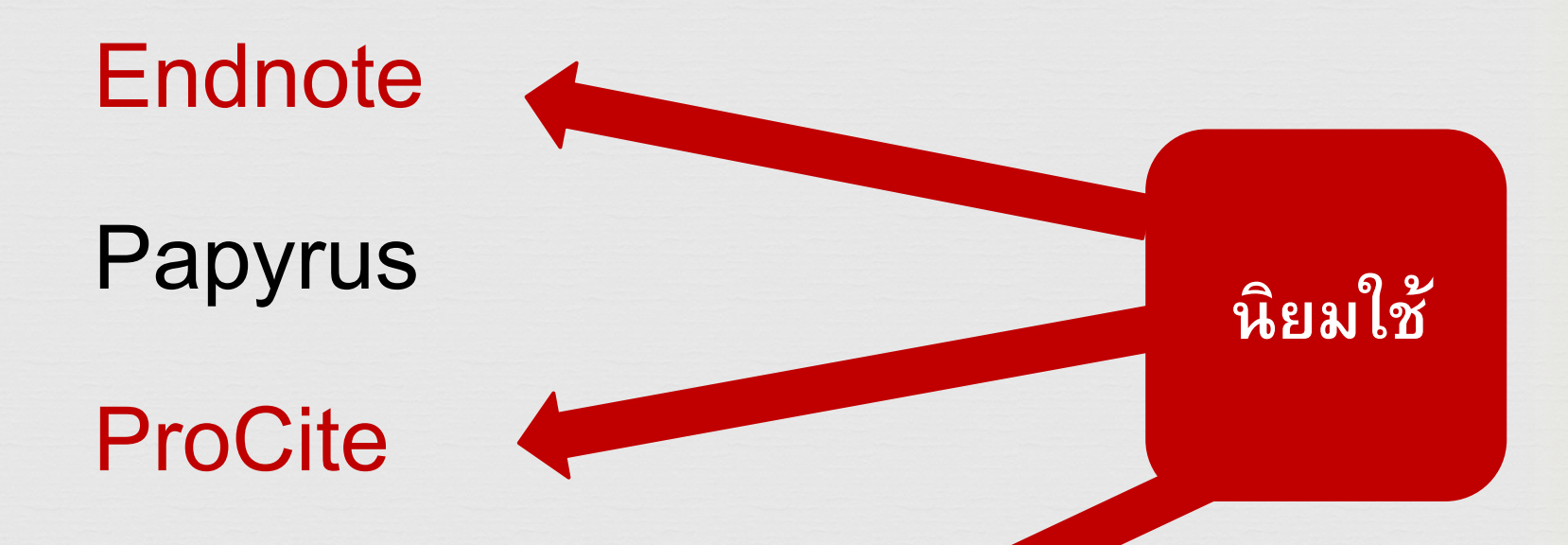

### Reference Manager RefWorks' Direct Export Tool

# ซื้อหรือทดลองใช้โปรแกรมได้ที่ http://endnote.com

ทดลองใช้เวอร์ชั่นปัจจุบันได้ 30 วัน

## ลักษณะของ EndNote

📿 จัดเก็บบรรณานุกรมในรูปฐานข้อมูลได้ ู้ไม่ต่ำกว่า 30,000 รายการต่อ 1 Library (แต่ละฐานข้อมูลเรียกว่า Library มีนามสกุล เป็น .enl) 📿สืบค้น แก้ไข เปลี่ยนแปลงข้อมูลในรายการ บรรณานุกรมได้

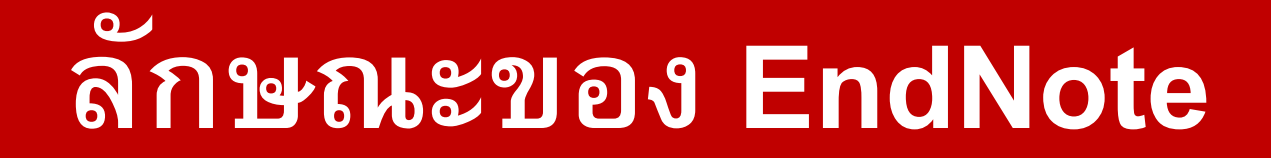

CRImport จากฐานข้อมูลทรัพยากรสารสนเทศ ห้องสมุดและฐานข้อมูลออนไลน์ต่าง ๆ ได้
CRเลือกรูปแบบบรรณานุกรม(Styles) ได้มากกว่า
1,000 รูปแบบ เช่น APA, Vancouver เป็นต้น

## ลักษณะของ EndNote

 เลือกสร้างบรรณานุกรม (Reference Types)
 ได้หลากหลายประเภท เช่น หนังสือ บทความ ปริญญานิพนธ์ เว็บเพจ เป็นต้น
 สามารถแนบไฟล์อื่นๆ ที่เกี่ยวข้อง เช่น รูปภาพเอกสารในโปรแกรมเวิร์ดฯ ไฟล์ PDF ไว้ ในรายการบรรณานุกรม

## ขั้นตอนการใช้ Endnote

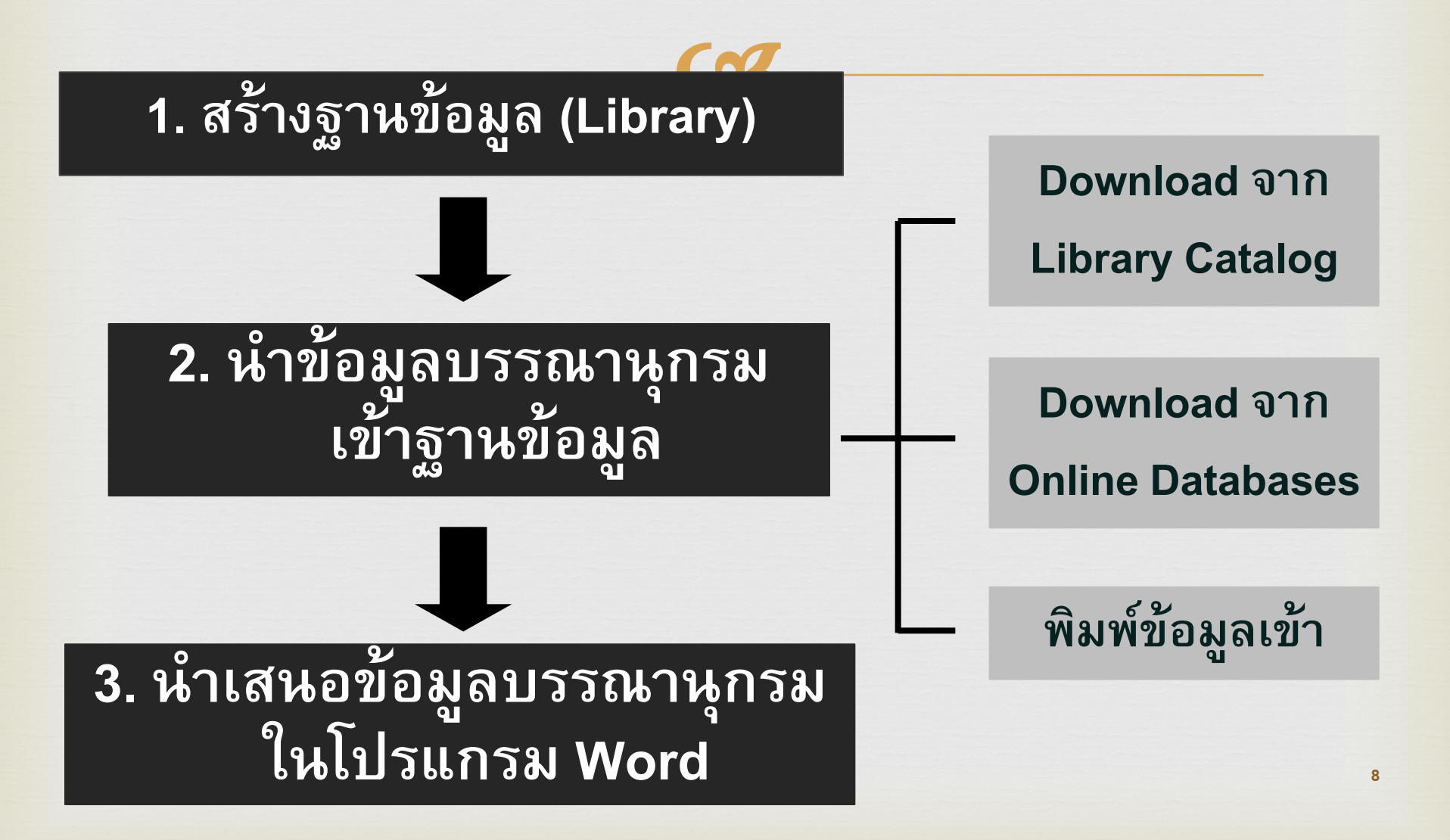

# การสร้างฐานข้อมูล (Library)

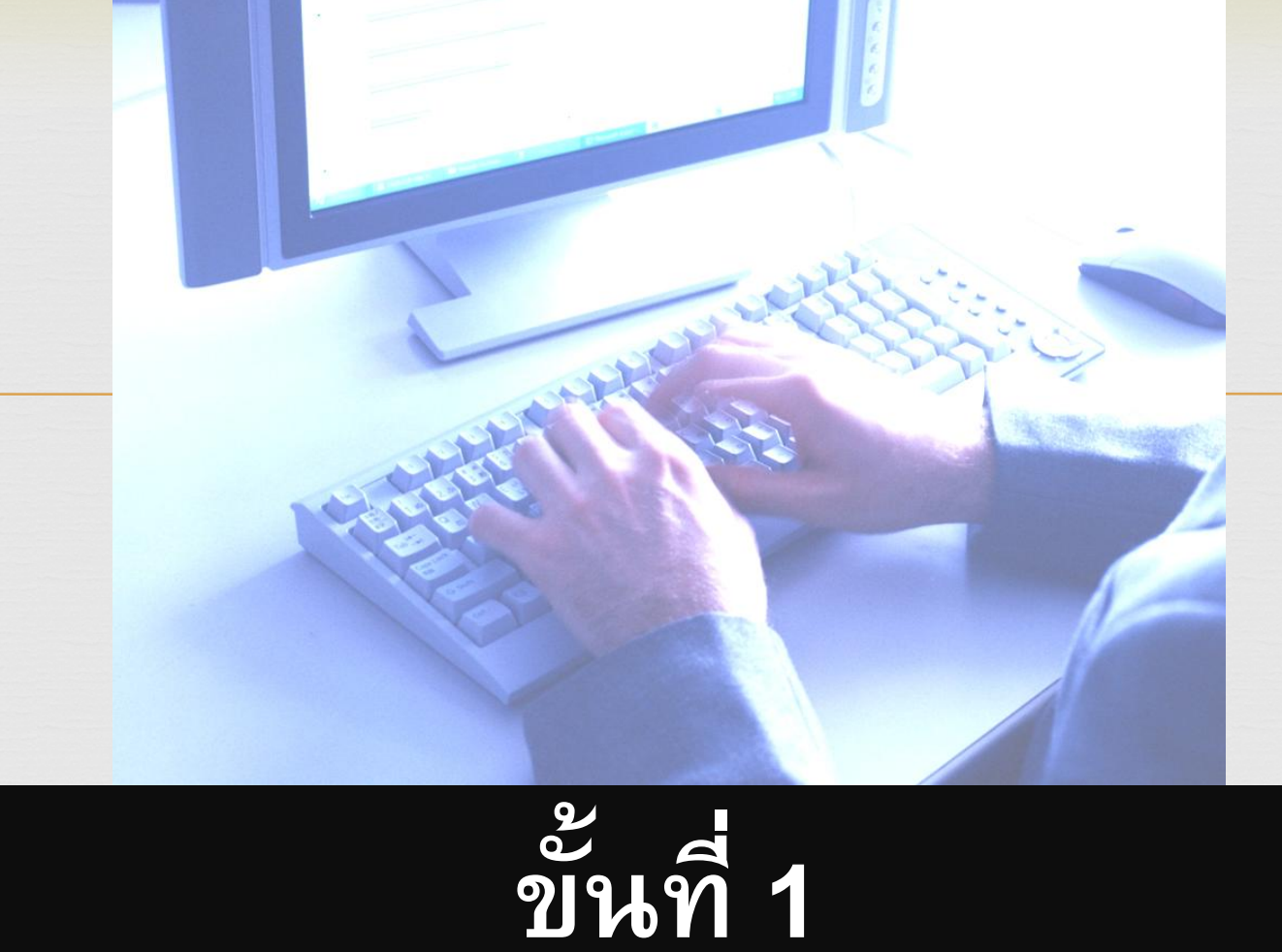

เมื่อคลิกเปิดเข้าโปรแกรม Endnote จะขึ้นหน้าต่างสอบถามว่าต้องการสร้างหรือ เชื่อมต่อเข้ากับ Endnote หรือไม่ ให้คลิก cancel หรือปุ่มปิดหน้าต่าง

| EndNote Web     |                                              |   |
|-----------------|----------------------------------------------|---|
| EndNi           | Темев                                        | 4 |
| Oreate a ne     | v free two year subscription to EndNote Web* |   |
| URL:            | http://www.myendnoteweb.com:80/              |   |
| 🔘 Integrate w   | th my EndNote Web account                    |   |
| URL;            | http://www.myendnoteweb.com:80/              |   |
| E-Mail Address: |                                              |   |
| Password:       |                                              |   |
| 🔘 Do not integ  | ate with EndNote Web at this time            | _ |
|                 | * available through June 2012.               |   |

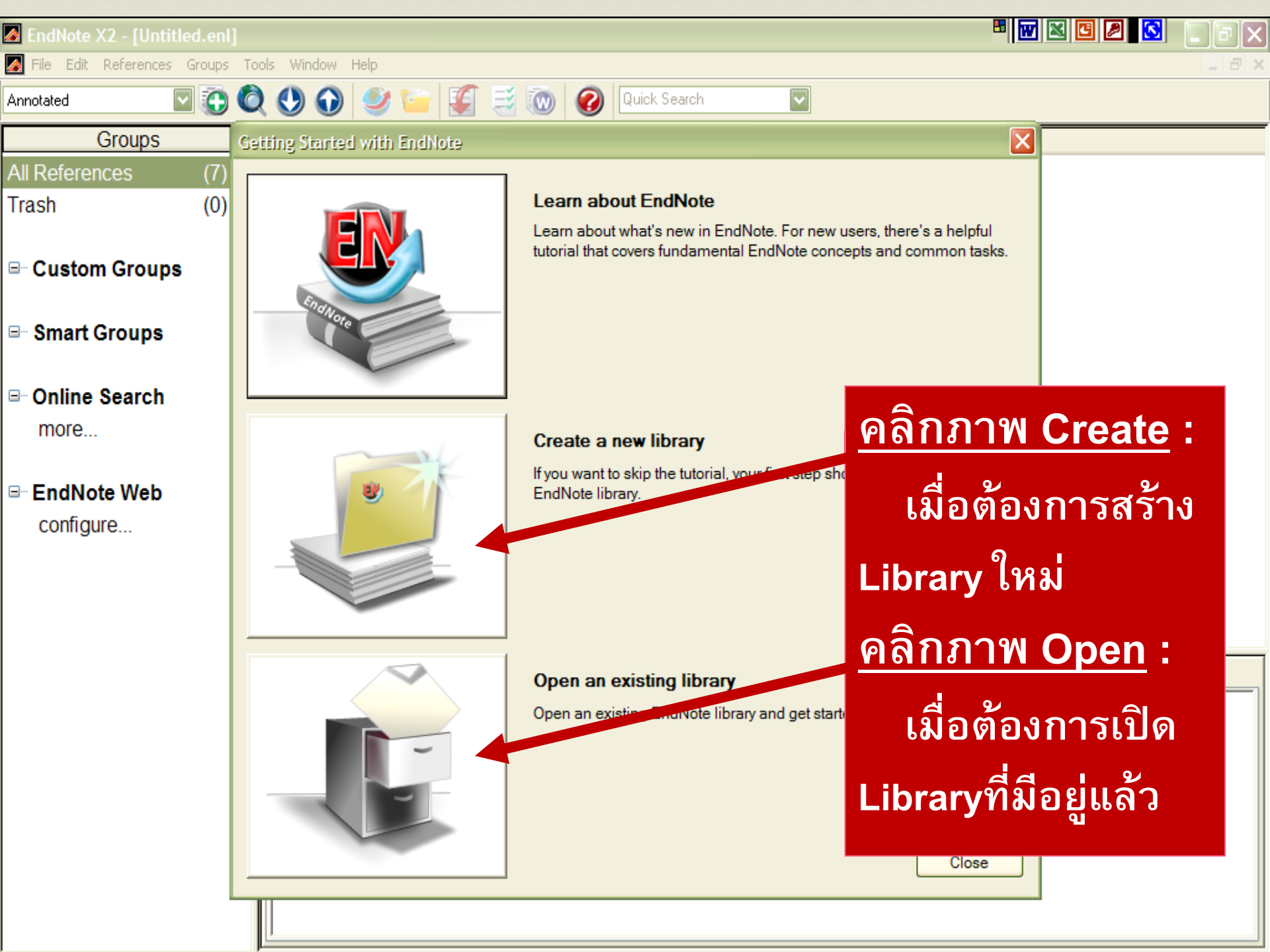

### หรือ เมนู File เลือก New...

| <b>a</b> 1     | EndN                       | lote X4         |        |           |         |                             |
|----------------|----------------------------|-----------------|--------|-----------|---------|-----------------------------|
| File           | Edit                       | References      | Groups | Tools     | Window  | Help                        |
| Ne             | 9W、                        |                 |        |           |         |                             |
| 0<br>          | ose                        |                 | เลือ   | ก N       | ew เมื่ | อต้องการสร้าง Library ใหม่  |
| Sa<br>Ca       | ive<br>                    |                 | เลือ   | ກ 🔿       | non l   | มื่อต้องการเปิด Library     |
| Sa<br>Re       | ive as<br>ive a (<br>evert | <br>Сору        | เตย    | า 0<br>กี | มือยู่เ | งององการเบง Library<br>เล้ว |
| E×<br>Im       | port                       | 1               |        |           | •       |                             |
| Pr<br>Pr<br>Pr | int<br>int Pre<br>int Sel  | eview<br>tup    |        | Ctrl+P    |         |                             |
| Co             | ompre:                     | ssed Library (. | enlx)  |           |         |                             |
| E×             | it                         |                 |        | Ctrl+Q    |         |                             |

#### New Reference Library

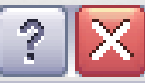

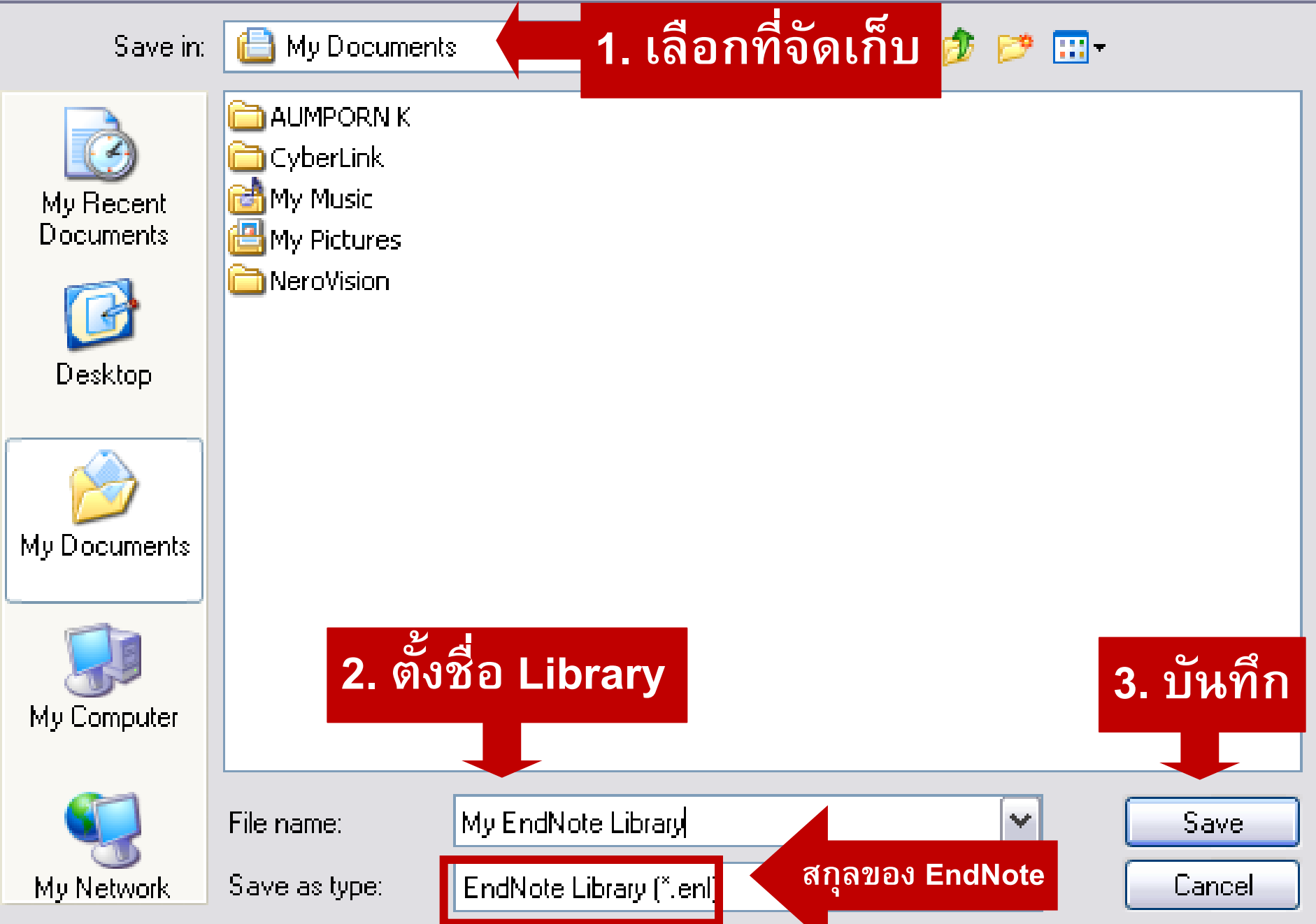

| 🖉 EndNote X4 - [My EndNote Li               | ibrary.enl]                   | đX    |
|---------------------------------------------|-------------------------------|-------|
| 📶 File Edit Rei <mark>thanna Chapt T</mark> | <mark>en ander ande</mark> p  | . 8 × |
| 😵 💗 🌑 SWU Thai                              | 🔜 🛅 🔕 🕙 🕢 🛸 🥥 🦢 🌠 🥰 📎 🕢 😡 🖬 🖉 |       |
| My Library 🔺                                | Author A Year Title           |       |
| All References (0)                          |                               |       |
| 🔯 Unfiled (0)                               |                               |       |
| 👕 Trash (0)                                 |                               |       |
| ⊡∾ My Groups                                | หลงจากตงช่อ Library           |       |
| ⊡- Online Search                            |                               |       |
| 🔍 SWU Libraries_I (0)                       | จะบวากฏหน้าจอของ Library      |       |
| Q SWUP (0)                                  | a 2 2                         |       |
| more                                        | ทรอการสรางขอมูลบรรณานุกรม     |       |
| ⊡- EndNote Web                              |                               |       |
| configure                                   |                               |       |
| ⊡ Find Full Text                            |                               |       |
|                                             | Preview Search Quick Edit     |       |
|                                             | No References Selected        |       |
|                                             |                               |       |
|                                             |                               |       |
|                                             |                               |       |
|                                             |                               |       |
|                                             |                               |       |

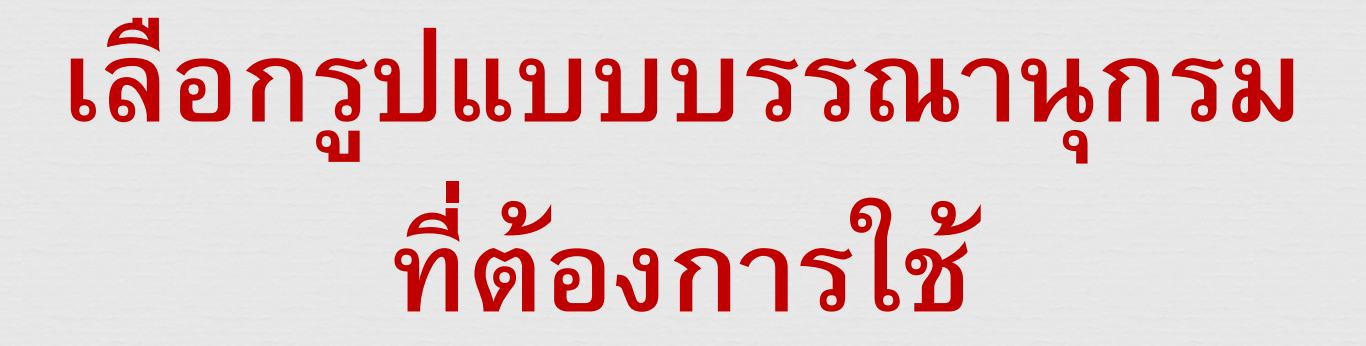

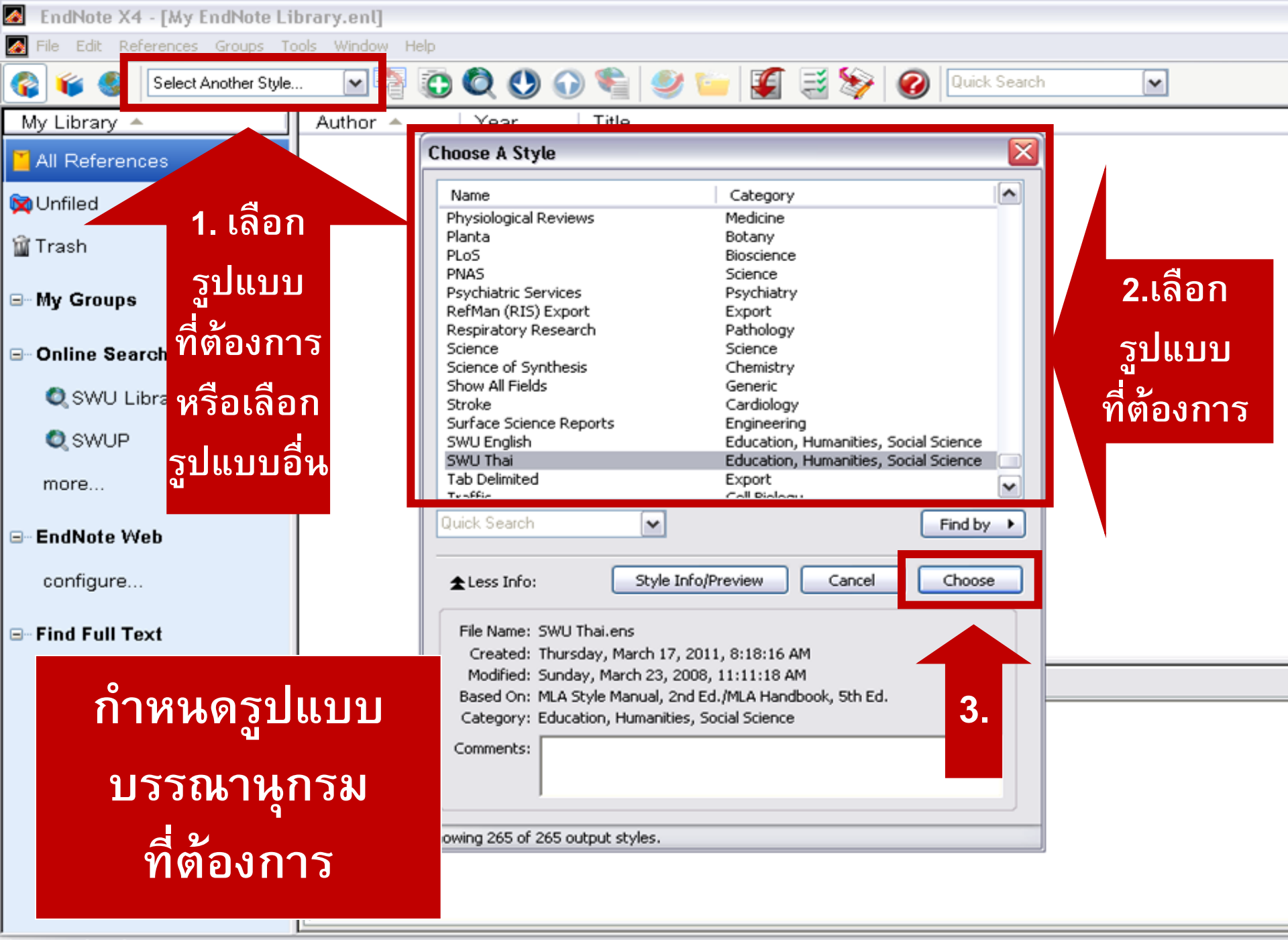

Showing 0 of 0 references.

#### EndNote X4 - [vancouver.enl]

🚺 File Edit References Groups Tools Window Help

| 🚱 🧉 🌑 SWU English                     | r 🖓 🔂 🖉         |              | 🖣 🥩 🍋 🖉 🗟 🖇               | 💱 🕜 🛛           | iearch 💊    | •        |
|---------------------------------------|-----------------|--------------|---------------------------|-----------------|-------------|----------|
| My Library Annotated                  | uthor 🔺         | Year         | Title                     | _               | Journal     | Ref Typ  |
| All Referen Numbered                  | tila            | รปแบบ        | บรรณานกรม                 | situation of c  | European Jo | Electron |
| WU English<br>SWU English<br>SWU Thai | น ที่           | ู<br>เลือกจะ | เข้าไปอย่ในเมน            | py for advanc   | Lung Cancer | Electror |
| Mancouver                             | ongch           |              | વા વા                     | on cancer cell  |             | Electror |
|                                       | Gonzalgo        | 2011         | Johns Hopkins medicine    | patients' guide | Johns Hopki | Electron |
| ⊡My Groups                            | กรมอุตุนิยมวิท  | 2555         | ภาวะเรือนกระจก            |                 |             | Web Pa   |
|                                       | ธีระศิษฎ์ เฉินบ | 2555         | การกลับเข้าทำงานของผู้ป่ว | ยมะเร็งเต้านมห  |             | Thesis   |
| <b>⊡</b> Online Search                | ปริญญา ทวีชัย   | 2554         | ตำรามะเร็งลำใส้ใหญ่และทว  | ารหนัก          |             | Book     |
| 🔍 Library of Congr (C                 | ) อังคณา ทองพูล | 2555 เม      | How-to กินสมุนไพรยอดฮิต   | ป้องกัน & เยีย  | ชีวจิต      | Journal  |
| 🔍 LISTA (EBSCO) 🛛 (C                  | )               |              | ,                         |                 |             |          |
| 🔍 PubMed (NLM) (C                     | )               |              |                           |                 |             |          |
| 🔍 SWU Libraries_I (0                  | )               |              |                           |                 |             |          |
| 🔍 SWUP (C                             | )               |              |                           |                 |             |          |
| 🔍 Web of Science (0                   | )               |              |                           |                 |             |          |

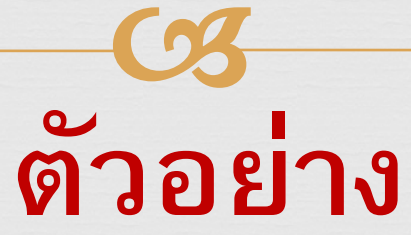

### **Endnote Library**

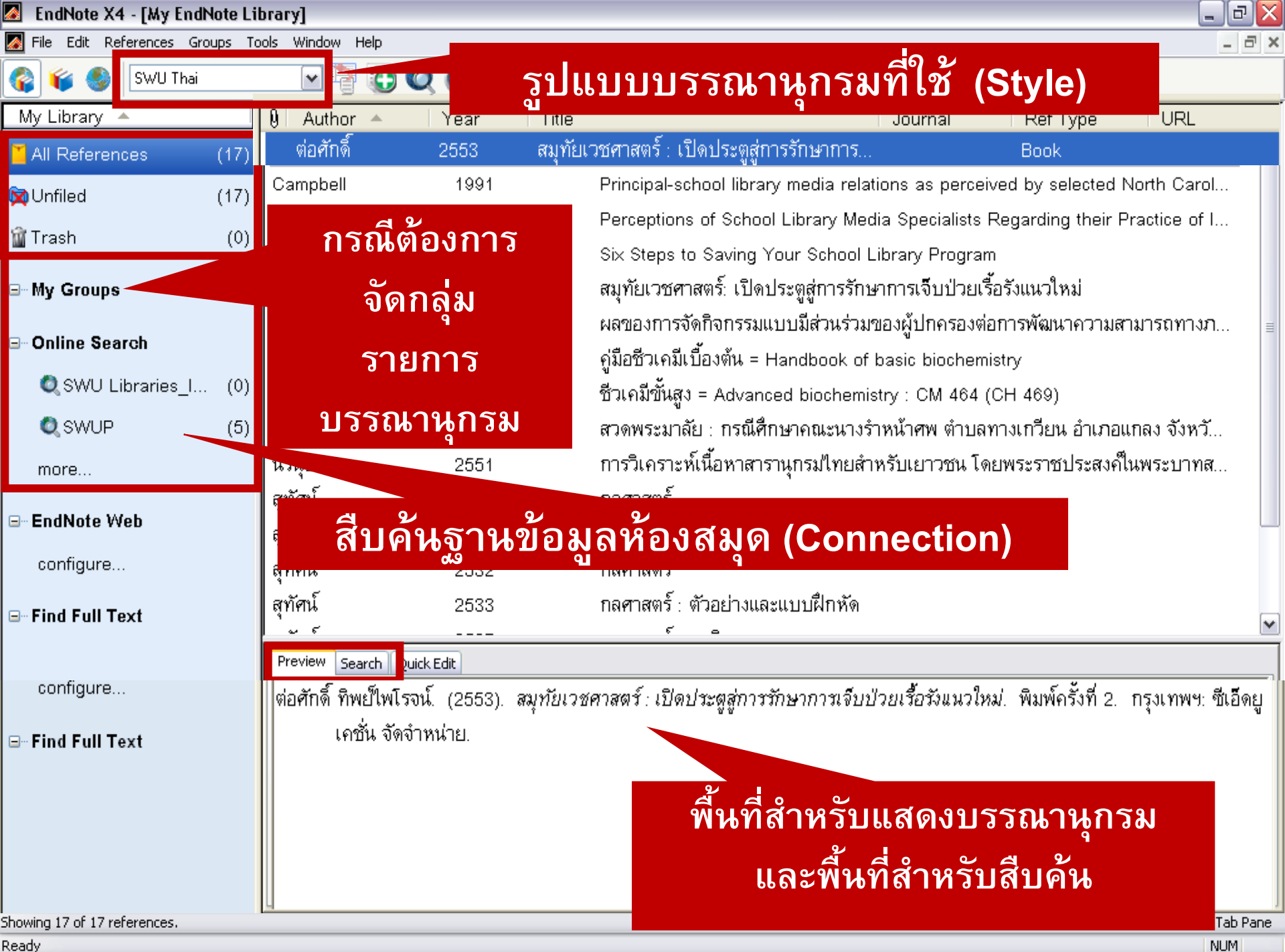

Ready

| 🛃 🛛 EndNote X4 - [My EndNote Li  | brary]           |           |                              |                                         |                       |                     |               |
|----------------------------------|------------------|-----------|------------------------------|-----------------------------------------|-----------------------|---------------------|---------------|
| 🌌 File Edit References Groups To | ools Window Help |           |                              |                                         |                       |                     | _ 8 ×         |
| 🌍 🧉 🌑 SWU Thai                   |                  | 00        | 🔮 🧐 🍅                        | 🖉 🗟 🦻 🥝                                 | Quick Search          | •                   |               |
| My Library 🔺                     | 🕴 Author 🔺       | Year      | Title                        |                                         | Journal               | Ref Type            | URL           |
| 🞽 All References 👘 (17)          | ต่อศักดิ์        | 2553      | สมุทัยเวชศาสต                | ร์ : เปิดประตูสู่การรักษ                | าการ                  | Book                |               |
| 🔯 Unfiled (17)                   | Campbell         | 1991      | Princip                      | al-school library med                   | ia relations as perce | eived by selected I | North Carol   |
| Trach (0)                        | Martin           | 2011      | Percep                       | tions of School Libra                   | ry Media Specialists  | Regarding their F   | Practice of I |
| inasii (0)                       | Zmuda            | 2011      | Six Ste                      | eps to Saving Your S                    | chool Library Progra  | im                  |               |
| ⊟- My Groups                     | ต่อศักดิ์        | 2553      | สมุทัยเ                      | วชศาสตร์: เปิดประตูสู่เ                 | าารรักษาการเจ็บป่วยเ  | เรื้อรังแนวใหม่     |               |
|                                  | ธีรนุช           | 2549      | ผลของ                        | การจัดกิจกรรมแบบมีส่                    | วนร่วมของผู้ปกครองจ   | ก่อการพัฒนาความส    | ามารถทางภ 🔳   |
| ⊒- Online Search                 | ธีรนุช           | 2547      | กู่มือชีว                    | แคมีเบื้องต้น = Handbo                  | ook of basic biocher  | nistry              |               |
| 🔍 SWU Libraries_I (0)            | ธีรมต            | 9649      | ട്റെ പ്                      | Niga - Advanced his                     | obomiotory CM 464     |                     |               |
| 🔍 SWUP (5)                       |                  |           |                              | ວງຈາວຄະ                                 | ລົ້ຳສ                 |                     |               |
| more                             | Jean             | cn = e    | 9 D 61 76                    | ง เแคห                                  | VI 6 76 VI            |                     |               |
| more                             | สา               |           |                              | ~ 94                                    |                       |                     |               |
| ⊒- EndNote Web                   | 🖫 Onlir          | ne Sea    | arch =                       | สีบค์นจ                                 | าก Cor                | nnectio             | n 🕛           |
| configure                        | สา               |           |                              |                                         |                       |                     |               |
| -                                | า ๆ<br>สทัศน์    | 2533      | กลศาส                        | ตร์ ≀ต้าอย่างและแบบเยื                  | กนัด                  |                     |               |
| ⊡ Find Full Text                 | ginia<br>        |           | TIMPTIM                      | 1. 1.100 1.000 000000000000000000000000 |                       |                     | ~             |
|                                  | Search I         | at etc.   |                              |                                         |                       |                     |               |
| configure                        | Preview Search   | uick Edit |                              |                                         |                       |                     |               |
|                                  | Search           | Options 🕨 |                              | Search Who                              | ble Library           | Match Case          | Match Words   |
| ⊡ Find Full Text                 |                  |           | Contains                     |                                         |                       |                     | <u></u>       |
|                                  | Addior           |           |                              |                                         |                       |                     |               |
|                                  | And 🗸 Year       |           | <ul> <li>Contains</li> </ul> | ~                                       |                       |                     |               |
|                                  |                  |           |                              |                                         |                       |                     |               |
|                                  | And 💙 Title      |           | ✓ Contains                   | *                                       |                       |                     | ÷ •           |
| nowing 1/ or 1/ references.      |                  |           |                              |                                         |                       |                     |               |
| (eady                            |                  |           |                              |                                         |                       |                     | NUM           |

| 🛃 EndNote X4 - [My EndNote Li        | brary]                                                                                                    |               |                                             |                                                             |
|--------------------------------------|----------------------------------------------------------------------------------------------------|---------------|---------------------------------------------|-------------------------------------------------------------|
| 📓 File Edit References Groups To     | ools Window Help                                                                                                    |               |                                             |                                                             |
| 🊱 🧉 🎯 SWU Thai                       | Image: A state of the state of the state | <u> </u>      | ปแบบบรรณานุกรมที่                           | ใช้                                                         |
| My Library 🔺                         | 🏮 Author 🔺                                                                                                    | Year          | - litle                                     | Journal Ref Type URL                                        |
| 🎽 All References (17)                | ต่อศักดิ์                                                                                                    | 2553          | สมุทัยเวชศาสตร์ : เปิดประตูสู่การรักษากา    | រ Book                                                      |
| 🔯 Unfiled (17)                       | Campbell                                                                                                    | 1991          | Prin. Thechool library medi                 | ดลิก 1 ดรั้งที่รายการใด                                     |
| ☆ Trach (0)                          | Martin                                                                                                    | 2011          | Perception Perception                       |                                                             |
| Manash (0)                           | Zmuda                                                                                                    | 2011          | Six Steps to Sa                             | ด้านล่างจะแสดงบรรณานุกรม                                    |
| ⊟- My Groups                         | ต่อศักดิ์                                                                                                    | 2553          | สมุทัยเวชศาสตร์: เปิด⊾                      |                                                             |
|                                      | ธีรนุช                                                                                                    | 2549          | ผลของการจัดกิจกรรมแบบมีล                    | มีกาว เอเบาวหห<br>การการการการการการการการการการการการการก  |
| ⊒- Online Search                     | ธีรนุช                                                                                                    | 2547          | คู่มือชีวเคมีเบื้องต้น = Handbo             | ดับเบิ้ลคลิกที่รายการใด                                     |
| 🔍 SWU Libraries_I (0)                | <br>ธีรนุช                                                                                                    | 2548          | ชีวเคมีขั้นสูง = Advanced bio               | <u>م</u>                                                    |
| 🔍 SWUP (5)                           | นีรนุช                                                                                                    | 2551          | สวดพระมาลัย : กรณีศึกษาคณ                   | จะแสดงข้อมูลทางบรรณานุกรม                                   |
| more                                 | นีรนุช                                                                                                    | 2551          | การวิเคราะห์เนื้อหาสารานุกรม่               | ของรายการนั้นแก้ไขปรับปรง                                   |
|                                      | สุทัศน์                                                                                                    | 2527          | กลศาสตร์                                    | <br>ย เทย                                                   |
| ⊡~ EndNote Web                       | สุทัศน์                                                                                                    | 2527          | กลศาสตร์สัมพันธภาพพิเศษ                     | ขอมูลตาง ๆเด                                                |
| configure                            | สุทัศน์                                                                                                    | 2532          | กลศาสตร์                                    |                                                             |
| □ Find Full Text                     | สุทัศน์                                                                                                    | 2533          | กลศาสตร์ : ตัวอย่างและแบบฝึกหั              | ์ด                                                          |
|                                      | ່ ມ ຄ                                                                                                    |               | б в                                         | <u> </u>                                                    |
| <i>.</i>                             | Preview Search Qui                                                                                                    | :k Edit       |                                             |                                                             |
| configure                            | ต่อศักดิ์ ทิพย์ไพโรจ                                                                                                    | น์. (2553). ส | สมุทัยเวชศาสตร์ : เปิดประตูสู่การรักษาการเจ | จ็บป่วยเรื้อรังแนวใหม่. พิมพ์ครั้งที่ 2. กรุงเทพฯ: ซีเอ็ดยู |
| ⊡- Find Full Text                    | เคชั่น จัดจำ                                                                                                    | เหน่าย.       |                                             |                                                             |
|                                      |                                                                                                    |               |                                             |                                                             |
|                                      |                                                                                                    |               | แสดงางน้ำตา                                 | າຍລາຍເຮັກການກຽນສາຍ                                          |
|                                      |                                                                                                    |               |                                             |                                                             |
|                                      |                                                                                                    |               | ราในบาย SW                                  | /U Thai ตามที่เลือกไว้                                      |
| ·                                    |                                                                                                    |               | <u></u>                                     |                                                             |
| nowing 17 or 17 references.<br>Ready |                                                                                                    |               |                                             | Tab Pane<br>NUM                                             |

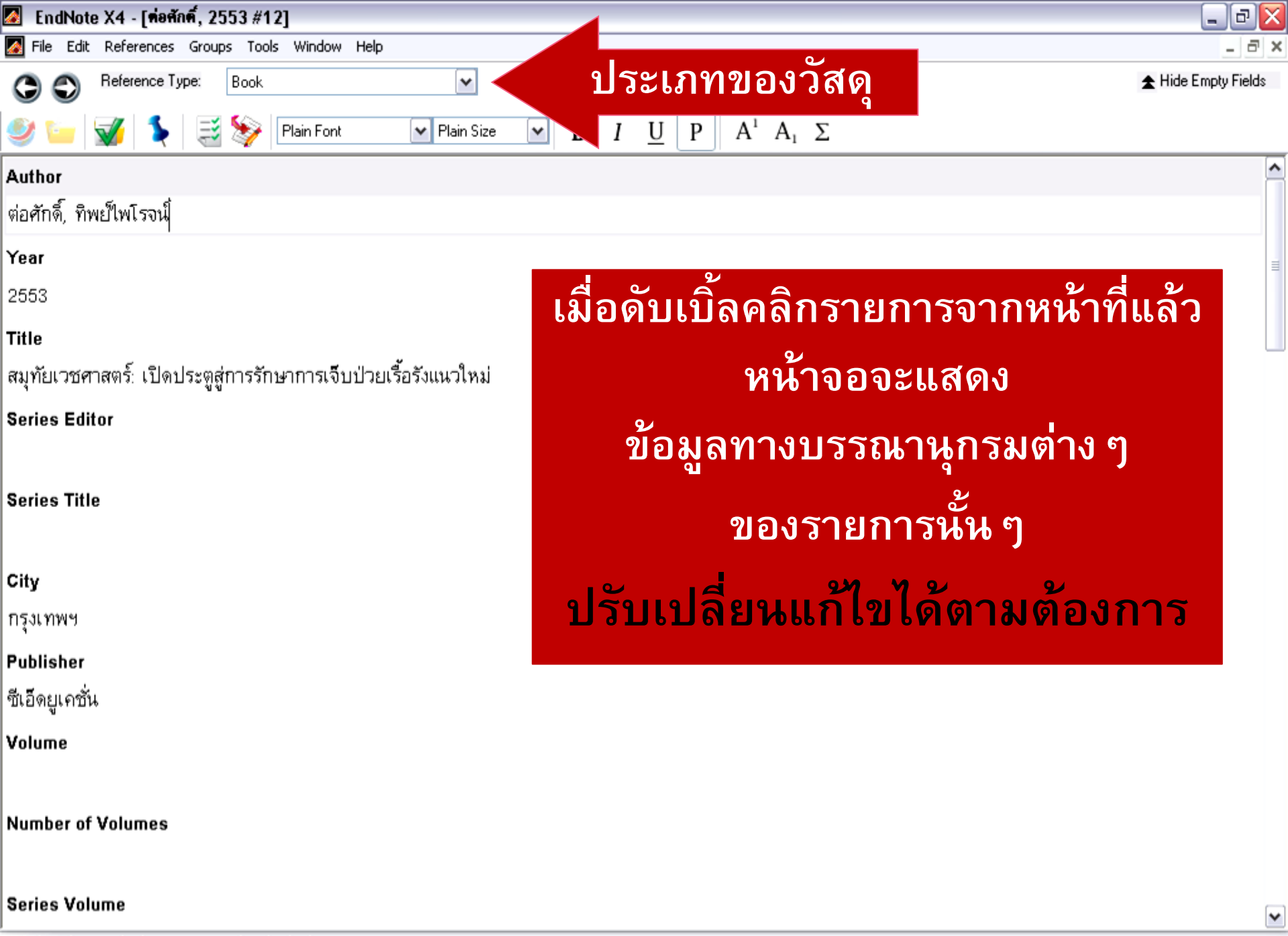

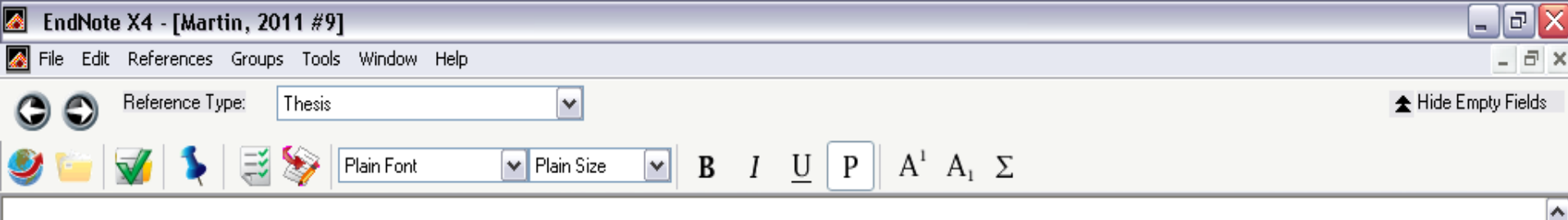

#### Keywords

#### Abstract

School library media specialists (SLMSs) often struggle with assuming leadership roles. Di preparedness, their opportunities to exert leadership, and their assumption of leadersh perceptions of SLMSs toward the role of instructional leadership and to examine the designed to determine if there were differences between SLMSs perceptions of those roles. The conceptual framework of the study was constructivist leadership used to explore SLMSs perceptions concerning the importance and practice of then possible differences between importance and practice. The results of the study indicate important than they were able to carry out in practice and that supportive administrators w to practice and expand their roles as instructional leaders. Implications for social change inclusettings, which can thereby impact local literacy improvements.

#### Notes

#### **Research Notes**

#### URL

http://search.proquest.com/docview/847947652?accountid=44800

#### File Attachments

ncies existed in perceptions of SLMSs of their leadership

### กรณีเป็นฐานข้อมูลออนไลน์ ที่มีบทคัดย่อ

e most essential factor in providing SLMSs the opportunity enhancing SLM instructional leadership roles in their local

Y

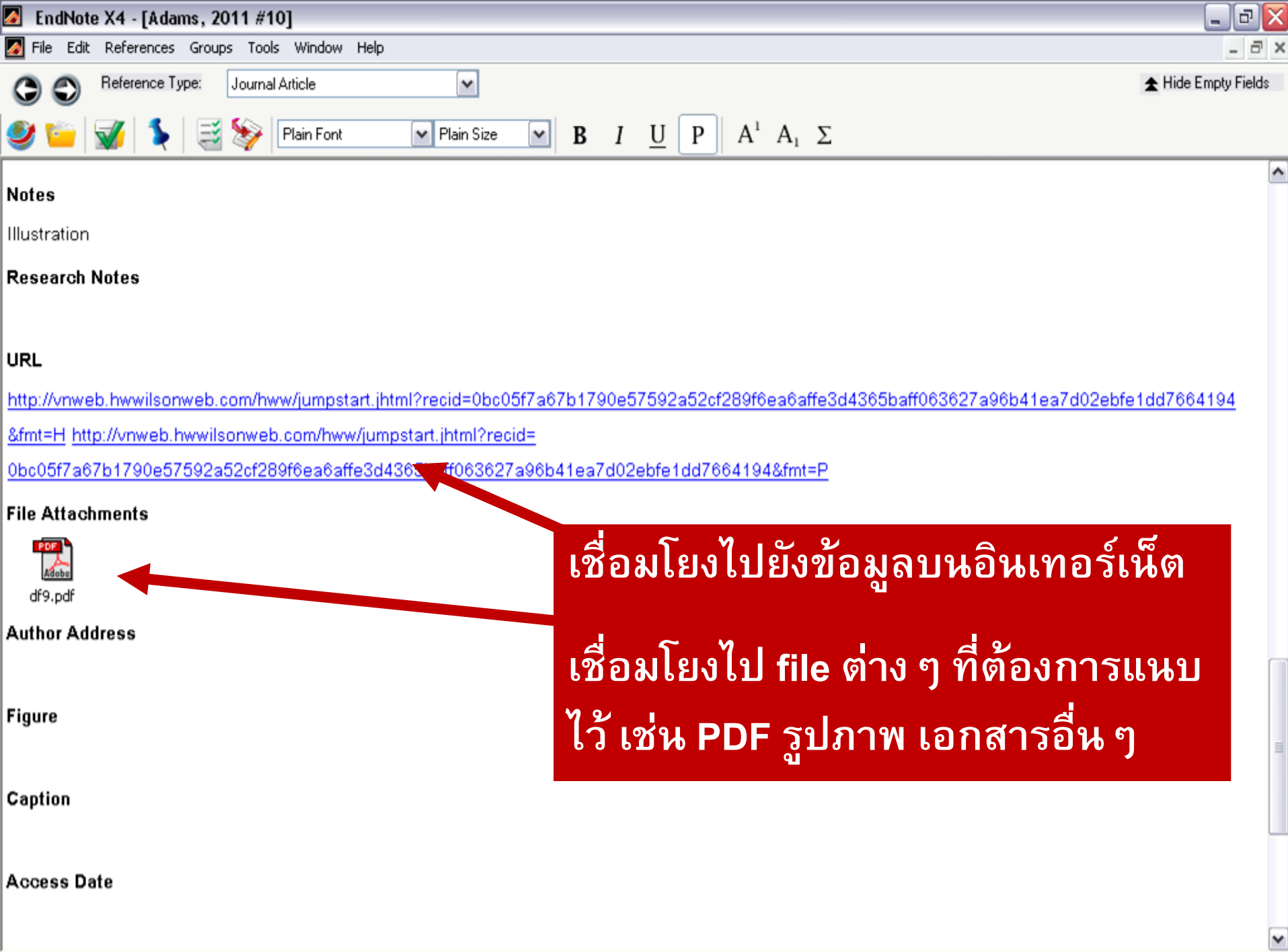

# การนำข้อมูลบรรณานุกรม เข้าฐานข้อมูล (Library)

## ขั้นกี่ 2

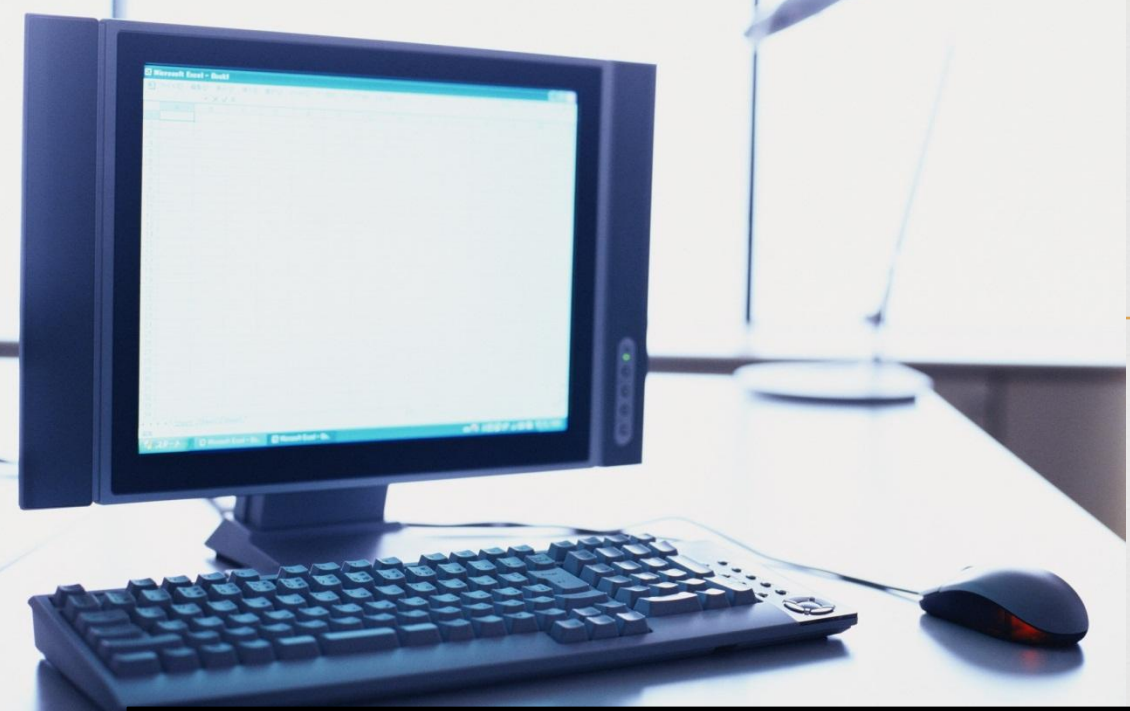

## ทำได้ 3 วิธี

📿 ถ่ายโอนข้อมูลบรรณานุกรมจากฐานข้อมูล ทรัพยากรสารสนเทศห้องสมุด

### 📿 ถ่ายโอนข้อมูลบรรณานุกรมจากฐานข้อมูล ออนไลน์

### วิธีที่ 1

ถ่ายโอนข้อมูลบรรณานุกรมจาก ฐานข้อมูลทรัพยากรสารสนเทศห้องสมุด Downloading from Library Catalog

## การเชื่อมต่อไปยัง Library Catalog

### <mark>ค</mark>ลิกเลือกห้องสมุดที่ต้องการจาก Online Search หรือคลิก More

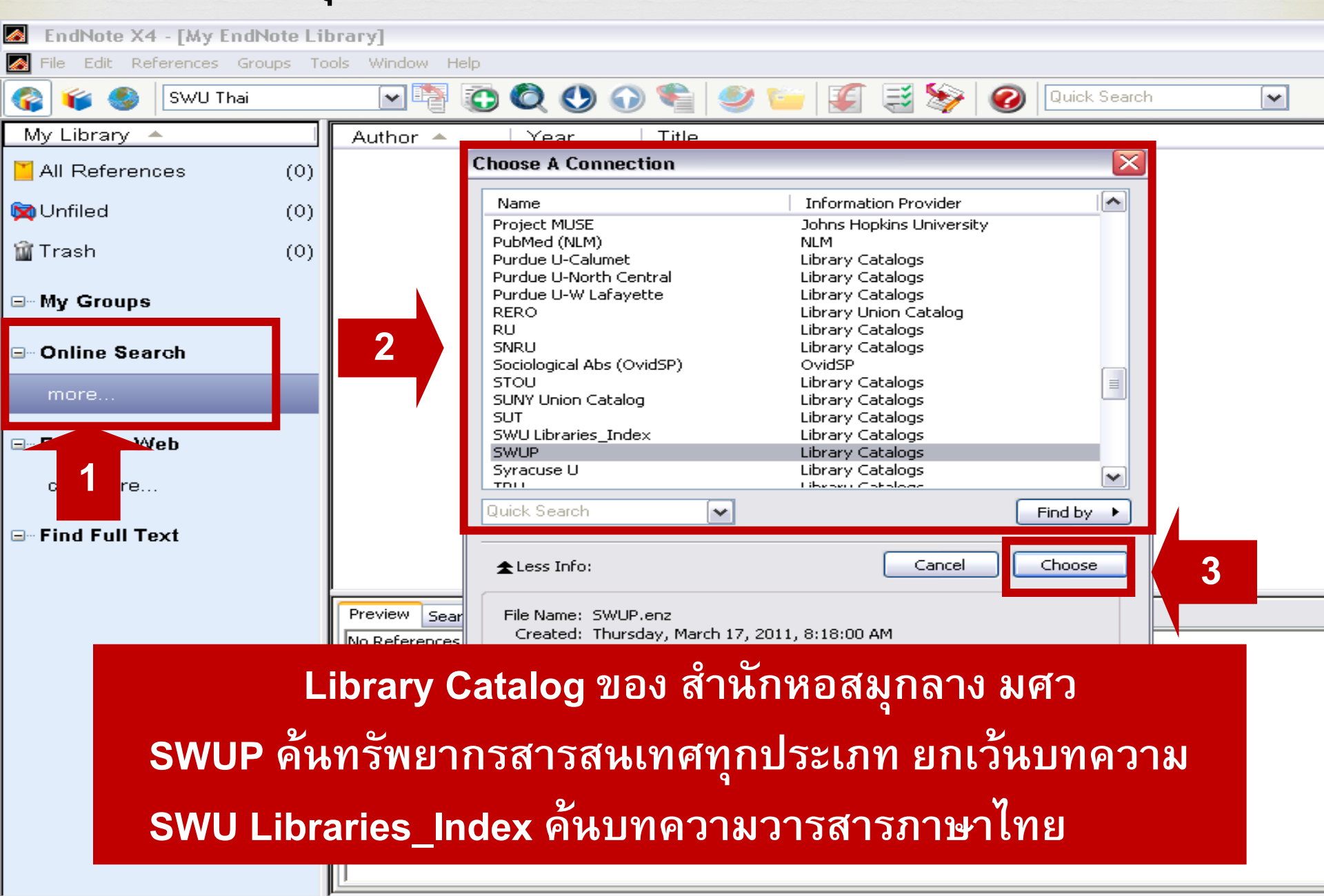

| EndNote X4 - [vancouver.enl]     |                                                                                                    | _ 7 🗙     |
|----------------------------------|----------------------------------------------------------------------------------------------------|-----------|
| 🛿 File Edit References Groups To | 'ools Window Help                                                                                                    | _ 8 ×     |
| 🚱 🥡 🌑 🛛 SWU English              | 💽 🗟 🕲 🕙 🕥 🛸 🥩 🍟 🧾 💈 🦻 🕢 🔍 Quick Search 🔽                                                                                                    |           |
| My Library 🔺                     | 🔋 🕅 Author 🔶 Year Title 🛛 Journal Ref Type UF                                                                                                    | ۱L        |
| All References (8)               | 1. คลิก Connection ที่ต้องการ                                                                                                    |           |
| 🕅 Unfiled (8)                    |                                                                                                    |           |
| 🗑 Trash (0)                      | 2. คาวา Search จะเบลยนเบน Online Search ตามดวยท                                                                                                    | າອຍູ      |
| ⊒- My Groups                     | ของ Connection นั้น ๆ                                                                                                    |           |
| ⊒⊸ Online Search                 | 3. ใส่คำค้นที่เจาะจงเพื่อให้ได้ผลการค้นที่ตรงกับความ                                                                                                    |           |
| 🔍 SWU Libraries_I (0)            | ต้องการ                                                                                                    |           |
| 🔍 SWUP (0)                       |                                                                                                    |           |
| more                             | 4. คลิก Search                                                                                                    |           |
| ⊒∞ EndNote Web                   |                                                                                                    | >         |
| configure                        | Preview Online Search - oracle 12R2 at swu Quick Edit                                                                                                    |           |
| ⊒ Find Full Text                 | Search Options  Match Case Match Case Match | tch Words |
|                                  | Author ▼ Contains ▼ ปริญญา ทวีชัยการ                                                                                                    | + -       |
|                                  | And 🔻 Title 👻 Contains 👻 มะเร็ง                                                                                                    | + -       |
|                                  |                                                                                                    |           |
|                                  | And  Title Contains                                                                                                    | + •       |
|                                  |                                                                                                    |           |
|                                  | , <u>    </u>                                                                                                    |           |

### หน้าจอแสดงจำนวนผลการสืบค้น

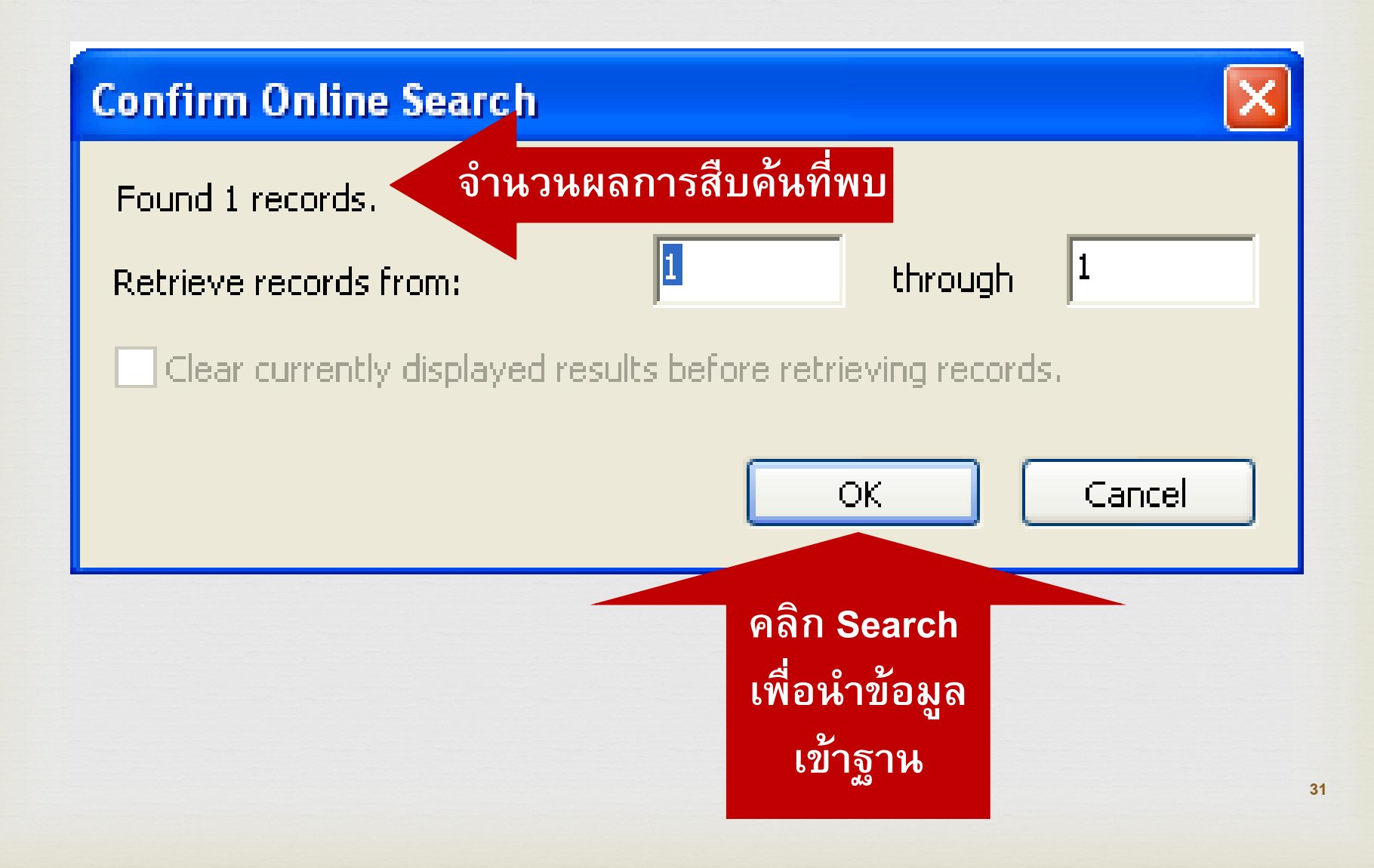

| 📓 EndNote X4 - [vancouver.enl]   |                                                        | J × |
|----------------------------------|--------------------------------------------------------|-----|
| 🎑 File Edit References Groups To | ols Window Help                                        | Ξ×  |
| 🌍 💗 🌑 🛛 SWU English              | 💽 🔄 🔕 🕙 🌑 🛸 🥩 🎬 🧾 🌫 😵 🥝 🛛 Quick Search 🕞               |     |
| My Library 🔺                     | 🕅 Author 🔺 🛛 Year 🔹 Title 👘 Journal 🔹 Ref Type 👘 URL   |     |
| All References (9)               | ปริญญา 2554 ตำรามะเร็งลำใส้ใหญ่และทวารหนัก = Canc Book |     |
| 🔯 Unfiled (9)                    |                                                        |     |
| 🔐 Trash (0)                      |                                                        |     |
| ⊟My Groups                       | ข้อมอที่สีนดับได้เข้าสูเอ็นด์โน้ต                      |     |
| ⊡⊸Online Search                  |                                                        |     |
| 🔍 SWU Libraries_I (0)            |                                                        | -   |
| 🔍 SWUP (1)                       |                                                        |     |
| more                             |                                                        |     |
| ⊟ EndNote Web                    |                                                        |     |
| configure                        | Preview Online Search - oracle 12R2 at swu Quick Edit  |     |
| ⊡ Find Full Text                 | Search Options  Match Case Match Words                 | s   |
|                                  | Author 👻 Contains 👻 ปริญญา ทวีชัยการ 🛨                 | •   |
|                                  | And Title - Contains - มะเร็ง + (                      | -   |
|                                  | And  Title  Contains  +                                | •   |
|                                  |                                                        |     |
|                                  |                                                        |     |

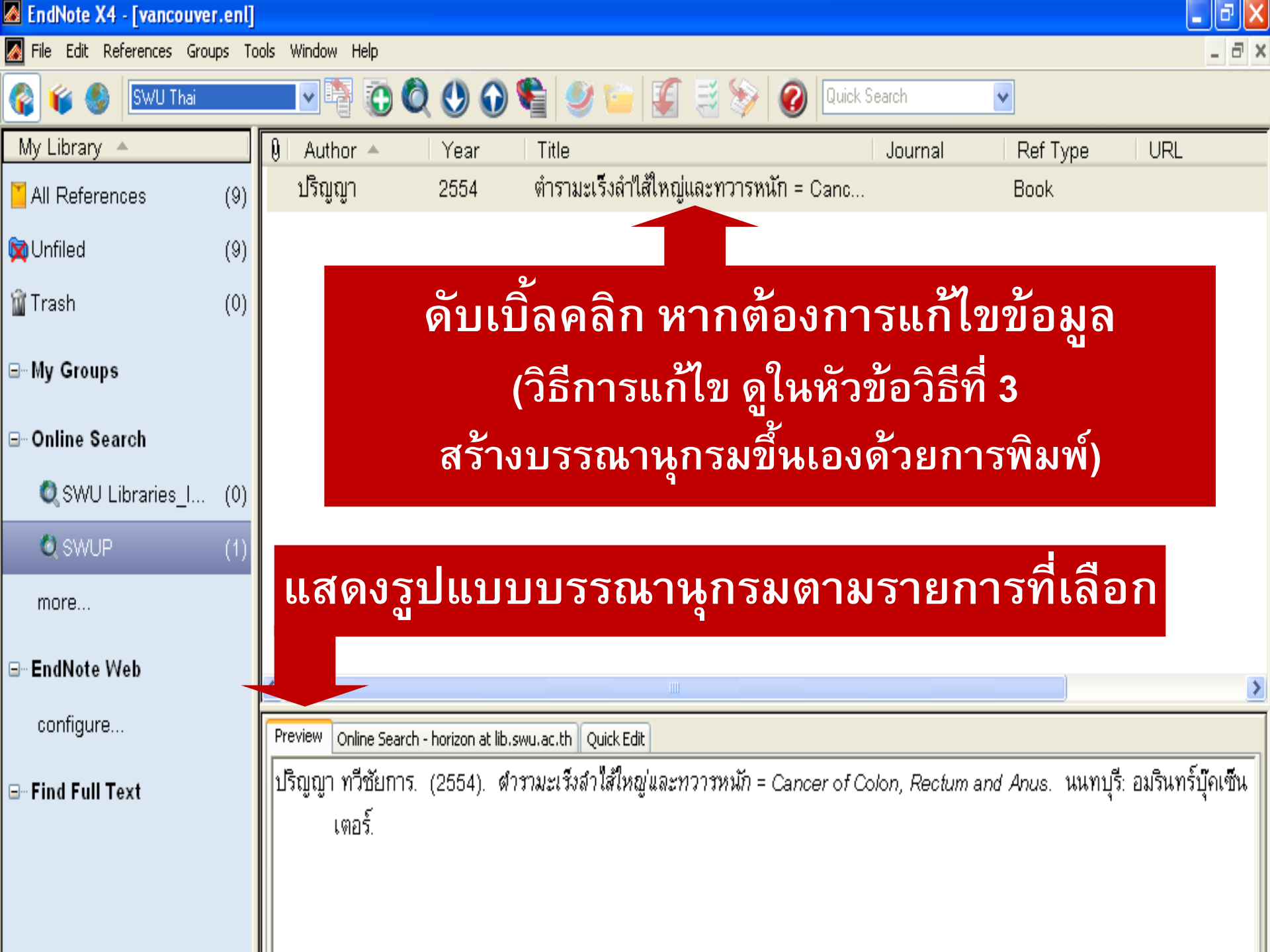

## วิธีที่ 2

## ถ่ายโอนข้อมูลบรรณานุกรมจาก ฐานข้อมูลออนไลน์

### **Downloading from Online Databases**

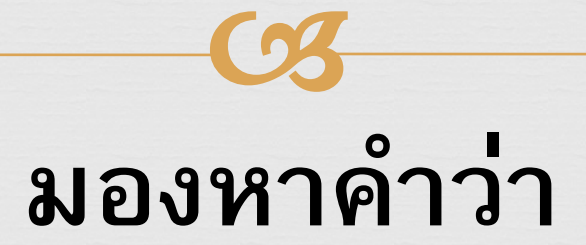

### "Export"

### ตัวอย่างที่ 1 Download จากฐานข้อมูล ScienceDirect

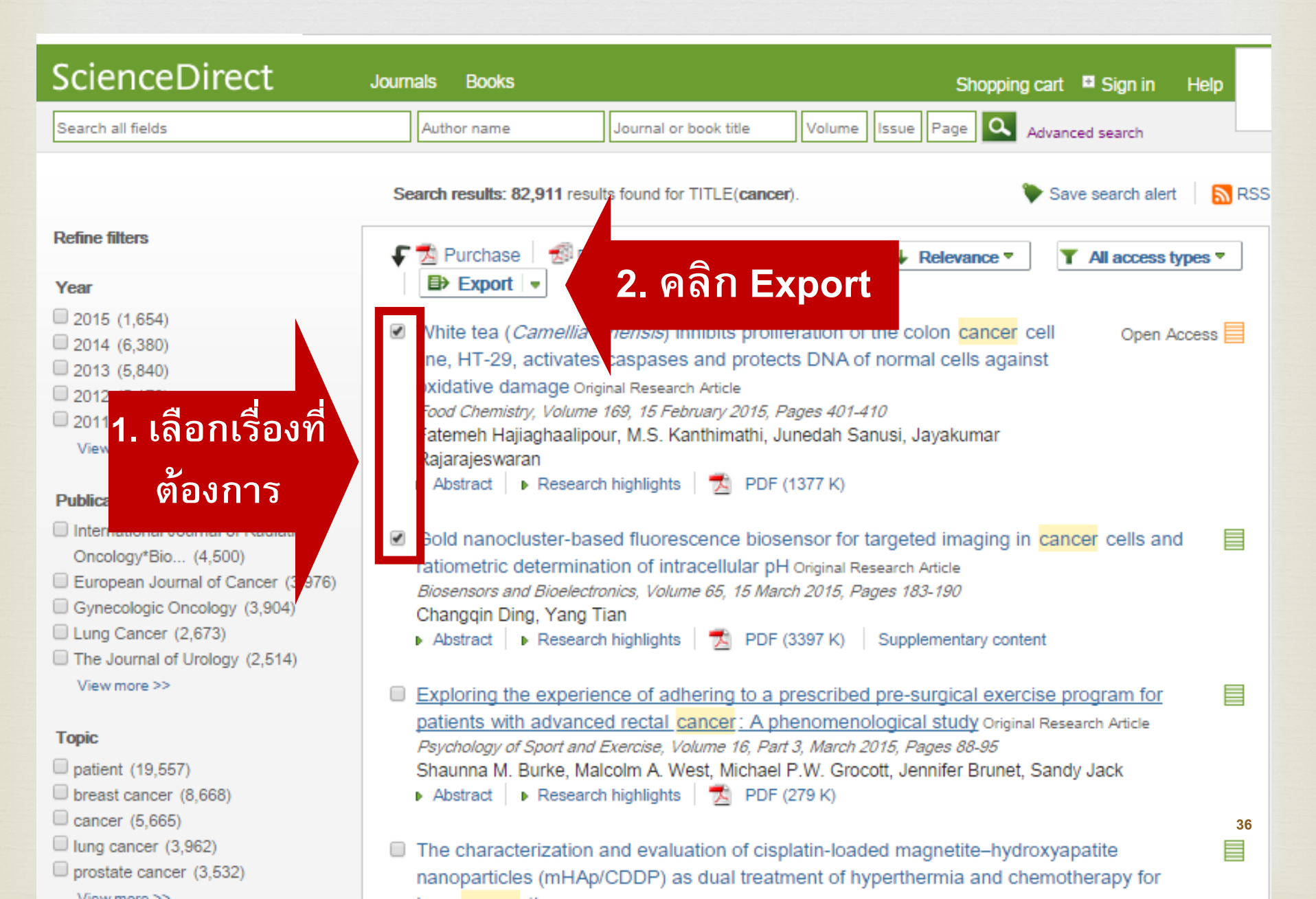
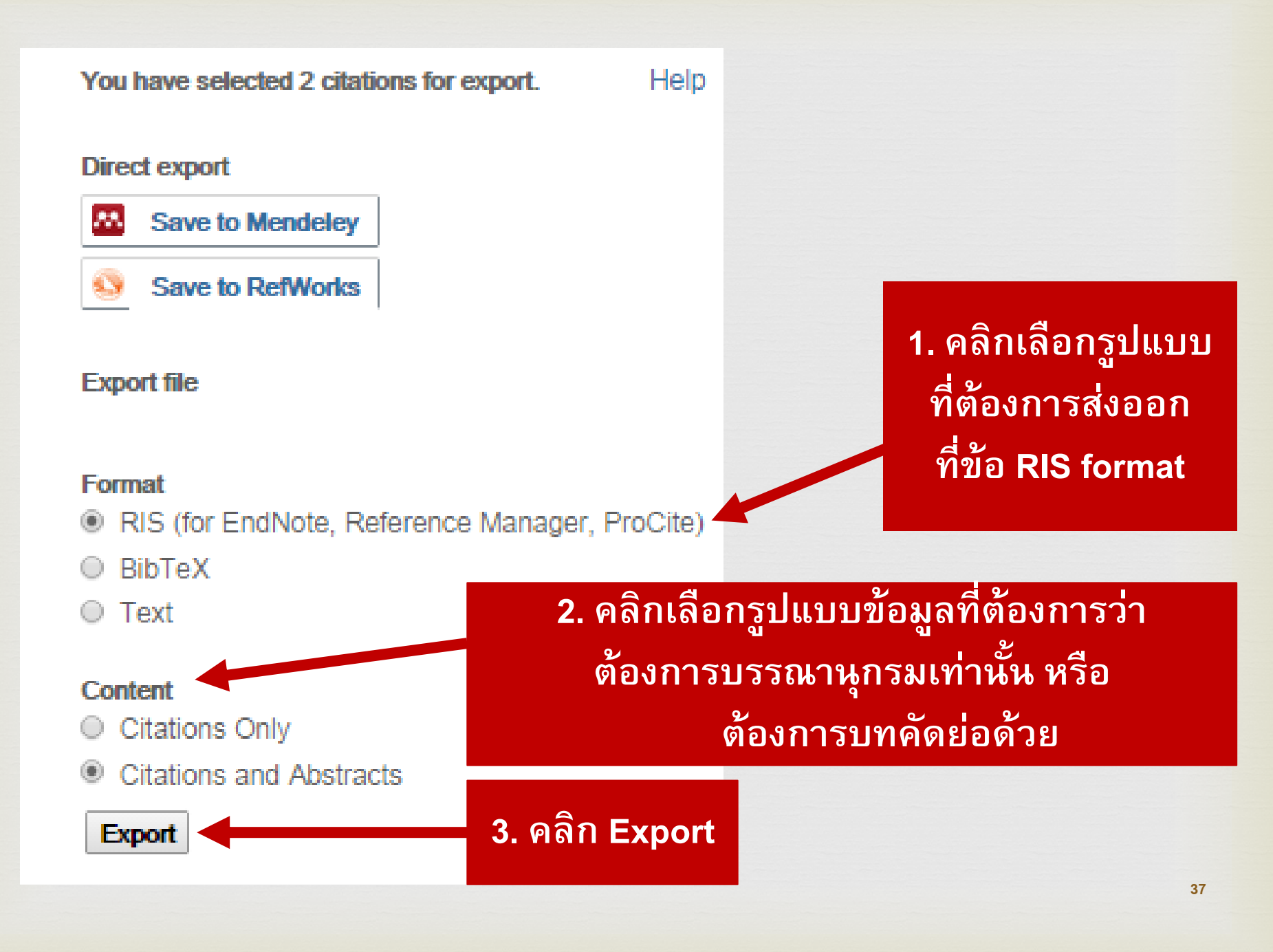

| ScienceDirect                                                                                                    | Journals Books Shopping cart 🗳 Sign in Help                                                                                                    |
|----------------------------------------------------------------------------------------------------|----------------------------------------------------------------------------------------------------|
| Search all fields                                                                                                    | Author name Journal or book title Volume Issue Page 🔍 Advanced search                                                                                                    |
|                                                                                                    | Search results: 82,911 results found for TITLE(cancer).                                                                                                    |
| Refine filters                                                                                                    | F      Selevance ▼     All access types ▼                                                                                                    |
| Year                                                                                                    | Export to RIS V                                                                                                    |
| <ul> <li>2015 (1,654)</li> <li>2014 (6,380)</li> <li>2013 (5,840)</li> <li>2012 (5,179)</li> <li>2011 (4,705)         View more &gt;&gt;</li> <li>Publication title</li> <li>International Journal of Radiation         Oncology*Bio (4,500)     <li>European Journal of Cancer (3,976)</li> <li>Gynecologic Oncology (3,904)</li> <li>Lung Cancer (2,673)</li> </li></ul> | <ul> <li>White tea (<i>Camellia sinensis</i>) inhibits proliferation of the colon cancer cell Open Access line, HT-29, activates caspases and protects DNA of normal cells against oxidative damage Original Research Article <i>Food Chemistry, Volume 169, 15 February 2015, Pages 401-410</i> Fatemeh Hajiaghaalipour, M.S. Kanthimathi, Junedah Sanusi, Jayakumar Rajarajeswaran         <ul> <li>Abstract</li> <li>Research highlights</li> <li>PDF (1377 K)</li> </ul> </li> <li>Gold nanocluster-based fluorescence biosensor for targeted imaging in cancer cells and ratiometric determination of intracellular pH Original Research Article <i>Biosensors and Bioelectronics, Volume 65, 15 March 2015, Pages 183-190</i> Changqin Ding, Yang Tian         <ul> <li>Abstract</li> <li>Research highlights</li> <li>PDF (3397 K)</li> <li>Supplementary content</li> </ul> </li> </ul> |
| คลิกเพื่อส่งข้อมู<br>ไปยัง EndNote                                                                                                    | oloring the experience of adhering to a prescribed pre-surgical exercise program for<br>ients with advanced rectal cancer: A phenomenological study Original Research Article<br><i>schology of Sport and Exercise, Volume 16, Part 3, March 2015, Pages 88-95</i><br>aunna M. Burke, Malcolm A. West, Michael P.W. Grocott, Jennifer Brunet, Sandy Jack<br>bstract   Research highlights   🔂 PDF (279 K)                                                                                                    |
| □ p ate cancer (3,532)<br>more >>                                                                                                    | e characterization and evaluation of cisplatin-loaded magnetite-hydroxyapatite<br>nanoparticles (mHAp/CDDP) as dual treatment of hyperthermia and chemotherapy for<br>lung cancer therapy Original Research Article<br>Ceramics International Volume 41 Jssue 2, Part 4, March 2015, Pages 2399-2410                                                                                                    |
| sciencef49e8ccd.ris                                                                                                    | scienced22e00ba.ris The B7zCV9gCIAAaL9v.jpg                                                                                                    |

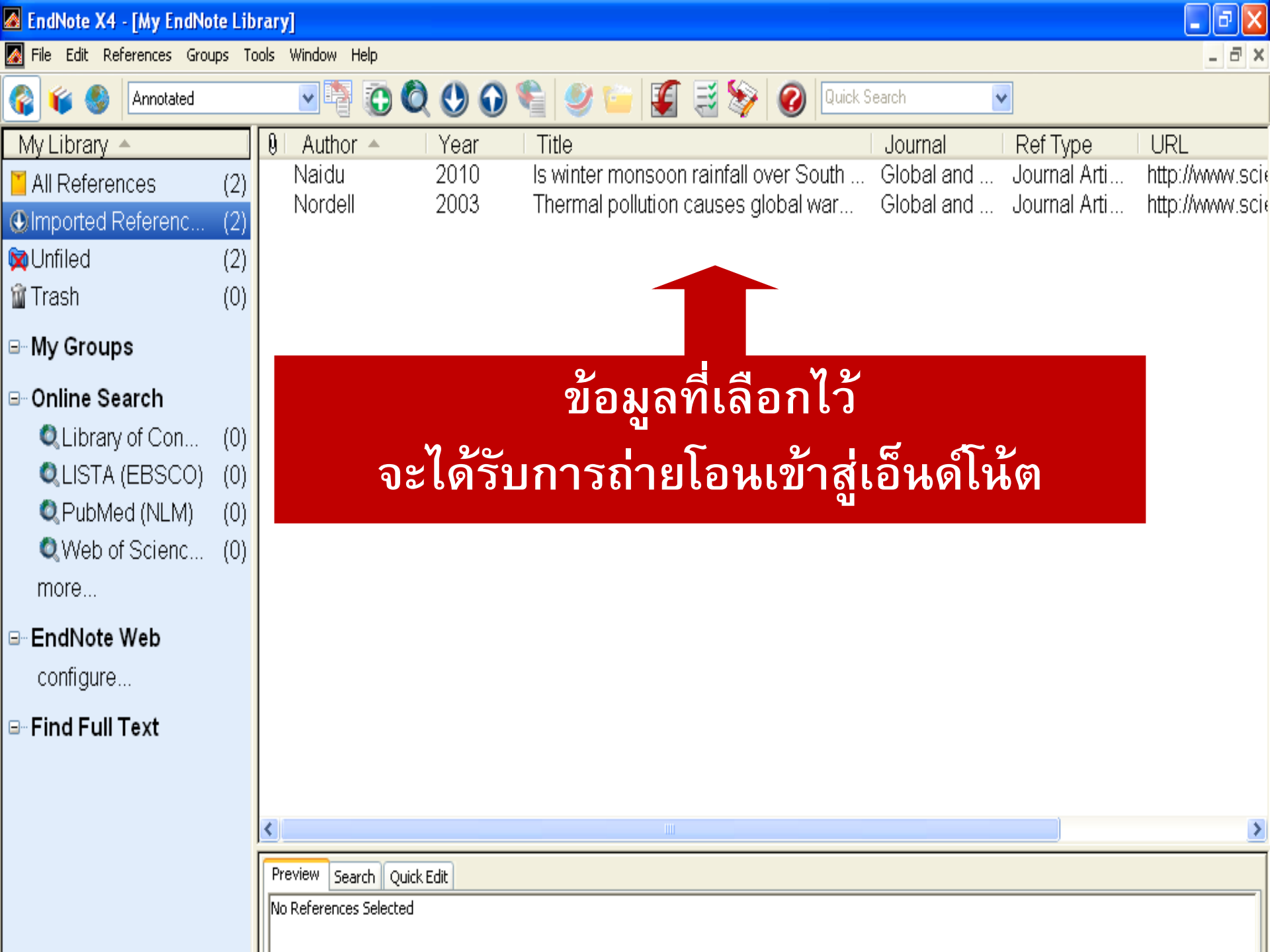

### <mark>ตัวอย่างที่ 2</mark> Download จากฐานข้อมูล Proquest

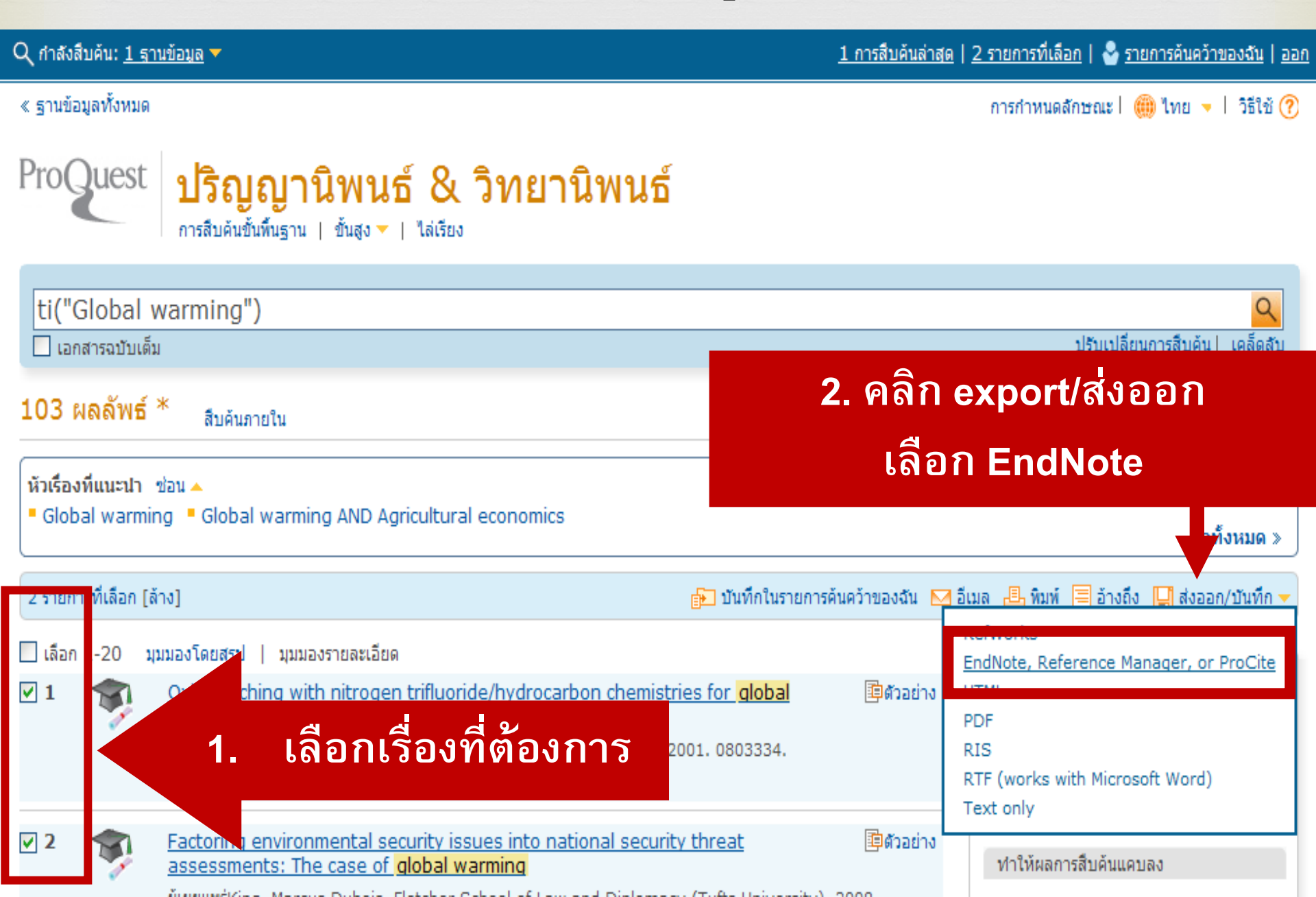

| ส่งออก/บันทึก                 |                                                                                                    | วิธีใช้ 🥐             | ⊗        |
|-------------------------------|----------------------------------------------------------------------------------------------------|-----------------------|----------|
| รายการทีเลือก:                | 2<br>📃 ยกเลิกการเลือกรายการเมื่อทำเสร็จ                                                                   |                       | ^        |
| แสดงผลการสืบค้นไปยัง:         | EndNote, Reference Manager หรือ ProCite                                                                   | *                     | =        |
| เนื้อหา:<br>(ในกรณีที่ใช้ได้) | รายการบรรณานุกรม บทคัดย่อ การทำดัชนี                                                                      | ~                     |          |
| บรรณานุกรม:                   | รวมรายการบรรณานุกรมในตอนท้าย                                                                              |                       |          |
| รูปแบบรายการ<br>บรรณานุกรม:   | APA 6th - American Psychological Association, 6th Edition                                                 | ~                     |          |
| รวม:                          | <ul> <li>การสืบค้นล่าสุด</li> <li>หน้าปก/หัวข้อ</li> <li>สารบัญ</li> <li>การกำหนดหมายเลขเอกสาร</li> </ul> |                       | =        |
|                               | เปิดแฟ้มในเครื่องมือจัดการรายการบรรณานุกรม คุณอาจถูกขอให้ระบุโปรแกรมที่ต้องการ<br>ดำเนินการต่อ            | ใช้เปิดไฟล์<br>ยกเลิก |          |
|                               | คลิกเพื่อ                                                                                                 | Ð                     | <b>V</b> |
|                               | ส่งข้อมูล                                                                                                 | ล                     | 41       |

# ProQuest ปริญญานิพนธ์ & วิทยานิพนธ์

### การร้องขอเสร็จสมบูรณ์

ไฟล์ของคุณจะดาวน์โหลดโดยอัตโนมัติในอีกสักครู่

ปิดหน้านี้หลังจากการดาวน์โหลดของคุณเสร็จสมบูรณ์

#### ติดต่อเรา

ลิขสิทธิ์ © 2012 ProQuest LLC สงวนลิขสิทธิ์ ข้อตกลงและเงื่อนไข

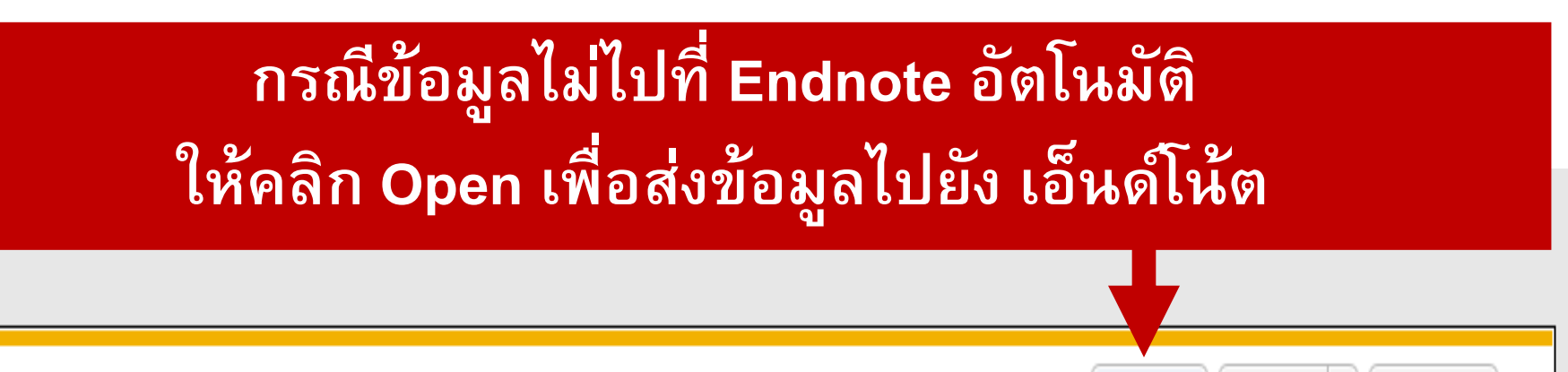

Open

Save

Cancel

Do you want to open or save ProQuestDocuments-2012-09-23.RIS (17.0 KB) from search.proquest.com?

| EndNote X4 - [ma]      |        |              |         |                                           |                    | 1 m m          |                      |  |
|------------------------|--------|--------------|---------|-------------------------------------------|--------------------|----------------|----------------------|--|
| 🔏 File Edit References | Groups | Tools Window | Help    |                                           |                    |                |                      |  |
| 🚱 💗 🌑 🛛 SWU Thai       |        | - 1          | 00      | 🕥 🛸 🖉 🖬 🌠 🗐                               | Quick Search       | ·              |                      |  |
| My Library             |        | ผู้แต่ง      | ปีพิมพ์ | ชื่อเรื่อง                                | สำนักพิมพ์         | Reference Type | URL                  |  |
| All References         | (65)   | King         | 2008    | Factoring environmental security issues   | Fletcher School of | Thesis         | http://search.proque |  |
| Imported References    | (2)    | Pruette      | 2001    | Oxide etching with nitrogen trifluoride/h | Massachusetts Inst | Thesis         | http://search.proque |  |
| 🙀 Unfiled              | (65)   |              |         |                                           |                    |                |                      |  |
| 🗑 Trash                | (2)    |              |         | ข้อมูลเข้า                                | สู่เอ็นด์โน่       | โด             |                      |  |
| <b>⊡</b> My Groups     |        |              |         |                                           |                    |                |                      |  |
| <b>⊡</b> Online Search |        |              |         |                                           |                    |                |                      |  |
| 🔍 NIDA_Article         | (0)    |              |         |                                           |                    |                |                      |  |
| 🔍 SWU Libraries_I      | (0)    |              |         |                                           |                    |                |                      |  |
| 🔍 SWUP                 | (0)    |              |         |                                           |                    |                |                      |  |
| 🔍 Web of Science       | . (0)  |              |         |                                           |                    |                |                      |  |
| 🔍 Yale U               | (0)    |              |         |                                           |                    |                |                      |  |
| more                   |        |              |         |                                           |                    |                |                      |  |

### กรณีที่ฐานข้อมูลออนไลน์บางฐาน ไม่ส่งข้อมูลไปยัง เอ็นด์โน้ตโดยตรง แต่ให้บันทึกข้อมูลลงเครื่องก่อน หลังจากบันทึก ข้อมูลแล้ว ให้ดำเนินการดังนี้

#### EndNote X4 - [My EndNote Library]

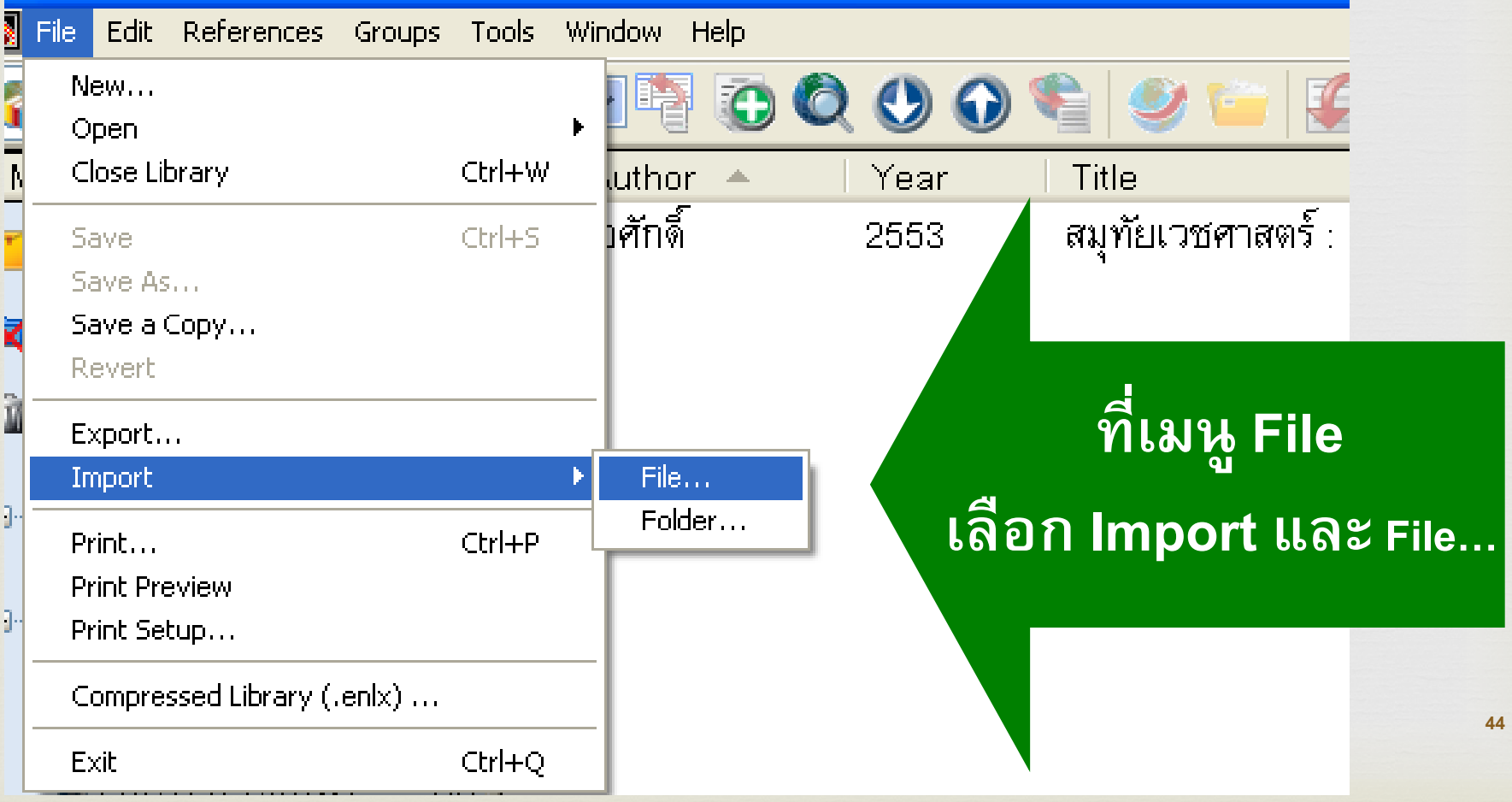

### 1. กำหนดข้อมูลเพื่อในการ Import ดังนี้ Import File proquestcitations.txt Choose... Import File: Tab Delimited Import Option: Import All Duplicates: Unicode (UTF-8) v Text Translation: Import Cancel **2**. คลิก Import

#### EndNote X4 - [My EndNote Library]

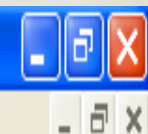

🌠 File Edit References Groups Tools Window Help

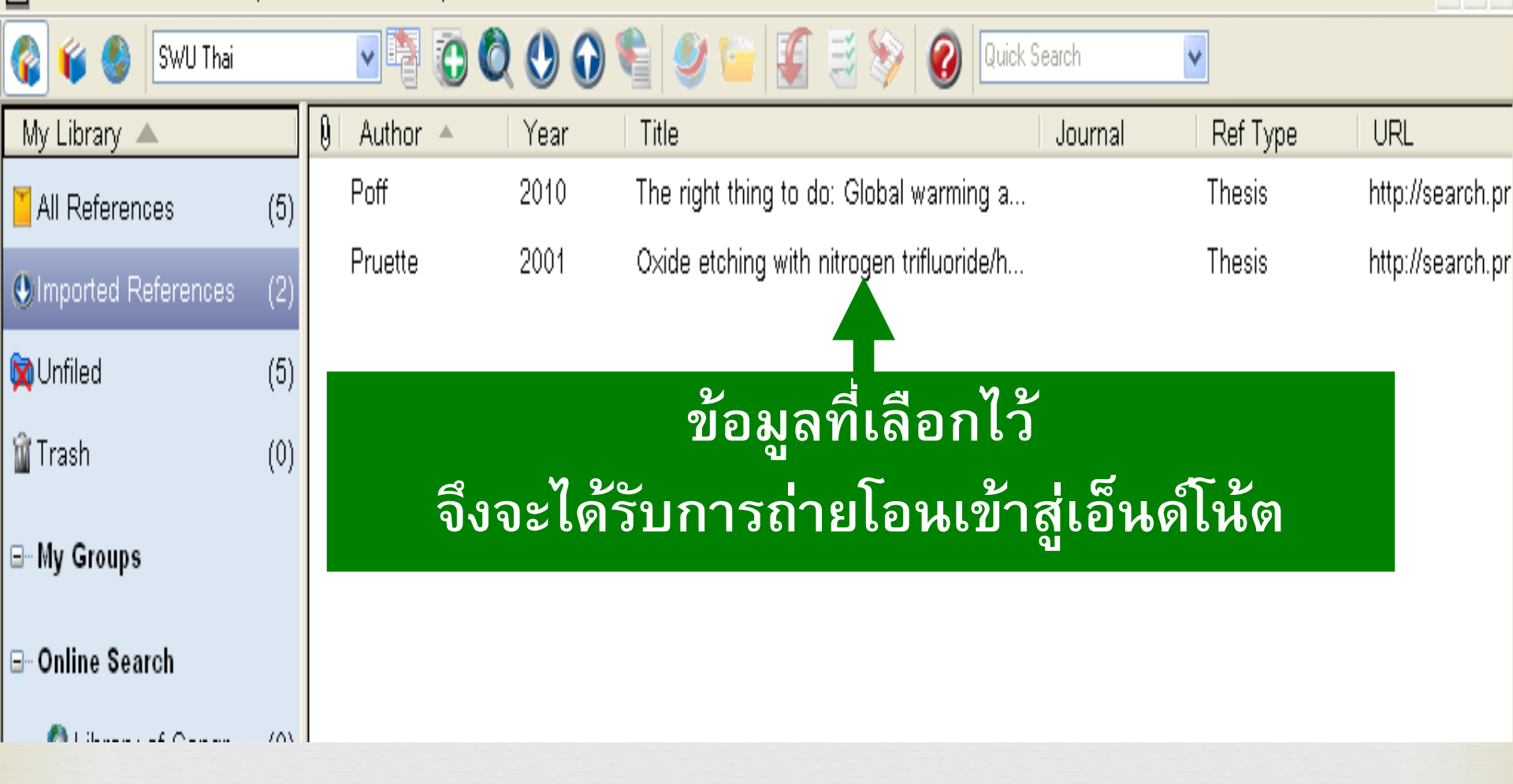

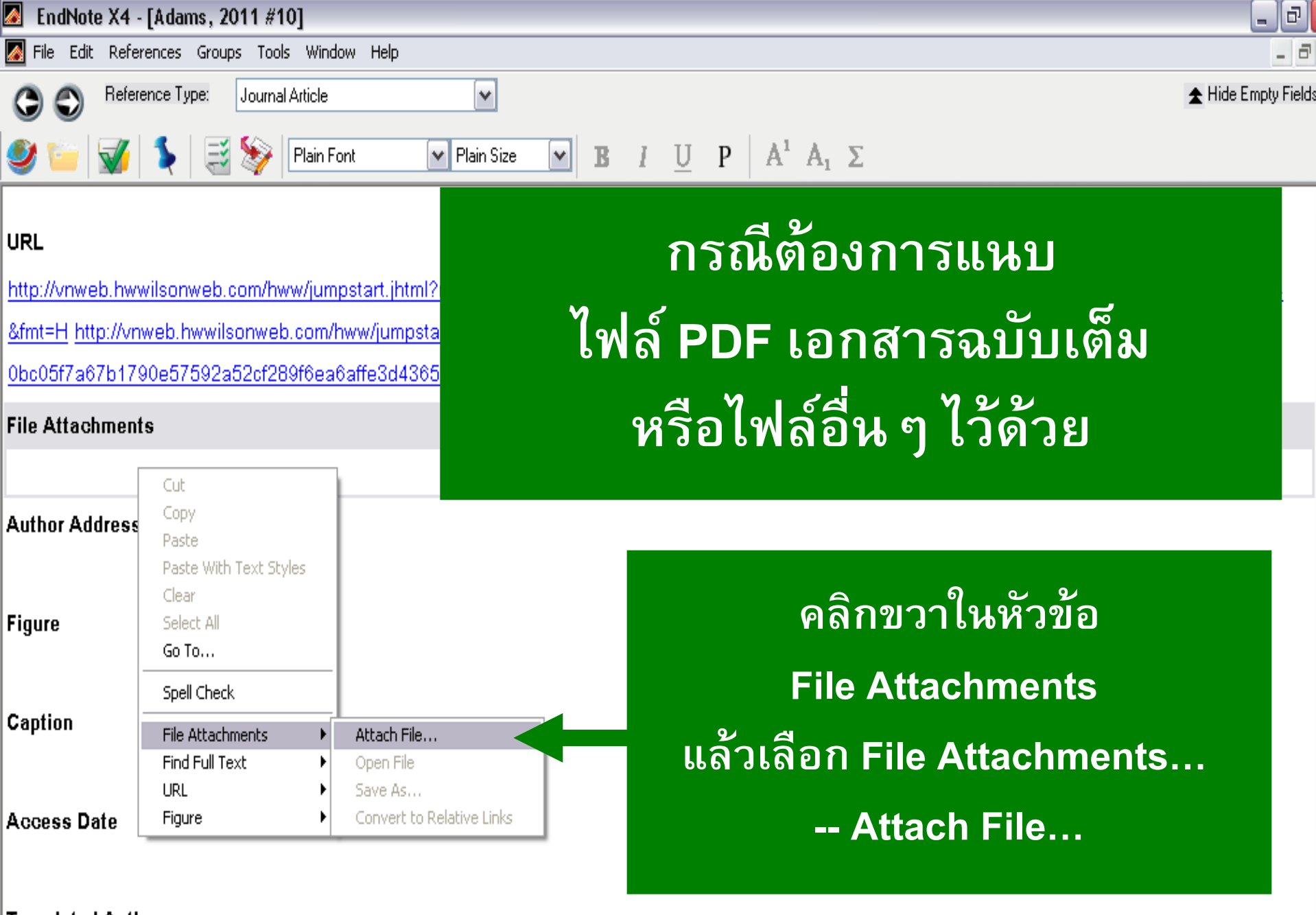

Translated Author

| Select a file to       | link to the refe                                                    | rence           |                                 | ? 🗙   |
|------------------------|---------------------------------------------------------------------|-----------------|---------------------------------|-------|
| Look in:               | 📋 My Documen                                                        | ts              | 💌 ઉ 🦻 📂 🎞-                      |       |
| My Recent<br>Documents | AUMPORN K<br>CyberLink<br>My EndNote Lil<br>My Music<br>My Pictures | brary.Data      |                                 |       |
| Desktop                | MeroVision                                                          | brary           | เลือกไฟล์ที่ต้องการ<br>ขารส่ ขะ |       |
| My Documents           | K My Endivote Library                                               |                 | จากไฟลัทิ save ไว้<br>และ Open  |       |
| My Computer            |                                                                     |                 |                                 |       |
| <b></b>                | File name:                                                          | df9             |                                 | pen   |
| My Network             | Files of type:                                                      | All Files (*.*) | Ca                              | incel |

Copy this file to the default file attachment folder and create a relative link.

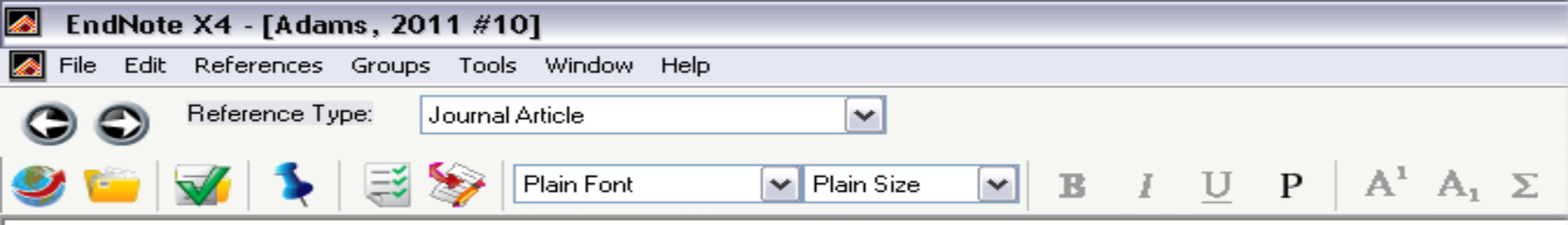

#### Keywords

Intellectual freedom/Handbooks, manuals, etc.

Access to libraries/Children's access

American Library Association/Office for Intellectual Freedom/Publications

#### Abstract

#### Notes

Illustration

#### **Research Notes**

#### URL

http://vnweb.hwwilsonweb.com/hww/jumpstart.jhtml?recid=0bc05f7a67b1790e57592a52cf289f6ea6affe3d &fmt=H\_http://vnweb.hwwilsonweb.com/hww/jumpstart.jhtml?recid=

0bc05f7a67b1790e57592a52cf289f6ea6affe3d4365baff063627a96b41ea7d02ebfe1dd7664194&fmt=P

#### File Attachments

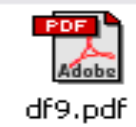

## ปรากฏการเชื่อมโยงสู่ไฟล์ที่ต้องการแนบ

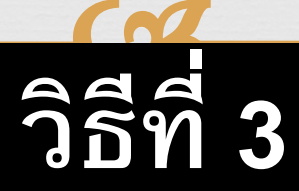

# สร้างข้อมูลบรรณานุกรมขึ้นเอง ด้วยการพิมพ์

| 🙍 EndNote              | X4 - [My EndNote Libra                                                | ry]                    |
|------------------------|-----------------------------------------------------------------------|------------------------|
| 🜆 File Edit            | References Groups Tools                                               | Window Help            |
|                        | New Reference<br>Edit References                                      | Ctrl+N<br>Ctrl+E       |
| My Librar<br>All Refei | Go To<br>Copy References To                                           | Ctrl+J                 |
| 🔯 Unfiled              | File Attachments<br>Find Full Text                                    |                        |
| 🍿 Trash                | URL<br>Figure                                                         | +<br>+                 |
| ⊡∽ My Grou             | Next Reference                                                        | Ctrl+Page Down         |
| 🛅 New                  | Previous Reference<br>Show All References<br>Show Selected References | Ctrl+Page Up<br>Ctrl+M |
| 🛅 Rep                  | Hide Selected References                                              |                        |
| 🛅 SWL                  | Record Summary                                                        |                        |
| ⊡~ Online §            | Find Duplicates<br>Restore to Library                                 |                        |
| 🔍 SWL                  | Empty Trash                                                           |                        |
| Q SWL                  | JP (0) สุ<br>สุ                                                       | ทัศน์<br>ทัศน์         |
| more                   |                                                                       | v                      |

### เมนู References เลือก New Reference

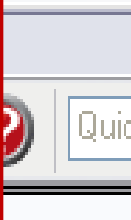

Manua

| Principal-school library media re  |
|------------------------------------|
| Perceptions of School Library M    |
| Six Steps to Saving Your Schoo     |
| สมุทัยเวชศาสตร์: เปิดประตูสู่การรั |
| ผลของการจัดกิจกรรมแบบมีส่วนร่า     |
| คู่มือชีวเคมีเบื้องต้น = Handbook  |
| ชีวเคมีขั้นสูง = Advanced bioche   |
| สวดพระมาลัย : กรณีศึกษาคณะนา       |
| การวิเคราะห์เนื้อหาสารานุกรมไทย    |
| กลศาสตร์                           |
| กลศาสตร์สัมพันธภาพพิเศษ            |
| กลศาสตร์                           |
| ······                             |

| 🛃 EndNote X4 - [New Reference]                  |                                                 | _ 8 🗙 |
|-------------------------------------------------|-------------------------------------------------|-------|
| 🌌 File Edit References Groups Tools Window Help |                                                 | _ 7 × |
| C C Reference Type: Book                        | 🗹 เลือกประเภทวัสดุ                              |       |
| 🥑 📁 👿 🍾 📑 💱 Plain Font 🛛 💌 Plain                | n Size $\checkmark$ $I \cup P \land A_1 \Sigma$ |       |
| Author                                          |                                                 | ^     |
|                                                 |                                                 |       |
| Year                                            |                                                 | =     |
|                                                 |                                                 |       |
| Title                                           |                                                 |       |
|                                                 |                                                 |       |
| Series Editor                                   |                                                 |       |
|                                                 | 9./                                             |       |
| Series Title                                    | แสดงหน้า                                        |       |
| City                                            |                                                 |       |
| ony                                             | สำหรับกรอกข้อมอ                                 |       |
| Publisher                                       | 61 IN 3 DI 1 9 DI DO 61                         |       |
|                                                 |                                                 |       |
| Volume                                          |                                                 |       |
|                                                 |                                                 |       |
| Number of Volumes                               |                                                 |       |
|                                                 |                                                 |       |

Series Volume

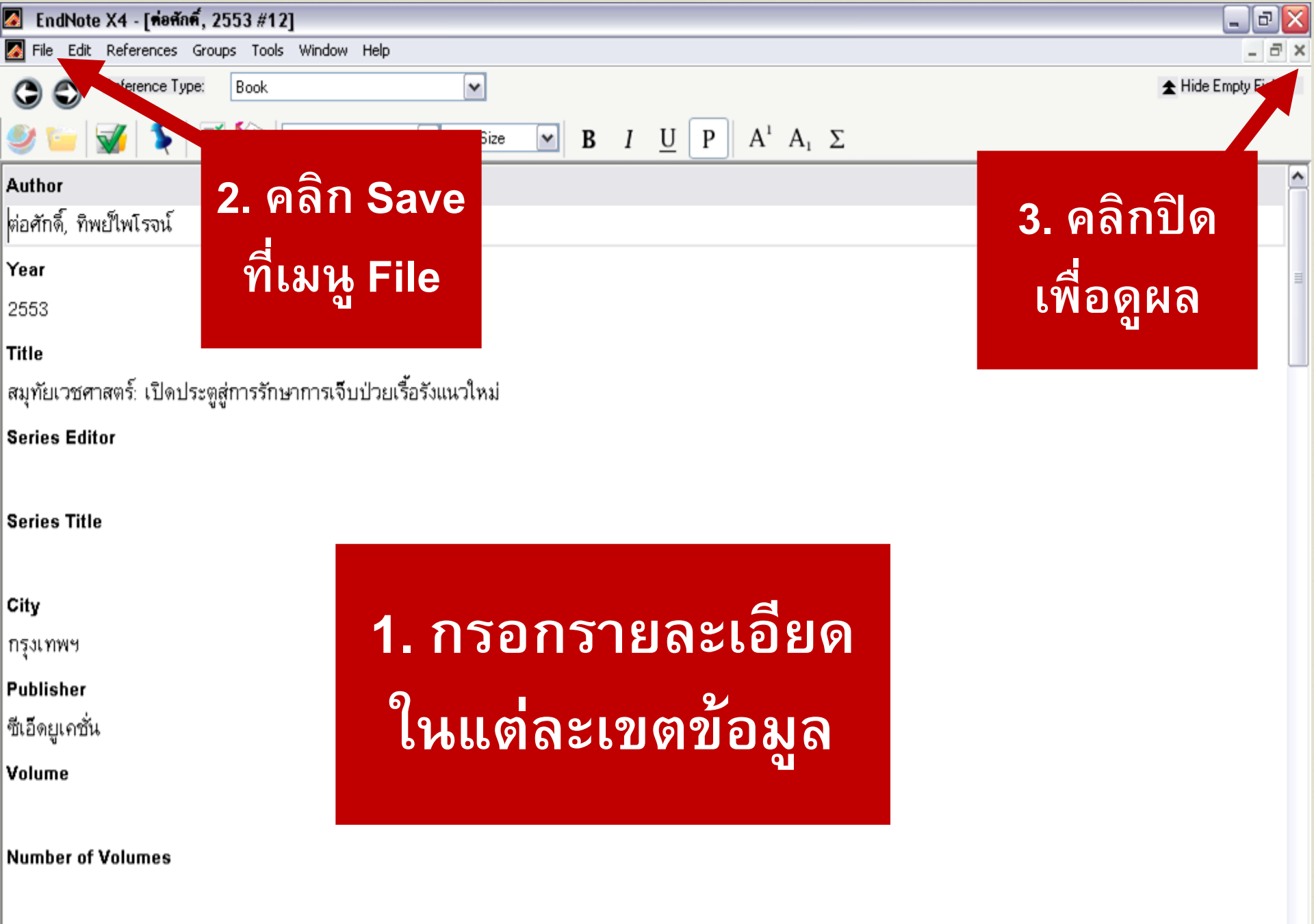

#### Series Volume

| 🚺 EndNote X4 - [My EndNote    | Library]           |             |                                                                                                    | - 0 🛛        |
|-------------------------------|--------------------|-------------|----------------------------------------------------------------------------------------------------|--------------|
| 🛃 File Edit References Groups | Tools Window Help  |             |                                                                                                    | _ 8 ×        |
| 餐 💗 🌒 SWU Thai                | • •                | 00          | 🕥 🛸 🥙 🦆 🦉 🧮 l 🕢 😡 🛛 Quick Search 💽                                                                           |              |
| My Library 🔺                  | Author 🔺           | Year        | Title                                                                                                    |              |
| All References (12            | Adams              | 2011        | The Intellectual Freedom Manual: A Guide to Protecting Minors' Rights in a                                   |              |
| Imported References (3        | Zmuda              | 2011        | Six Steps to Saving Your School Library Program                                                              |              |
| Nunfiled (12                  | ต่อศักดิ์          | 2553        | สมุทัยเวชศาสตร์: เปิดประตูสู่การรักษาการเจ็บป่วยเรื้อรังแนวใหม่                                              |              |
|                               |                    |             |                                                                                                    | I            |
| Trash (C                      | ))                 |             |                                                                                                    |              |
| ⊡ My Groups                   | ข้อ                | มูล         | ที่พิมพ์ เข้าสู่เอ็นด์โน้ต                                                                                   |              |
| ⊡- Online Search              |                    | ุญ          | വ                                                                                                    |              |
| 🔍 SWU Libraries_I (0          | ))                 |             |                                                                                                    |              |
| 🔍 SWUP (7                     | )                  |             |                                                                                                    |              |
| more                          |                    |             |                                                                                                    |              |
| ⊒- EndNote Web                |                    |             |                                                                                                    |              |
| configure                     |                    |             |                                                                                                    |              |
| ⊡- Find Full Text             | Preview Search (   | Quick Edit  |                                                                                                    |              |
|                               | ต่อศักดิ์ ทิพย์โพโ | โรจน์. (255 | <ol> <li>สมุทัยเวชศาสตร์: เปิดประตูลู่การรักษาการเจ็บป่วยเรื้อรังแนวใหม่. พิมพ์ครั้งที่ 2. กรุงเท</li> </ol> | พฯ: ซีเอ็ดยู |
|                               | เคชั่น.            | ·           | - т ww 9                                                                                                    | U.           |

# การพิมพ์ข้อมูล

1. ผู้แต่ง

- ปภาดา, น้อยคำยาง
- หากมีมากกว่า 1 คน ให้พิมพ์บรรทัดละชื่อ

หากมีมากกว่า 3 คน ให้พิมพ์แค่ 4 ชื่อเท่านั้น

กรณีผู้แต่งเป็นหน่วยงานที่มีทั้งหน่วยงานเล็กและ
 หน่วยงานใหญ่ ให้พิมพ์หน่วยงานเล็ก คั้นด้วยเครื่องหมาย
 "," แล้วตามด้วยหน่วยงานใหญ่

ท้ายข้อมูลต้องไม่มีเครื่องหมายใด ๆ หรือเว้นวรรค

ตัวอย่าง โครงสร้างข้อมูลบรรณานุกรมหลัก ๆ ที่ควรมี สำหรับวัสดุแต่ละประเภท

> Book (หนังสือทั่วไป):

| Author    | = | ชื่อผู้แต่ง เช่น อรชร, คิดดี       |
|-----------|---|------------------------------------|
| Year      | = | ปีพิมพ์ <mark>เช่น 2552</mark>     |
| Title     | = | ชื่อหนังสือ เช่น การแต่งสวน        |
| City      | = | สถานที่พิมพ์ เช่น กรุงเทพฯ         |
| Publisher | = | สำนักพิมพ์ เช่น อัมรินทร์          |
| Edition   | = | ครั้งที่พิมพ์ เช่น พิมพ์ครั้งที่ 3 |

> Book Section (หนังสือรวมบทความหรือรวมเรื่อง):

- Author = ชื่อผู้แต่ง เช่น อรชร, คิดดี
- Year = ปีพิมพ์ <u>เช่น 2552</u>
- Title = ชื่อบทความ ชื่อเรื่อง เช่น รามเกียรติ์
- Book Title = ชื่อหนังสือ เช่น สารานุกรมไทยฉบับเยาวชน
- Editor = ชื่อบรรณาธิการ เช่น สมชาย, ใจกล้า
- Volume = เล่มที่อ้าง เช่น 7
- Page = หน้าที่อ้าง เช่น 9-15
- Edition = ครั้งที่พิมพ์ เช่น พิมพ์ครั้งที่ 3
- City = สถานที่พิมพ์ เช่น กรุงเทพฯ
- Publisher = สำนักพิมพ์ เช่น อัมรินทร์

### > Journal Article (บทความวารสาร):

> Electronic Article (บทความวารสารอิเล็กทรอนิกส์):

- Author = ชื่อผู้แต่ง เช่น ปรีชา, จารณ
- Year = ปี, วัน เดือน หรือ ปี, เดือน วัน(กรณีเป็นภาษาอังกฤษ) เช่น 2552, 29 มีนาคม
- Title = ชื่อบทความ เช่น วัยรุ่นไทยกับการใช้อินเทอร์เน็ต
- Journal = ชื่อวารสาร เช่น โดมทัศน์
- Volume = ปีที่ <mark>เช่น 5</mark>
- lssue = ฉบับที่ เช่น 2
- Pages = เลขหน้า <mark>เช่น 45-32</mark>
- Date Accessed = วันเดือนปี ที่สืบค้น
  - (หากเป็นภาษาอังกฤษ ใช้เดือน วัน, ปี) เช่น 29 มีนาคม 2552 หรือ March 29, 2009
- URL = ที่อยู่ของข้อมูลบนเว็บไซต์

### > Thesis (ปริญญานิพนธ์ วิทยานิพนธ์ สารนิพนธ์):

- Author = ชื่อผู้แต่ง เช่น พรพรรณ, ลีลาวดี
- Year = ปีพิมพ์ เช่น 2552
- Title = ชื่อเรื่อง เช่น พฤติกรรมการใช้อินเทอร์เน็ตของวัยรุ่น
- City = สถานที่พิมพ์ เช่น กรุงเทพฯ
- University = มหาวิทยาลัย เช่น บัณฑิตวิทยาลัย มหาวิทยาลัย

### ศรีนครินทรวิโรฒ

Thesis Type = ชื่อปริญญาบัตร (วิชาเอก)

เช่น ปริญญานิพนธ์ กศ.ม. (การบริหารการศึกษา)

Research Notes= ถ่ายเอกสาร หรือ อัดสำเนา

### > Web page (ข้อมูลจากเว็บไซต์) และหนังสือ/ปริญญานิพนธ์อิเล็กทรอนิกส์:

นอกจากข้อมูลรายการบรรณานุกรมต่าง ๆ ตามวัสดุ แต่ละประเภทแล้ว จะต้องเพิ่ม Access Date = วันเดือนปี ที่สืบค้น (หากเป็นภาษาอังกฤษ ใช้เดือน วัน, ปี) เช่น 29 มีนาคม 2552 หรือ March 29, 2009 ที่อยู่ของวัสดุบนเว็บไซต์ เช่น URL http://lib.swu.ac.th/news/san71.pdf

# การจัดการการแสดงผลของข้อมูล

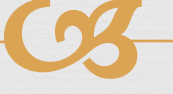

# การจัดรูปแบบการแสดงผล

### **Edit Preferences**

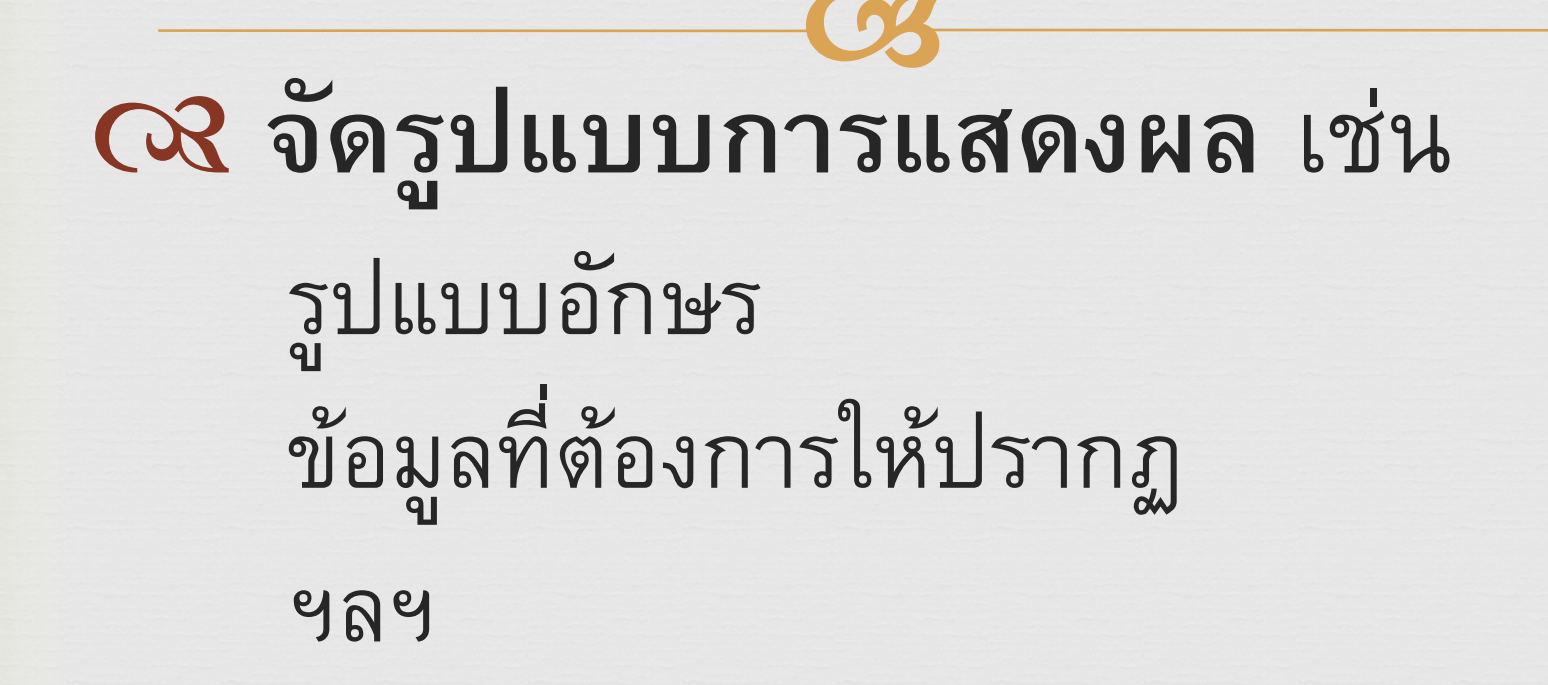

| 🎑 End    | Note X4 - [My E                 | ndNote Libra       | агу]                                                                                                    |                       |                                                                              |
|----------|---------------------------------|--------------------|----------------------------------------------------------------------------------------------------|-----------------------|------------------------------------------------------------------------------|
| 👩 File   | Edit References                 | Groups Tools       | Window Help                                                                                                    |                       |                                                                              |
| <b>8</b> | Undo                            | Ctrl+Z             | - 🔄 💽                                                                                                    | 00                    | 🕥 📽 🧶 🦢 🌠 🗮 💱 🕢 Quick Search 🔽                                               |
| My Li    | Cut                             | Ctrl+X             | thor 🔺                                                                                                    | Year                  | Title                                                                        |
|          | Paste                           | Ctrl+V             | ms                                                                                                    | 2011                  | The Intellectual Freedom Manual: A Guide to Protecting Minors' Ri            |
| in the   | Paste With Text                 | Styles             | npbell                                                                                                    | 1991                  | Principal-school library media relations as perceived by selected N          |
|          | Select All                      | Ctrl+A             | tin                                                                                                    | 2011                  | Perceptions of School Library Media Specialists Regarding their Pr           |
| 🕚 Imp    | Copy Formatted                  | Ctrl+K<br>Ctrl+R   | ıda                                                                                                    | 2011                  | Six Steps to Saving Your School Library Program                              |
| 🔯 Unf    | Eoot                            | Curry              | . เกดิ์                                                                                                    | 2553                  | สมทัยเวชศาสตร์: เปิดประตสการรักษาการเจ็บป่วยเรื้อรังแนวใหม่                  |
| 🗊 Tra:   | Size                            |                    | • מ                                                                                                    | 2549                  | ้<br>ผลของการจัดกิจกรรมแบบมีส่วนร่วมของผ้ปกครองต่อการพัฒนาความสา             |
| _        | Style                           |                    | ▶<br>—ีช                                                                                                    | 2547                  | ค่มือชีวเคมีเบื้องต้น = Handbook of basic biochemistry                       |
| ⊡∾ My    | Output Styles<br>Import Filters |                    | ▶<br>▶ পা                                                                                                    | 2548                  | ก็และมีพัทสม = Advanced biochemistry : CM 464 (CH 460)                       |
| ⊡Ool     | Connection Files                |                    | •                                                                                                    | . <u>a</u>            |                                                                              |
| _ 0m     | Preferences                     |                    |                                                                                                    | เยอ                   | ก Preferences เนเมนู Edit                                                    |
| Q,       | SWU Libraries_                  | _l (0)   "         | τα μητική ματική τη από τη από τη από τη από τη από τη από τη από τη από τη από τη από τη από τη από τη από τη<br>Για τη από τη από τη από τη από τη από τη από τη από τη από τη από τη από τη από τη από τη από τη από τη από τη |                       |                                                                              |
| 0        | SWUP                            | (5) <sup>ส</sup> ุ | ทัศน์                                                                                                    | 2527                  | กลศาสตร์                                                                     |
| -        | 01101                           | ( <sup>0)</sup> ត្ | ฑัศน์                                                                                                    | 2527                  | กลศาสตร์สัมพันธภาพพิเศษ                                                      |
| moi      | re                              | สุ                 | ฑัศน์                                                                                                    | 2532                  | กลศาสตร์                                                                     |
| ⊡ End    | Note Web                        | ត្                 | ฑัศน์                                                                                                    | 2533                  | กลศาสตร์ : ตัวอย่างและแบบฝึกหัด                                              |
|          | ficuro                          |                    | งทั <i>ล</i> งโ                                                                                                    | 0697                  | กอสาสตร์ออาสสิก                                                              |
| COL      | ingure                          | F                  | Preview Search (                                                                                                    | Quick Edit            |                                                                              |
| ⊡ Find   | l Full Text                     | ĩ                  | นี้รนุช อยู่ทอง. (                                                                                                    | 2551). ກ <sup>ະ</sup> | ารวิเคราะห์เนื้อหาสารานุกรมไทยสำหรับเยาวชน โดยพระราชประสงค์ในพระบา           |
|          |                                 |                    | คล้องกับ                                                                                                    | กลุ่มสาระก            | การเรียนรู้วิทยาศาสตร์ตามหลักสูตรการศึกษาขั้นพื้นฐาน พ.ศ. 2544 ช่วงชั้นที่ 2 |
|          |                                 |                    | รักษศาส                                                                                                    | ตร์และสารเ            | สนเทศศาสตร์). กรุงเทพฯ: บัณฑิตวิทยาลัย มหาวิทยาลัยศรีนครินทรวิโรฒ. เ         |
|          |                                 |                    |                                                                                                    |                       | · 1                                                                          |

### หน้าต่าง EndNote Preferences

#### EndNote Preferences

Change Case Display Fields Display Fonts Duplicates EndNote Web Find Full Text Folder Locations Formatting Libraries Reference Types Sorting Spell Check Temporary Citations Term Lists URLs & Links เมนูสำหรับ

เลือกรายการ

| Column 1: | Author           | ~ | Author |
|-----------|------------------|---|--------|
| Column 2: | Year             | ~ | Year   |
| Column 3: | Title            | ~ | Title  |
| Column 4: | [Do not display] | ~ |        |
| Column 5: | [Do not display] | ~ |        |
| Column 6: | [Do not display] | ~ |        |
| Column 7: | [Do not display] | ~ |        |
| Column 8: | [Do not display] | ~ |        |

Display all authors in the Author field.

Fields to display in the library window

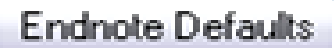

| Revert Panel |  |
|--------------|--|
|--------------|--|

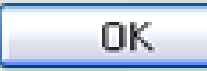

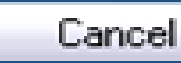

Apply

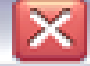

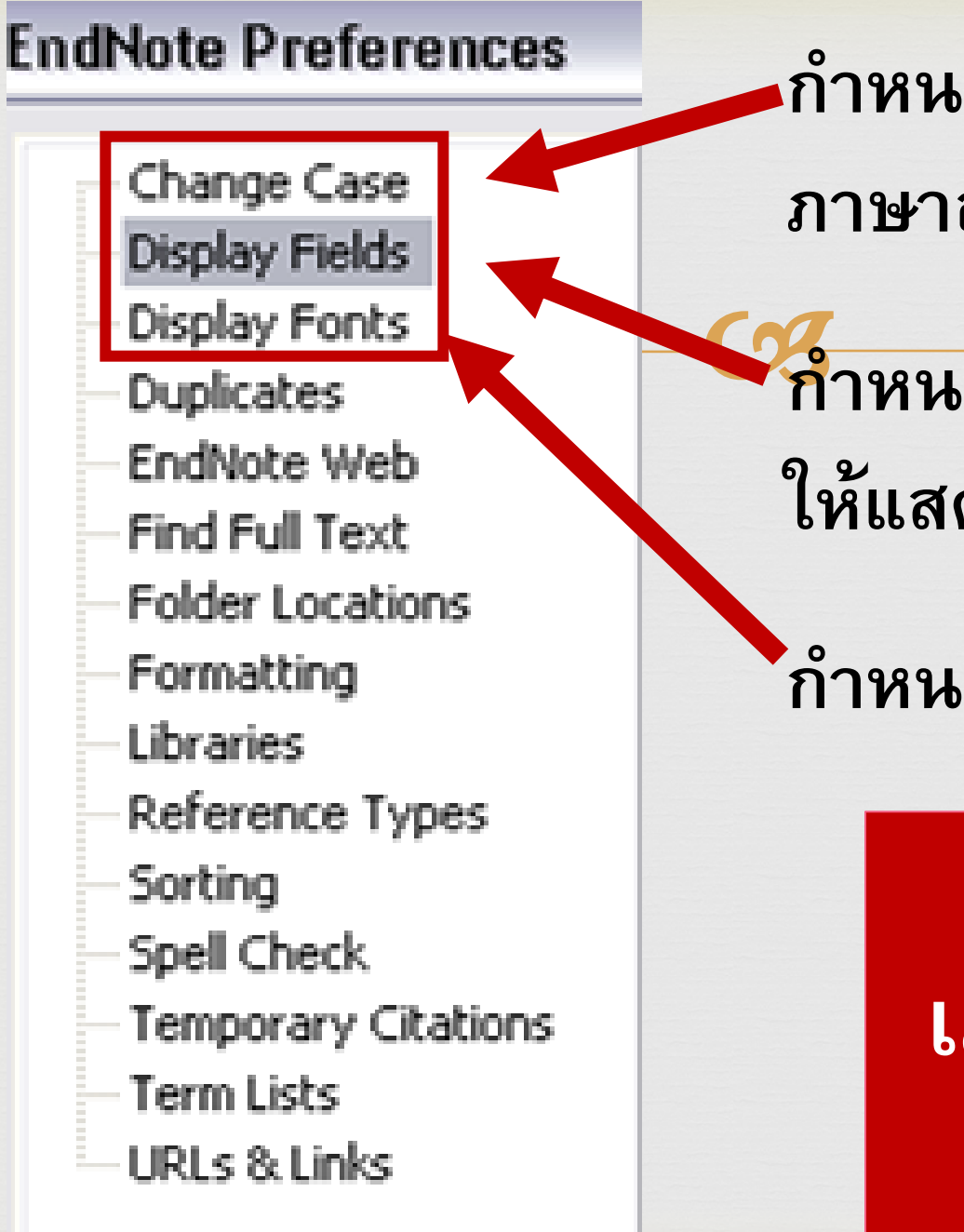

กำหนดลักษณะอักษรของคำ ภาษาอังกฤษ

**จ**ึกำหนดข้อมูลที่ต้องการ ให้แสดง

กำหนดรูปแบบอักษร

เมนูกี่ใช้บ่อย

#### EndNote Preferences

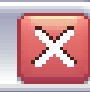

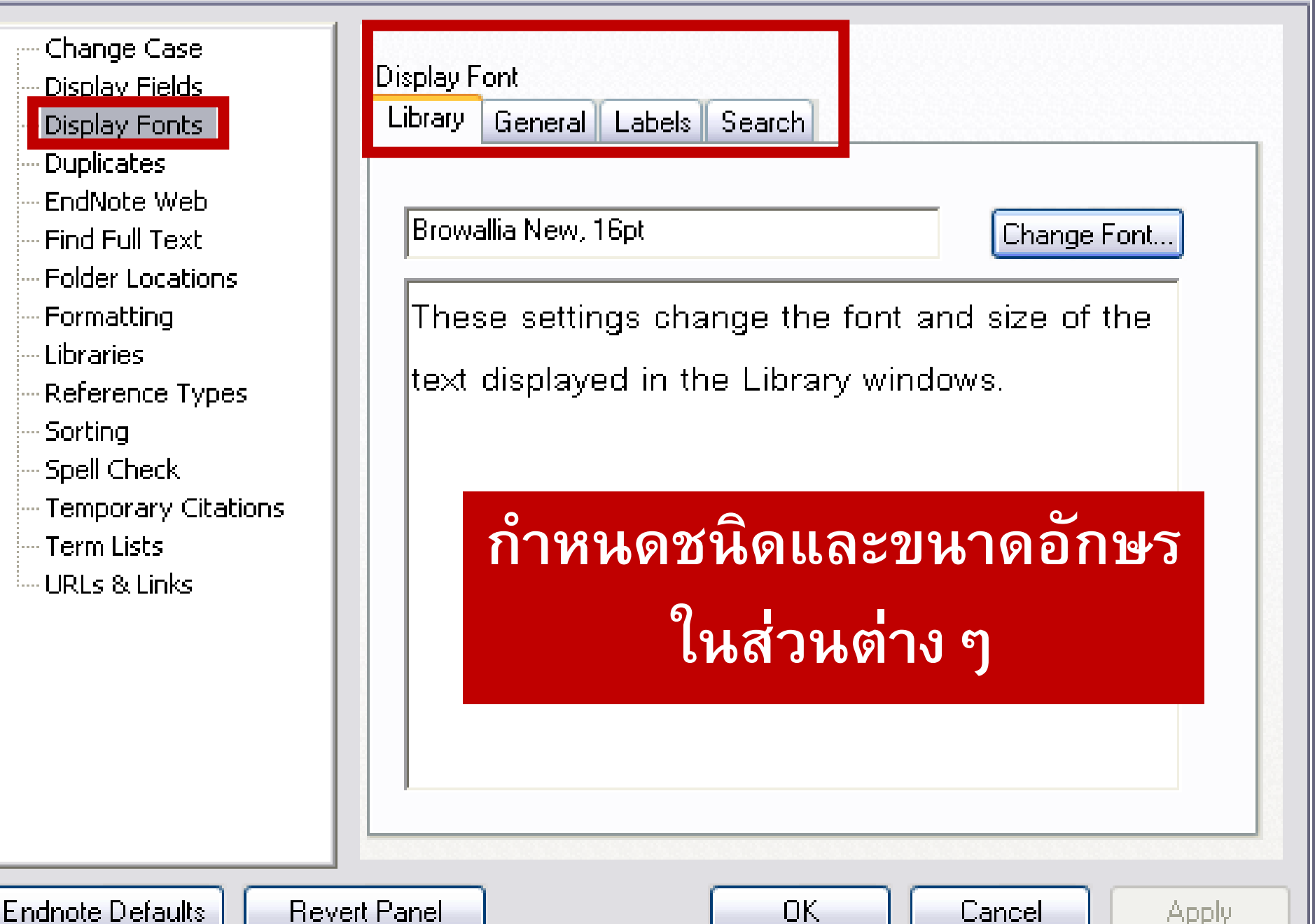

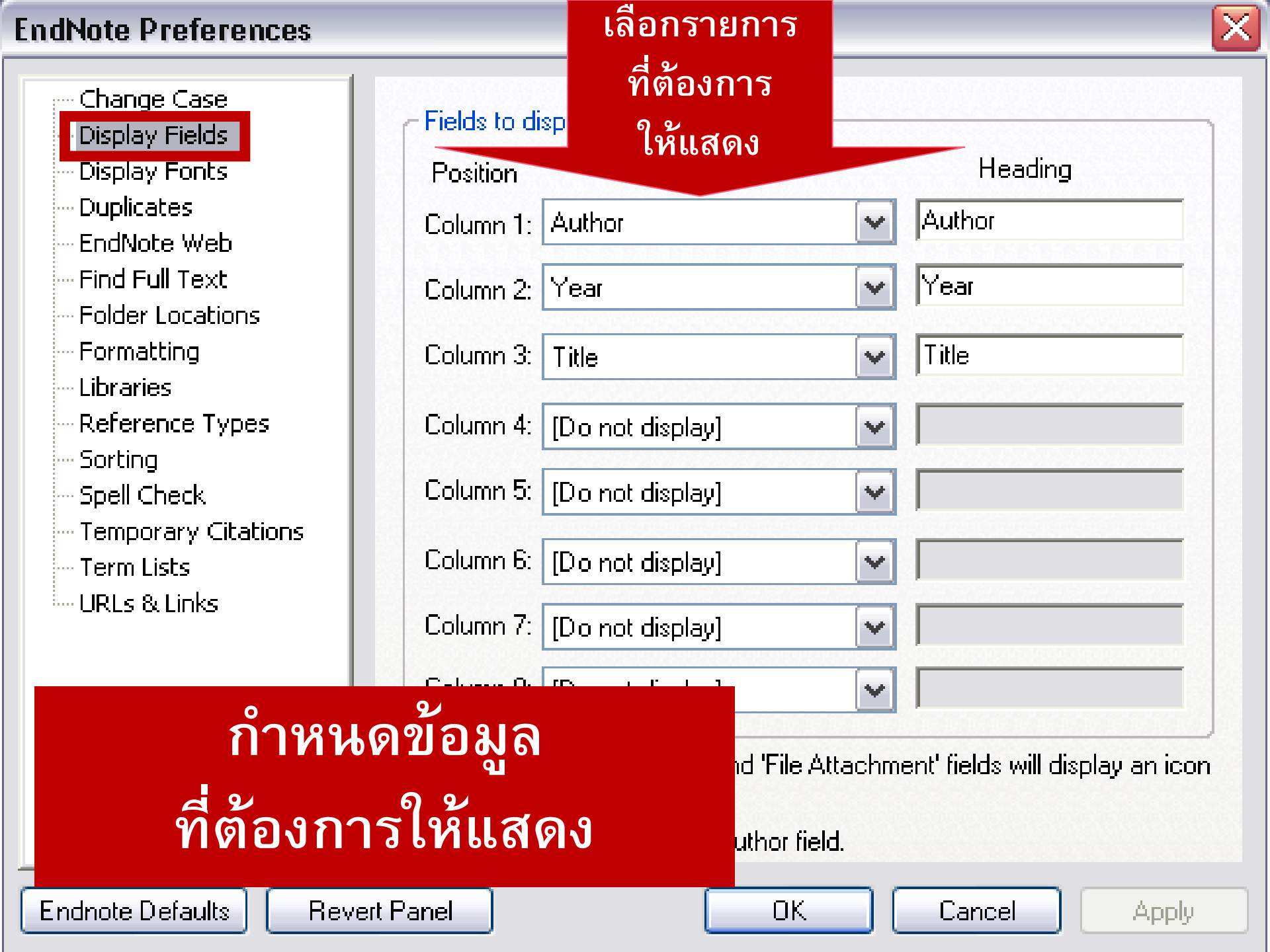

#### ibrary]

ools Window Help

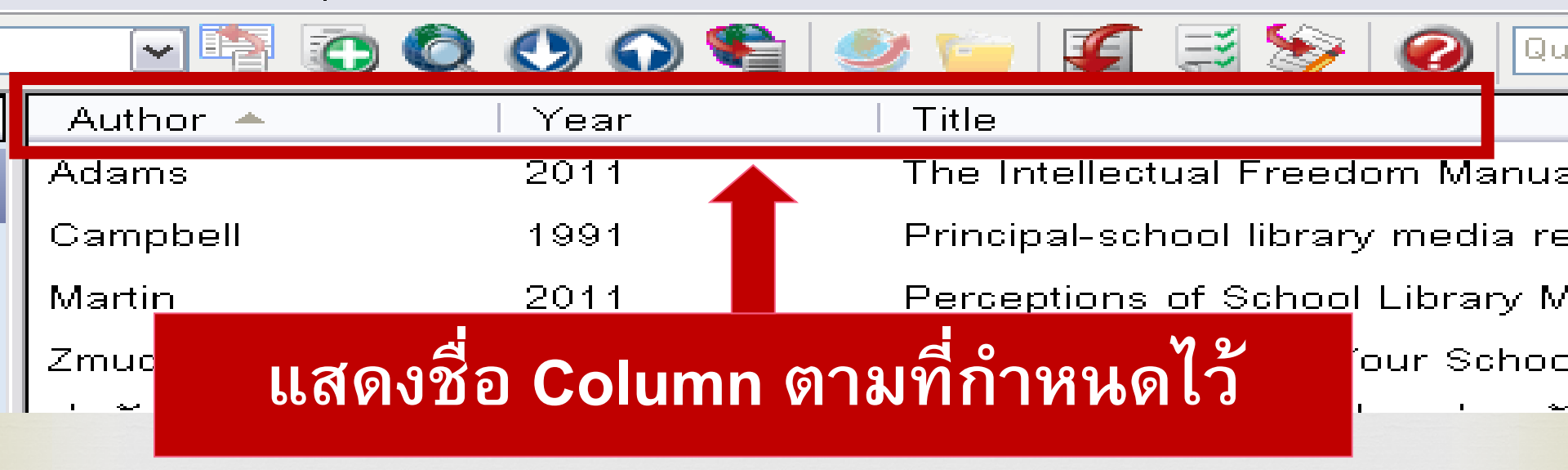

#### EndNote Preferences

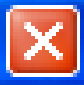

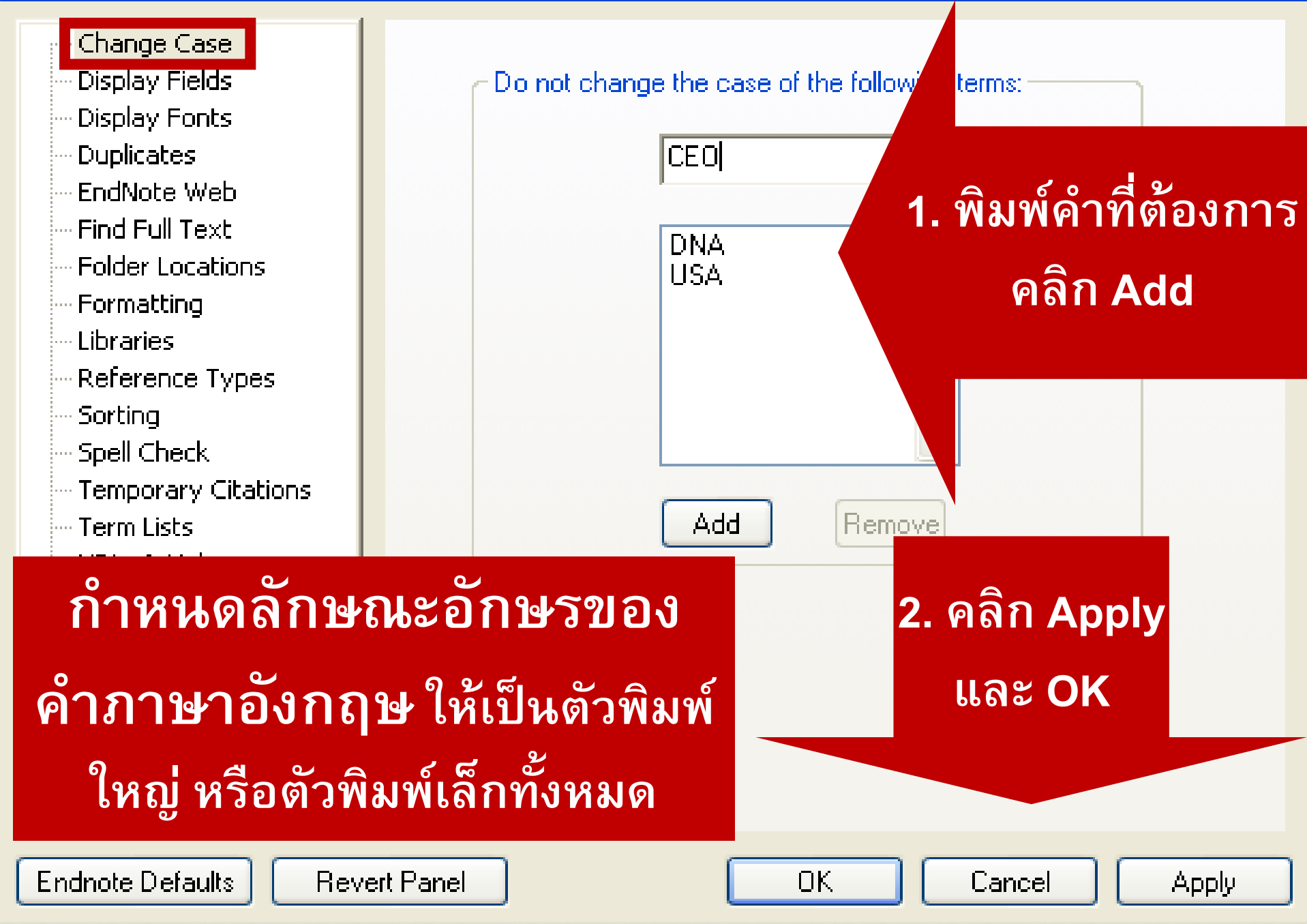

# การเรียงลำดับข้อมูล ตามอักษร/ปีพิมพ์
#### คลิกที่หัว Column ที่ต้องการจัดเรียง orary] ols Win Help ow. 🗾 🌠 🧮 🤡 🕜 🛛 Quick Search ) 🕛 🞧 😫 🥥 Y Author 🔺 Year Title The Intellectual Freedom Manual: A Guide to Protecti Adams 2011 1991 Campbell Principal-school library media relations as perceived k Martin 2011 Perceptions of School Library Media Specialists Rega 2011 Zmuda Six Steps to Saving Your School Library Program ต่อศักดิ์ กูสู่การรักษาการเจ็บป่วยเรื้อรังแ 2553 เรียงตามลำดับจาก ธีรนุช มีส่วนร่วมของผู้ปกครองต่อการเ 2549 ธีรนุช 2547 A-Z ก-ฮ dbook of basic biochemistry ธีรนุช шини виду - Auvanceu biochemistry : CM 464 (CH 4 2548 สวดพระมาลัย : กรณีศึกษาคณะนางรำหน้าศพ ตำบลทางเก นีรนุช 2551 การวิเคราะห์เนื้อหาสารานุกรมไทยสำหรับเยาวชน โดยพระ นีรนุช 2551 สุทัศน์ กลศาสตร์ 2527 สุทัศน์ กลศาสตร์สัมพันธภาพพิเศษ 2527

# การตรวจสอบข้อมูลที่ซ้ำกัน

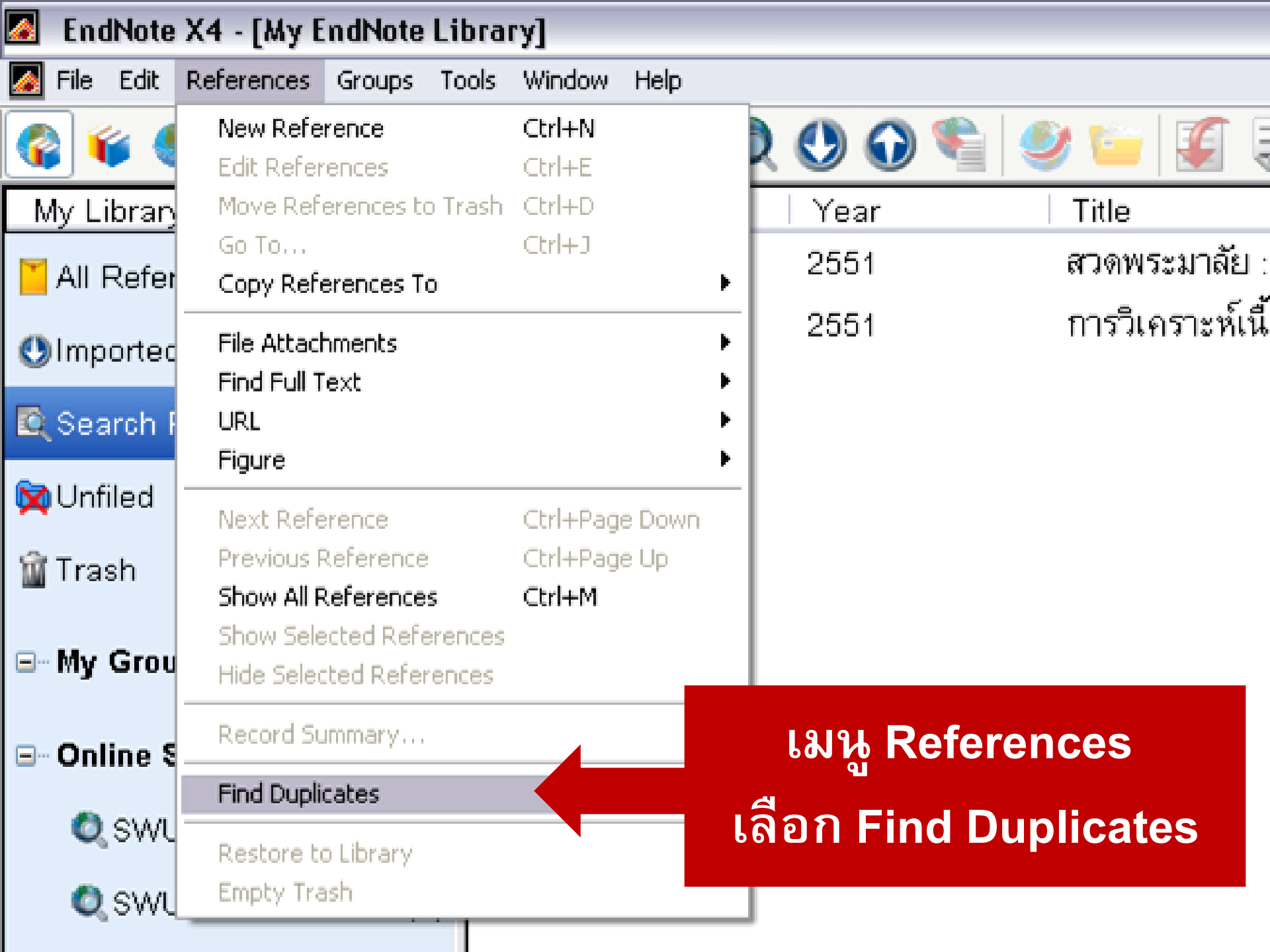

| 🛃 EndNote X2 - [te | est.enl]  |                  |             |                     |                                 |                |                         |                    | 9 🖸 💽 🖉 🔀          |
|--------------------|-----------|------------------|-------------|---------------------|---------------------------------|----------------|-------------------------|--------------------|--------------------|
| File Edit Referen  | ces Group | s Tools Window H | Help        |                     |                                 |                |                         |                    | _ 8 >              |
| SWU Thai           |           | 0 🗘 🕚 🕢          | ا 🖆 🧶       | 🍯 📑 🔞               | Quick Sear                      | h 🔽            |                         |                    |                    |
| Groups             |           | Author           | Year        | Title 🔺             |                                 |                | Publisher               |                    |                    |
| All References     | (53)      | พรพิมล           |             | กว่าจะเป็นห้        | ้องสมุดไอทีหอสมุด               | มศว องครักษ์   | หอสมุด                  |                    |                    |
| Duplicate Refer    | (26)      | พรพิมล           |             | กว่าจะเป็นห้        | ้องสมุดไอทีหอสมุด               | มศว องครักษ์   | หอสมุด                  |                    |                    |
| Lengente di Defen  | ()        | อรทัย            |             | การเข้าร่วมก็       | าิจกรรมห้องสมุดข                | วงผู้ใช้หอสมุ  | วิทยานิพนธ์ (อ.ม. (     |                    |                    |
| Imported Refer     | (2)       | อรทัย            |             | การใช้โปรแก         | ารมเอ็นด์โน้ต (End              | INote) เพื่อก  | มหาวิทยาลัยศรีนคริ      |                    |                    |
| Trash              | (0)       | นีรนุช           |             | การวิเคราะท่        | ห์เนื้อหาสารานุกรม              | ไทยสำหรับเ     | สารนิพนธ์ (ศศ.ม. (บ     |                    |                    |
|                    |           | อรทัย            |             | การศึกษาข้อ         | มมูลในการลงรายก <sup>ะ</sup>    | รเอกสารปร      | สำนักหอสมุดกลาง ม       |                    |                    |
| □- Custom • oup    | s         | สุพินยา          |             | การสร้างฐาน         | เข้อมูลวารสารและ1               | ์สตทัศนวัสดุ   | หอสมุด                  |                    |                    |
|                    |           | ชีวานันท์        |             | คู่มือการจัดเร      | รียงหนังสือและโสต               | ทัศนวัสดุ ห    | หอสมุด                  |                    |                    |
|                    |           | ชีวานันท์        |             | คู่มือการจัดเร      | รียงหนังสือและโสต               | ทัศนวัสดุ ห    | หอสมุด                  |                    |                    |
| Smart Groups       |           | สุจิตรา          |             | คู่มือการสร้า       | งฐานข้อมูลหอสมุด                | มหาวิทยาลัย    | หอสมุดมหาวิทยาลัย       |                    |                    |
|                    |           | น้ำเงิน          |             | -<br>คู่มือการสืบค่ | เ้นข้อมูลบรรณาน <sub>ุ</sub> ่ก | รมและการถ่     | หอสมุด                  |                    |                    |
| ⊡ Online Sear h    |           | น้ำเงิน          |             | -<br>คู่มือการสืบค่ | า้นข้อมูลบรรณานุ่ก              | รมและการถ่     | หอสมุด                  |                    |                    |
| SWUP               | (10)      | อรทัย            |             | -<br>นโยบายการ      | จัดซื้อหนังสือและว              | ัสดุสิ่งพิมพ์ห | หอสมุด                  |                    |                    |
| more               |           | อรทัย            |             | นโยบายการ           | จัดซื้อหนังสือและว              | สดุสิ่งพิมพ์ห  | หอสมุด                  |                    |                    |
| more               |           | พรพิบอ           |             | บทคัดย่วโค•         | รงงามวิศากรรมศา                 | สตร์ สาขาวิ    | หวลบด                   |                    |                    |
|                    |           | Preview Search   |             |                     |                                 |                |                         |                    |                    |
| ■ EndNote Web      |           | Ratprasartporn   | Nattaka     | (2008). Cont        | text-Based Public               | ation Search P | aradigm in Literature [ | Digital Libraries. | Ph.D. United       |
| configure          |           | States -         | - Ohio: Cas | e Western Re        | serve University.               | http://proques | st.umi.com/pqdweb?dic   | l=1407689831&F     | mt=7&clientId=     |
|                    |           | 61839&           | ROT 109&    | VName=PQD           |                                 |                |                         |                    |                    |
|                    |           |                  |             |                     | - 0 (                           |                |                         |                    |                    |
|                    |           |                  |             |                     | a ó                             | 2              |                         |                    |                    |
|                    | 117       | ้ดงรา            | 7818        | าารเ                | กสาร                            | 797            |                         |                    | File zone Net zone |
| Showing 26         | 0001      |                  |             |                     |                                 |                |                         |                    | A Hide Tab         |
| Ready              |           |                  |             |                     |                                 |                |                         |                    | NUM                |
| 🦺 sta              |           |                  |             |                     |                                 |                | owe 🧭 Welcome           | to SW              | 8 4 10:28          |

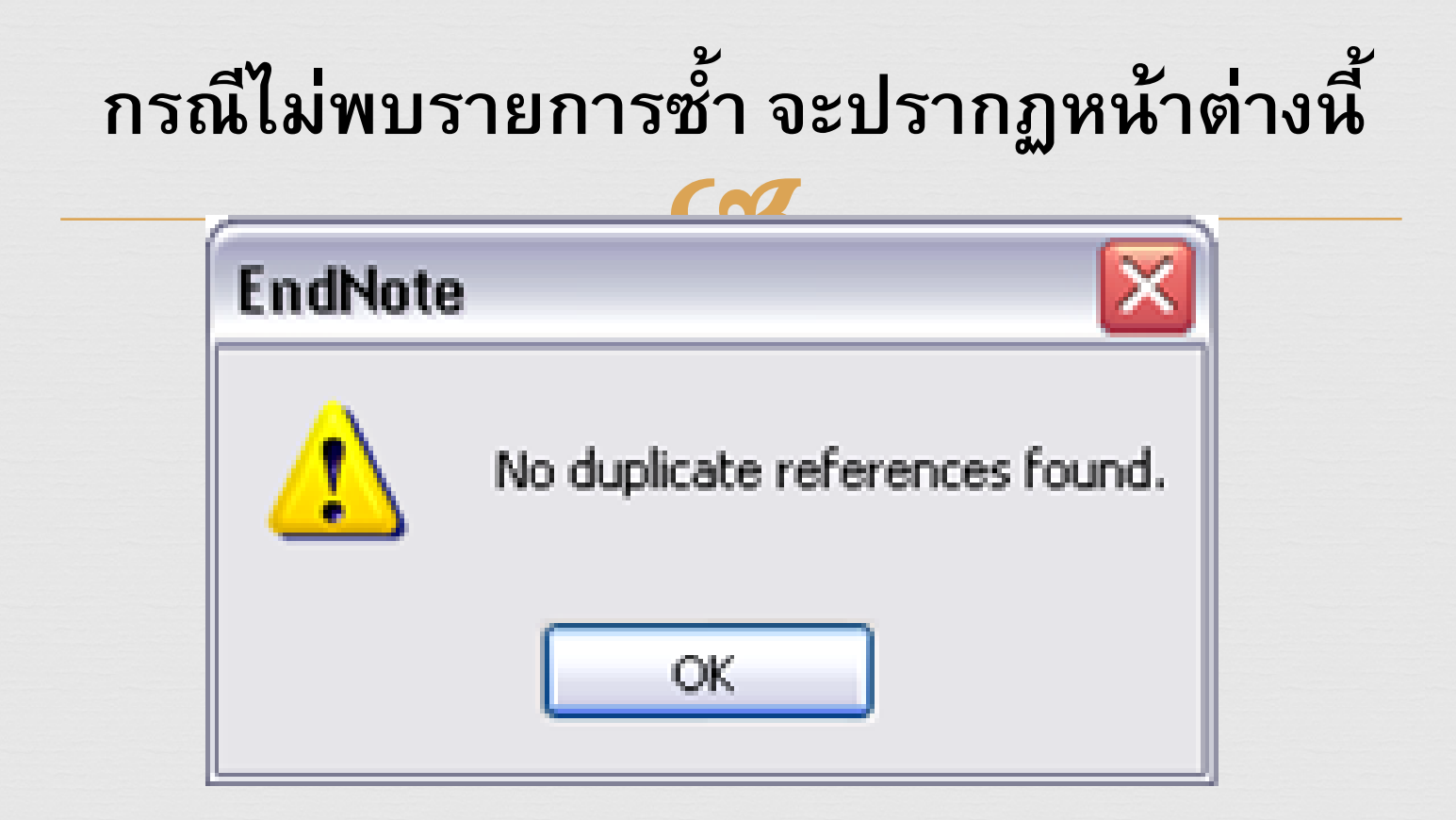

## การจัดกลุ่มรายการบรรณานุกรม

| 🛃 EndNote X4 - [My EndNote    | Library]                                 |           |         |
|-------------------------------|------------------------------------------|-----------|---------|
| 🐼 File Edit References Groups | Tools Window Help                        |           |         |
| 🚱 🧉 🌑 🕼 SWU Thai              |                                          | 🕐 🕢 🛸     | ۲       |
| My Library 🔺                  | Author 🔺                                 | Year      | Title   |
| All References (17            | ) Adams                                  | 2011      | The Ir  |
| No. 17                        | Campbell                                 |           | , i     |
|                               | Martin                                   | คลิกขา    | วาที ,  |
| Trash (0                      | ) Zmuda                                  | My Gro    | oups t  |
| ≡ My Groups                   | Create Group                             | ี เลือก C | reate   |
|                               | Create Smart Group<br>Create From Groups | Grou      | ,<br>nn |
| - Online Search               | Create Group Set                         |           | ab.     |
| 🔍 SWU Libraries_I ((          | Rename Group Set                         | 2548      | ชีวเคมี |
| SWUP (C                       | Delete Group Set                         | 2551      | ണാത്സ'  |
| moro                          | นีรนท                                    | 2551      | การวิม  |

| 🙆 EndNote X4 - [My EndNote L    | ibrary]                |                        |                  |
|---------------------------------|------------------------|------------------------|------------------|
| 🜆 File Edit References Groups 1 | ools Window Help       |                        |                  |
| 🌍 🧉 🌑 SWU Thai                  |                        | ) 🔍 🕗 🕥 🛸              | ۲                |
| My Library 🔺                    | Author 🔺               | Year                   | Title            |
| All References (17)             | Adams                  | 2011                   | The Inte         |
| 🕅 Unfiled (17)                  | Campbell               | 1991                   | Principa         |
| a - 1 (0)                       | Martin                 | 2011                   | Percept          |
| Ulrash (U)                      | Zr                     | 11                     | Six Ste          |
| ≓ My Groups                     | ิ 🖷 ตั้งชื่อกล         | ลุ่มหรือ <sup>53</sup> | สมุทัยเ <i>ว</i> |
| SWU 141                         |                        | 49                     | ผลของก           |
|                                 | ี่ <sub>ชี้1</sub> ถิЪ | רמ <sub>47</sub>       | ดู่มือชีวเ       |
| ⊡ Online Search                 | ธีร <sub>นุบ</sub>     | 2548                   | ชีวเคมีข้        |
| 🔍 SWU Libraries_I (0)           | นีรนุช                 | 2551                   | สวดพระ           |
| 🔍 SWUP (0)                      | นีรนุช                 | 2551                   | การวิเค          |
| more                            | สุทัศน์                | 2527                   | กลศาสต           |

| 🧟 🛛 EndNote X4 - [My EndNote Li | ibrary]            |                                                                       |                                                                                                    |
|---------------------------------|--------------------|-----------------------------------------------------------------------|----------------------------------------------------------------------------------------------------|
| 🌌 File Edit References Groups T | ools Window Help   | เลือกร                                                                | รายการที่ต้องการอัดเก็บ                                                                                                    |
| 🌍 💗 🌑 SWU Thai                  |                    |                                                                       |                                                                                                    |
| My Library 🔺                    | Author 🔺           | ่ Yea ให้ด                                                            | ลินชัก คลิกขวา เลือก 🛛 📃                                                                                                    |
| All References (17)             | Adams              | 201                                                                   | ting                                                                                                    |
| 🔯 Unfiled (17)                  | Campbell           | <sup>199</sup> Add                                                    | d References to และ 🦳 🔤                                                                                                    |
| 🗑 Trash (0)                     | Martin             | 201                                                                   | a de la constanti de la constanti de |
|                                 | Zmuda              | .01                                                                   | ออุลหมามเดองนาว                                                                                                    |
| ⊟ My Groups                     | ต่อศักดิ์          | 255 <mark>3 พ</mark>                                                  | มุกอย่านศาสตร. ขนตบระพูลูกกรรกษา กระจบบรอยรองแนว                                                                                                    |
| 🖻 SWU 141 (0)                   | ธีรนุช             | Record Summary                                                        | าวของการจัดกิจกรรมแบบมีส่วนร่ว <mark>ม เ</mark> องผู้ปกครองต่อการพัฒ                                                                                                    |
| ⊟- Online Search                | ธีรนุช<br>ธีรนุช   | New Reference<br>Edit References<br>Move References to Trash          | )ชีวเคมีเบื้องต้น = Handbook of basic biochemistry<br>คมีขั้นสูง = Advanced biog emistry : CM 464 (CH 469                                                                                                    |
| 🔍 SWU Libraries_I (0)           | นีรนุช             | Add References To                                                     | Create Custom Group ะนางรำหน้าศพ ตำบลทางเกวีย                                                                                                    |
| Q SWUP (0)                      | นีรนุช             | Copy References To<br>Cut                                             | My Groups ใทยสำหรับเยาวชน โดยพระราช                                                                                                    |
| more                            | สุทัศน์<br>สุทัศน์ | Copy<br>Copy Formatted<br>Paste                                       | า เสพร<br>กาสตร์สัมพันธภาพพิเศษ                                                                                                    |
| ⊟- EndNote Web                  | สุทัศน์            | Show All References                                                   | <br>กาสตร์                                                                                                    |
| configure                       | สุทัศน์<br>~ -     | Show Selected References<br>Hide Selected References<br>Hide Tab Pane | กาสตร์ : ตัวอย่างและแบบฝึกหัด<br>                                                                                                    |
| ■ Find Full Text                | Preview Search Qu  | File Attachments                                                      | •                                                                                                    |
|                                 | ธีรนุช เชยกลิ่นเทศ | Find Full Text                                                        | ที่ปรึกษา; และ ชูศรี วงศ์รัตนะ อาจาย์ที่ปรึกษา. (2549).                                                                                                    |
|                                 | มีส่วนร่วม         | Rectore to Library                                                    | -<br>- วามสามารถทางภาษาของเด็กปฐมวัย. ปริญญานิพนธ์ (กศ                                                                                                    |
|                                 | มหาวิทยาส          | สมหาวนราช เป็นประวาชา 2049.                                           | จาก http://thesis.swu.ac.th:\swuthesis\Ear_Chi_Ed\Th                                                                                                    |
|                                 | http://alinaa.au   | a the 9090 (mm shate (a sur                                           | h-t0120700 - df                                                                                                    |

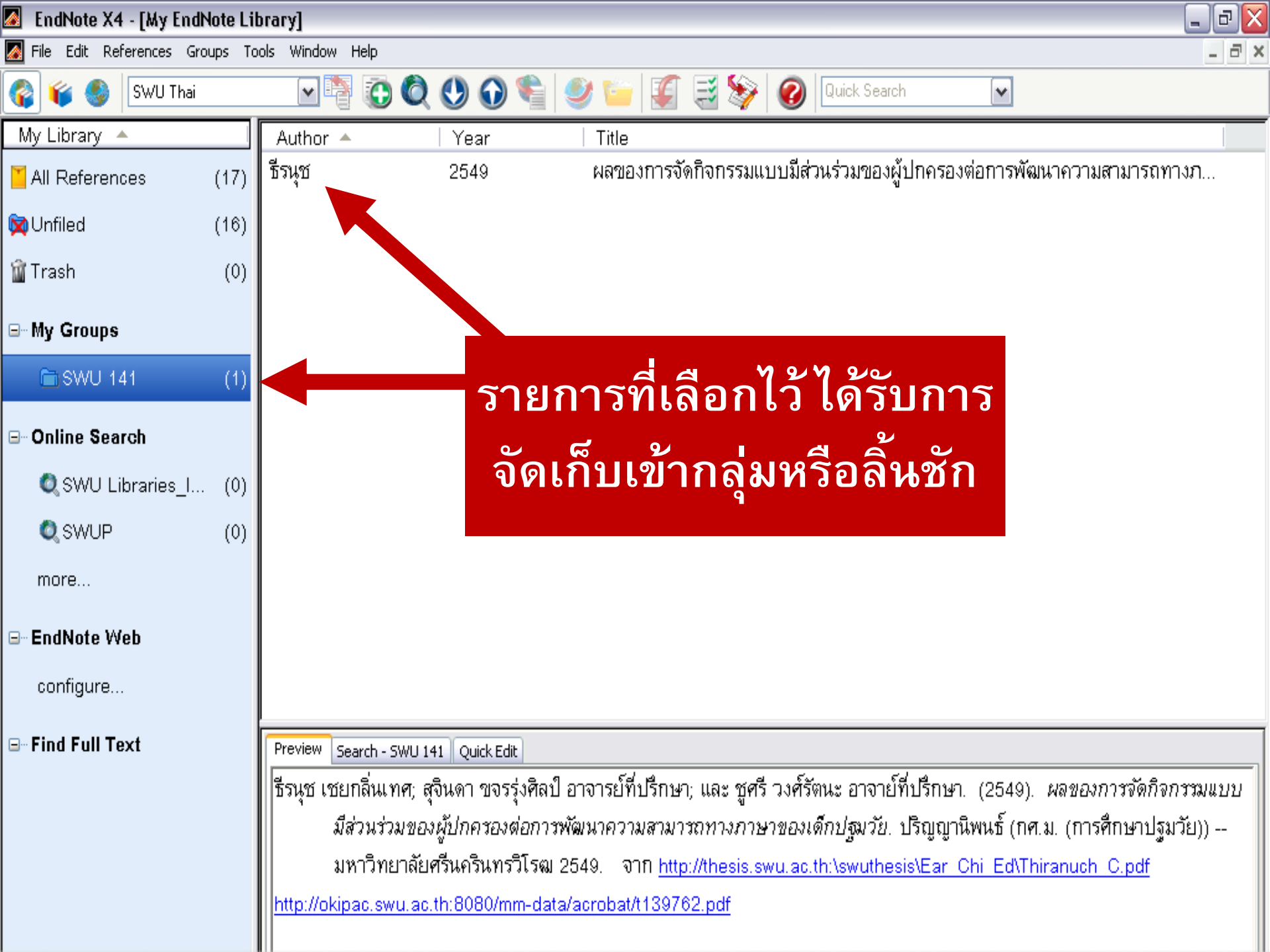

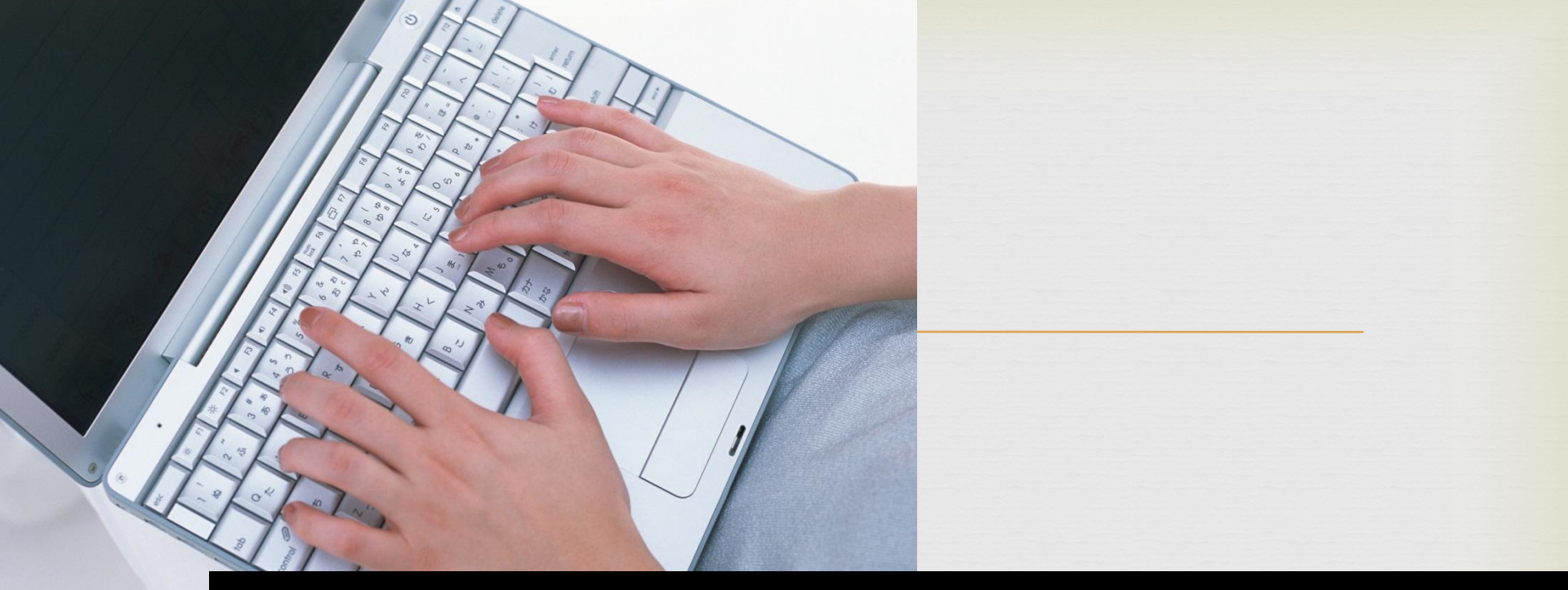

## ขั้นกี่ 3

การน้ำเสนอข้อมูลบรรณานุกรมใน โปรแกรมไมโครซอฟต์เวิร์ดโปรเซสซิ่ง

### มี 2 วิธี

# วิธีที่ 1 ทำบรรณานุกรม วิธีที่ 2 การอ้างอิงในเนื้อหา

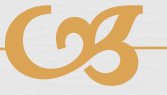

# วิธีที่ 1 ทำบรรณานุกรม

#### 🖉 EndNote X4 - [My EndNote Library]

🛃 File Edit References Groups Tools Window Help

| 🛃 File Edit References | Groups To  | ools Window Help |                  |                    |                                             |                                 |                              | - 8 ×   |
|------------------------|------------|------------------|------------------|--------------------|---------------------------------------------|---------------------------------|------------------------------|---------|
| 😵 候 🌒 🕼 SWU Th         | ai         | • 🖣 🚺            | 0 🕚 🛈            | ) 🖺 🤇              | ) 🚱 候 🗒 🌒 🖉                                 | Quick Search                    | <b>v</b>                     |         |
| My Library 🔺           |            | Author 🔺         | Year             | Title              |                                             |                                 |                              |         |
| 🞽 All References       | (12)       | Adams            | 2011             | The Inte           | ellectual Freedom Manual: A Gui             | ide to Protectin                | ng Minors' Rights in a       |         |
| Olmnorted Referen      | es (3)     | Campbell         | 1991             | Principa           | al-school library media relations a         | as perceived b                  | y selected North Carol       |         |
|                        | .0 (0)     | Martin           | 2011             | Percept            | ions of School Library Media Sp             | oecialists Rega                 | rding their Practice of I    |         |
| X Unfiled              | (12)       | Zmuda            | 2011             | Six Step           | os to Saving Your School Library            | y Program                       |                              |         |
| 🗑 Trash                | (0)        | ต่อศักดิ์        | 2553             | สมุทัยเว           | ชศาสตร์: เปิดประตูสู่การรักษาการเ           | เจ็บป่วยเรื้อรังแ               | นวใหม่                       |         |
| ∃∾ My Groups           |            | สุทัศน์          | 2527             | กลศาส <sub>ๆ</sub> | Eecord Summary                              |                                 |                              |         |
|                        |            | สุทัศน์          | 2527             | กลศาส              | New Reference                               |                                 |                              |         |
| - Online Search        |            |                  | <b>25</b> 32     | กลศาสเ             | Edit References<br>Move References to Trash |                                 |                              |         |
| 1 เลือ                 | ง<br>กุญจั | ้อมลที่          | 33               | กลศาสเ             | Add References To                           | •                               |                              |         |
| 1. 6610                | תוונ       |                  | 37               | กลศาสเ             | Copy References To                          | ·                               |                              |         |
| ต้องกา                 | รพร้       | ้อมเลือก         | 38               | กลศาสเ             | Copy<br>Copy Formatted                      |                                 | . คลกฎวาเอ                   | ้อก     |
|                        |            |                  | i41              | กลศาสเ             | Paste                                       | C                               | ony Format                   | ted     |
| ∍เ รุปเ                | เบบ        | ของ              |                  |                    | Show All References                         |                                 |                              |         |
| <u>ସ</u>               |            |                  |                  |                    | Show Selected References                    |                                 |                              |         |
| บรร                    | ณาเ        | งุกรม            |                  |                    | Hide Selected References<br>Hide Tab Pane   |                                 |                              |         |
| ให้สอ                  | ୭ନ         | ล้องกัน          | Edit<br>7). กลศา | สตร์สัมพั          | File Attachments<br>Find Full Text<br>URL   | <ul> <li>าส์ มหาวิทย</li> </ul> | าลัยศรีนครินทรวิโรฒ ประสานม์ | ມໍ່ຫຸຽ. |
|                        |            |                  |                  | :                  | Restore to Library                          |                                 |                              |         |

\_ 7 🔀

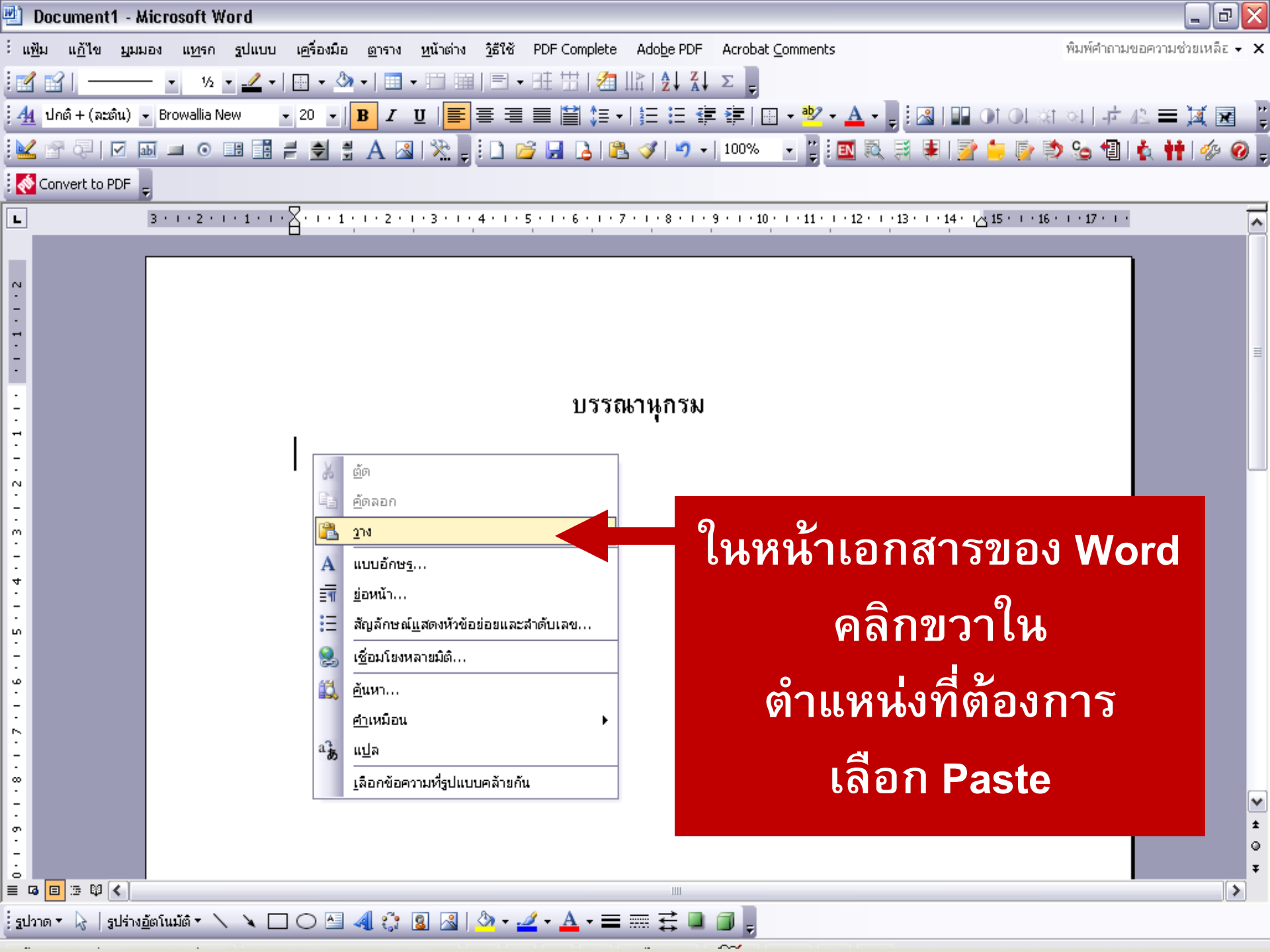

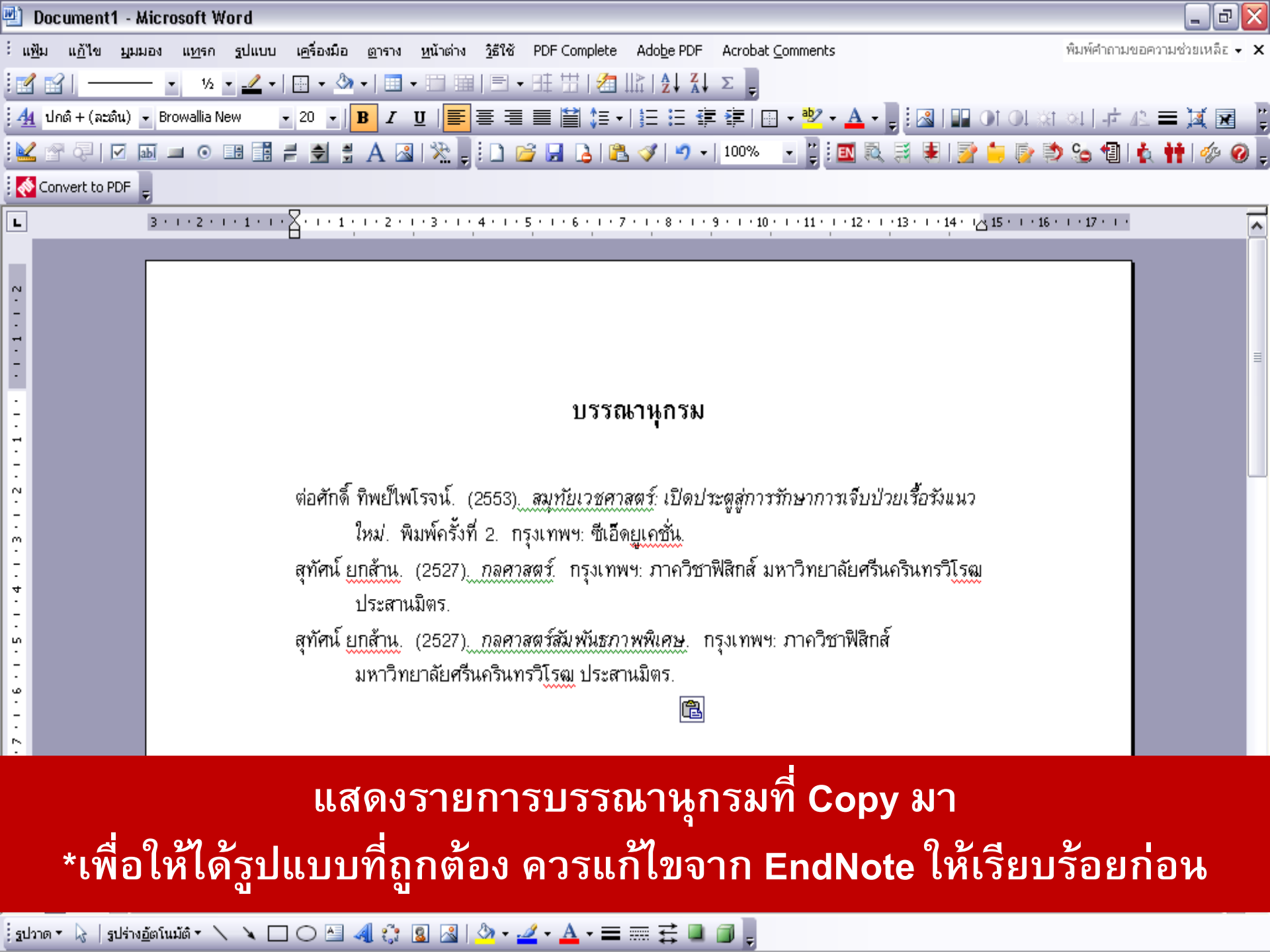

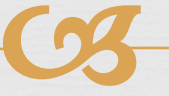

## วิธีที่ 2 การอ้างอิงในเนื้อหา

EndNote X4 - [vancouver.enl]

📓 File Edit References Groups Tools Window Help

| 🚱 候 🌒 🕼                  | Thai                     | 🛛 🖣 🚯 🔕                           |           | 🔮 🥑 🍟 援 🧮 📎 🙆 💷                                              | Search                                                          | •                                                  |      |
|--------------------------|--------------------------|-----------------------------------|-----------|--------------------------------------------------------------|-----------------------------------------------------------------|----------------------------------------------------|------|
| My Library 🔺             |                          | 🕴 Author 🔺                        | Year      | Title                                                        | Journal                                                         | Ref Type                                           | U    |
| 🎽 All References         | (9)                      | Anttila                           | 2009      | Description of the national situation of c                   | European Jo                                                     | Electronic Ar                                      | htt  |
| 🕅 Unfiled                | (9)                      | 🎙 Chu                             | 2005      | Taxanes as first-line therapy for advanc                     | Lung Cancer                                                     | Electronic Ar                                      | htt  |
| a                        |                          | Faongchat                         | 2010      | Apoptosis induction in colon cancer cell                     |                                                                 | Electronic B                                       | htt  |
| Irash                    | (0)                      | Gonzalgo                          | 2011      | Johns Hopkins medicine patients' guide                       | Johns Hopki                                                     | Electronic B                                       | hti  |
| ⊟ My Groups              |                          | กรมอุตุนิยมวิท                    | 2555      | ภาวะเรือนกระจก                                               |                                                                 | Web Page                                           | htt  |
|                          |                          | ธีระศิษฏ์ เฉินบ                   | 2555      | การกลับเข้าทำงานของผู้ป่วยมะเร็งเต้านมห                      |                                                                 | Thesis                                             | hti  |
| ⊟ Online Search          |                          | ปริญญา                            | 2554      | ตำรามะเร็งลำใส้ใหญ่และทวารหนัก = Canc                        | Record Sun                                                      | Rook<br>mary                                       |      |
| 🔍 SWU Librari            | _l (0)                   | ปริญญ <b>า ว</b> ธัย              | 2554      | ตำรามะเร็งลำไส้ใหญ่และทวารหนัก                               | New Refere                                                      | ence                                               |      |
| A ALLER                  |                          | <u>ي</u>                          | <u></u> ม | ิ <b>⊦ 2. คลิกขวา <sup>ู่</sup>™ั<sup>น &amp; เยีย</sup></b> | ៍ Edit Refere<br>បី Move Refei                                  | nces<br>rences to Trash                            |      |
| 1. เลือว<br>■ พร้อม<br>า | กข้อมุ<br>เลือก<br>เรรณะ | มูลที่ต้องกา<br>รูปแบบขอ<br>านกรม | ง         | เลือก<br>Copy                                                | Add Refere<br>Copy Refer<br>Cut<br>Copy<br>Copy Form<br>Paste   | nces To<br>ences To<br>atted                       |      |
| ⊡<br>ให้                 | ์สอดด                    | าล้องกัน                          | สำ        | ma Formatted Cancer of C                                     | oloi<br>Show All Re<br>Show Selec<br>Hide Select<br>Hide Tab Pa | ferences<br>ted References<br>ed References<br>ane | ้ารั |

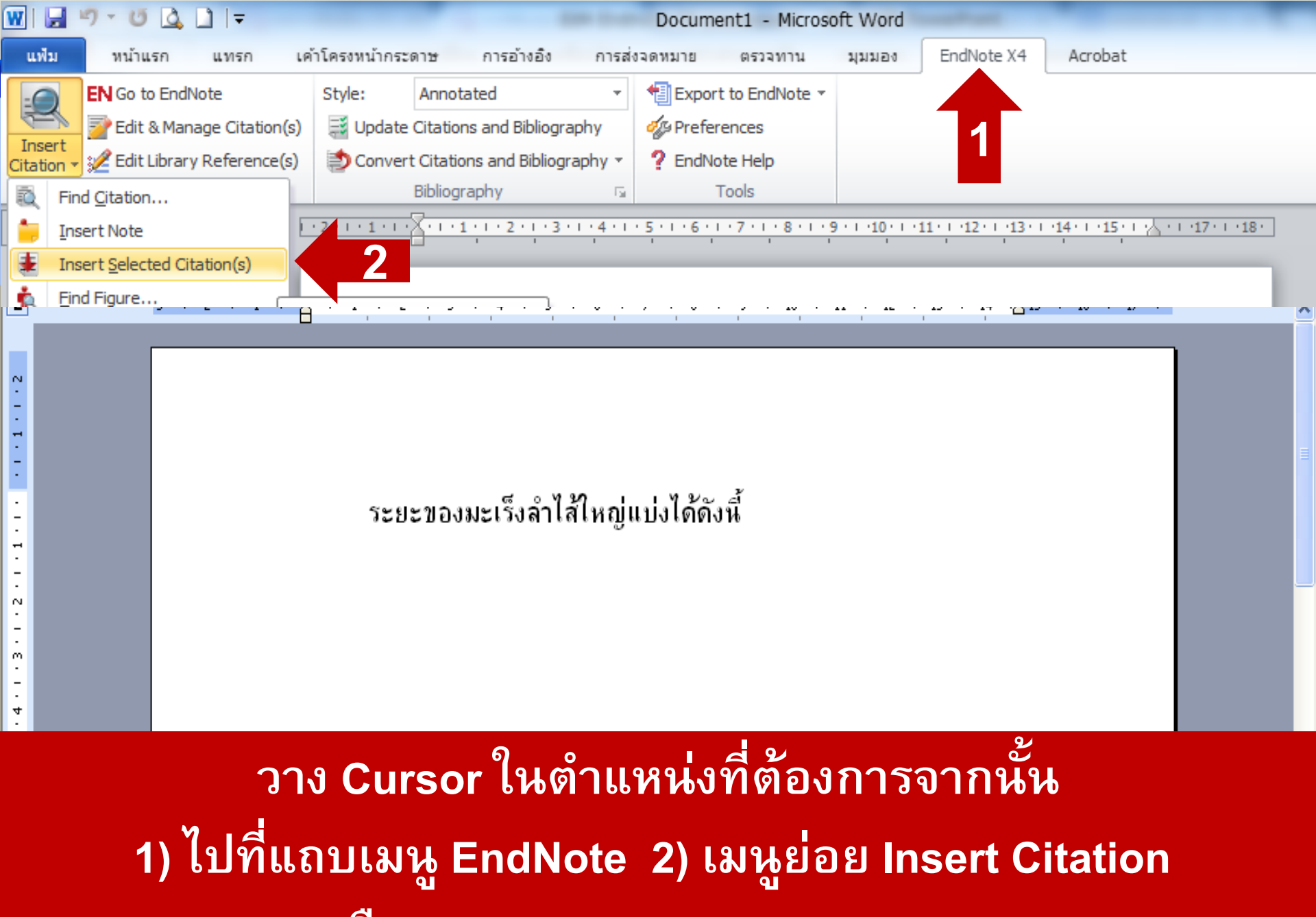

เลือก Insert selected Citation (s)

#### ระยะของมะเร็งลำไส้ใหญ่แบ่งได้ดังนี้ (ปริญญา ทวีชัยการ. 2554)

บรรณานุกรม

ปริญญา ทวีชัยการ. (2554). ตำรามะเร็งลำไส้ใหญ่และทวารหนัก = Cancer of Colon, Rectum and Anus. นนทบุรี: อมรินทร์บุ๊คเซ็นเตอร์.

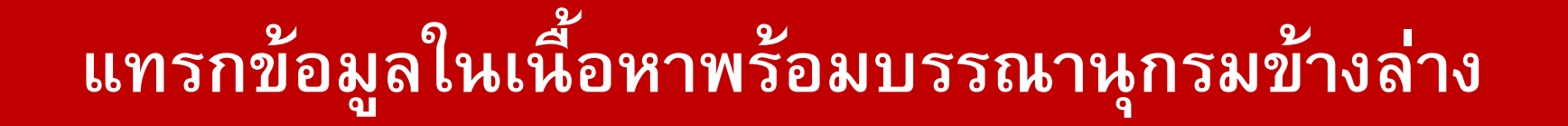

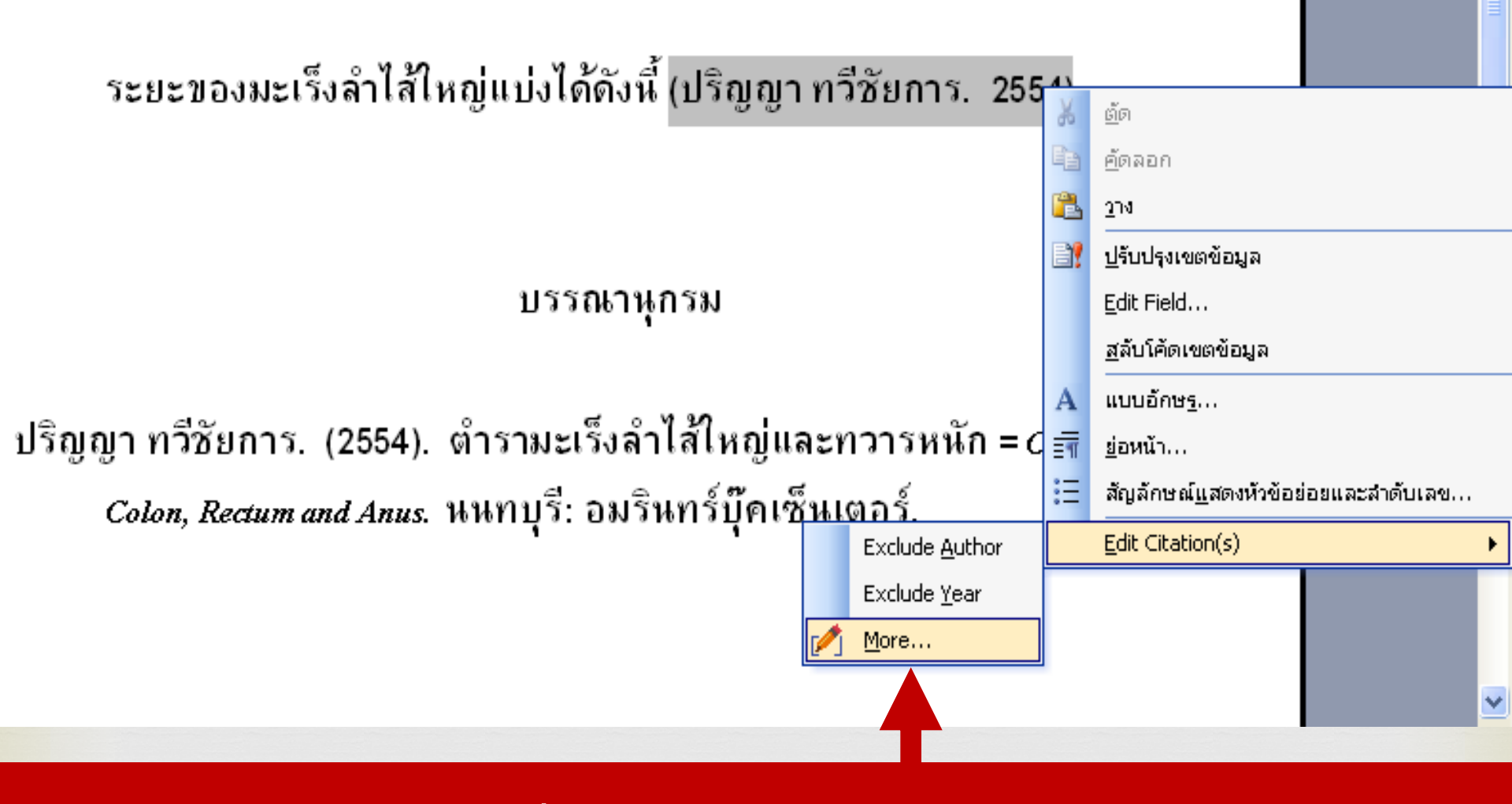

วาง Cursor หลังปีพิมพ์ คลิกขวาเลือก Edit Citation(s) และ More...

| EndNote X4 Edit 9 Manage Citations                | a 2 e                       |
|---------------------------------------------------|-----------------------------|
|                                                   | กรณ์อ้างอิง                 |
| Citation Count Library                            |                             |
|                                                   | 📕 มากกว่า 1 รายการ          |
| T S U48µ8µ1, 2554 #23@/ I V≪                      |                             |
|                                                   | ໃນເລີ້ມເລື່ອຍຂອງເພ          |
|                                                   | เทศสแเลอแรเอแเร             |
|                                                   | 1 . 9 1                     |
|                                                   | กอนเสเลขหนา                 |
|                                                   | ຄ ຍ ບ                       |
|                                                   | ี เหตรงกน                   |
|                                                   |                             |
|                                                   |                             |
| Edit Citation Reference                           |                             |
| Exclude author Exclude year                       |                             |
| Prefix:                                           |                             |
| Suffix:                                           | ใสเลขในช่อง nages           |
| Pages: 7                                          |                             |
|                                                   | ้ แล้วคลิก ОК               |
|                                                   | <b>เ</b> ล มหลาก <b>O</b> R |
|                                                   |                             |
|                                                   |                             |
|                                                   |                             |
|                                                   |                             |
| I_ools ▼ OK Cancel Help                           |                             |
| Totals: 1 Citation Group, 1 Citation, 1 Reference |                             |

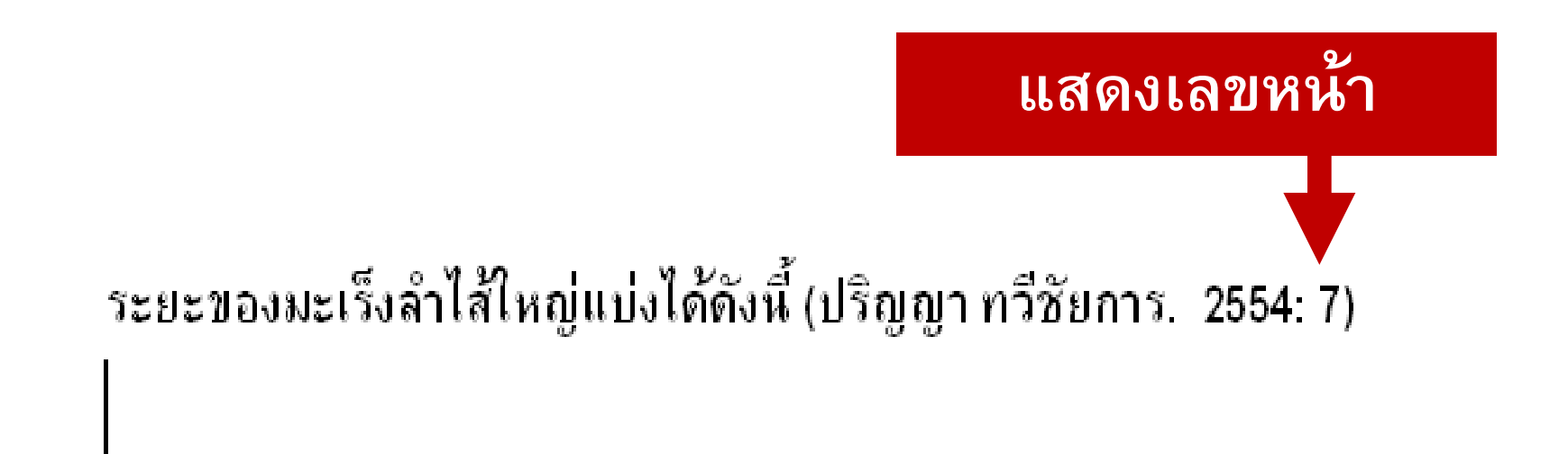

บรรณานุกรม

ปริญญา ทวีชัยการ. (2554). ตำรามะเร็งลำไส้ใหญ่และทวารหนัก = Cancer of Colon, Rectum and Anus. นนทบุรี: อมรินทร์บุ๊คเซ็นเตอร์.

## การบันทึกข้อมูล EndNote (กรณีต้องการจัดเก็บ/จัดส่งข้อมูล)

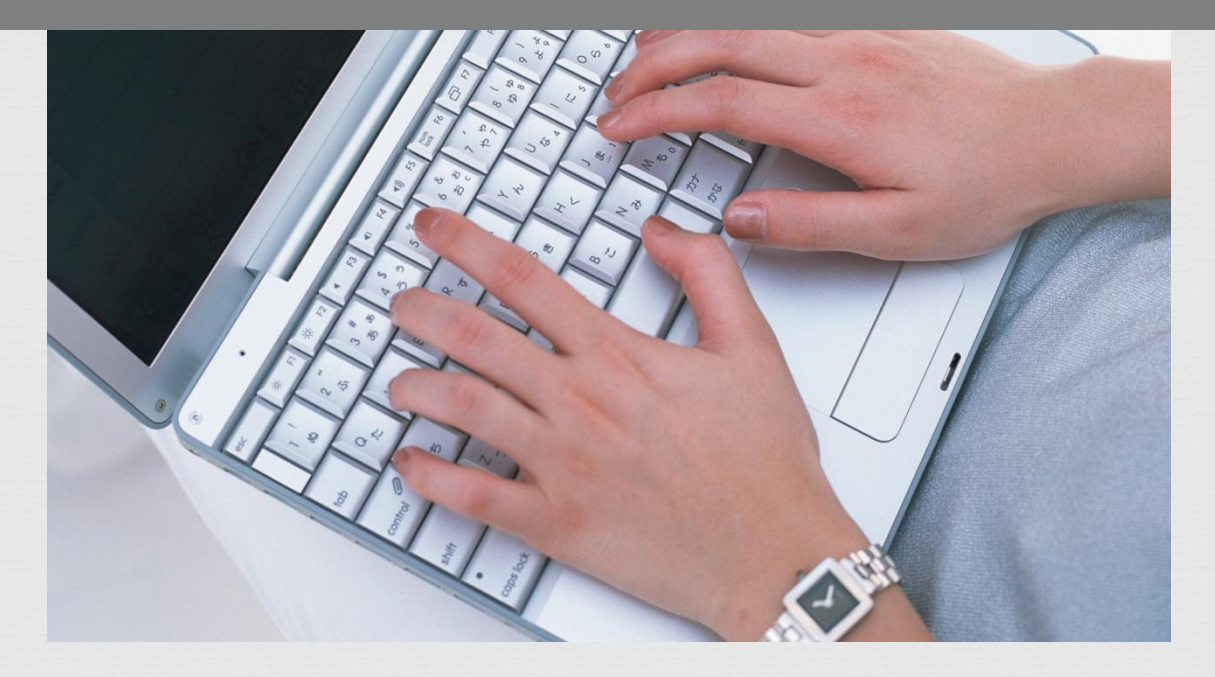

### กรณีต้องการจัดเก็บข้อมูลเอ็นด์โน้ตใส่ CD, DVD, Handy Drive หรือต้องการจัดส่งข้อมูลไปยังอีเมล

จะต้องบันทึกข้อมูลเป็นนามสกุล . enlx เสียก่อน

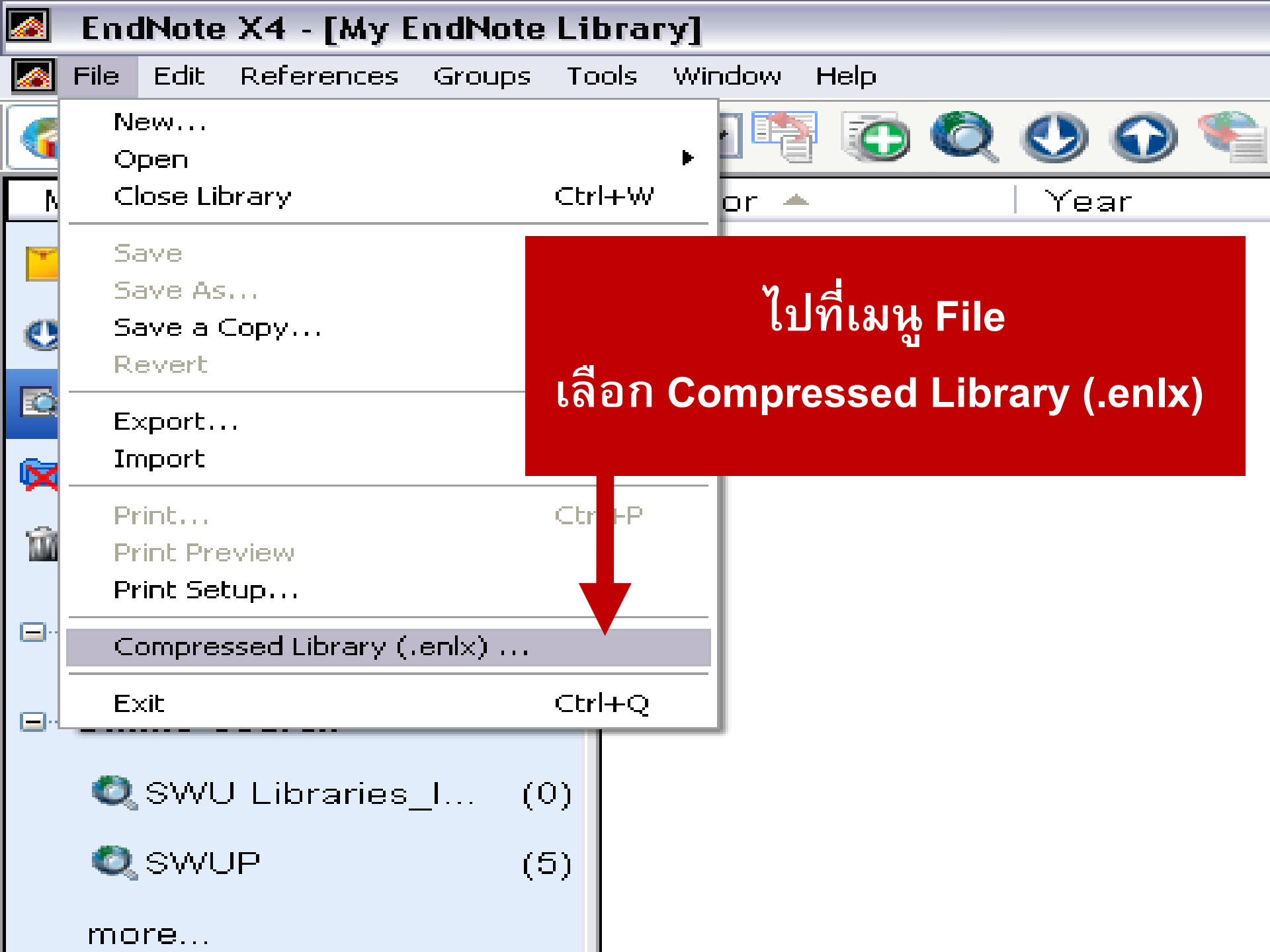

| pressed Library (.entx)                   |                            |
|-------------------------------------------|----------------------------|
| ⊙ Create                                  | • With File Attachments    |
| O Create & Email                          | O Without File Attachments |
| • All References in Library:              | My EndNote Library.enl     |
| <ul> <li>Selected Reference(s)</li> </ul> |                            |
| O All References in Group/Group Set:      | Groups                     |

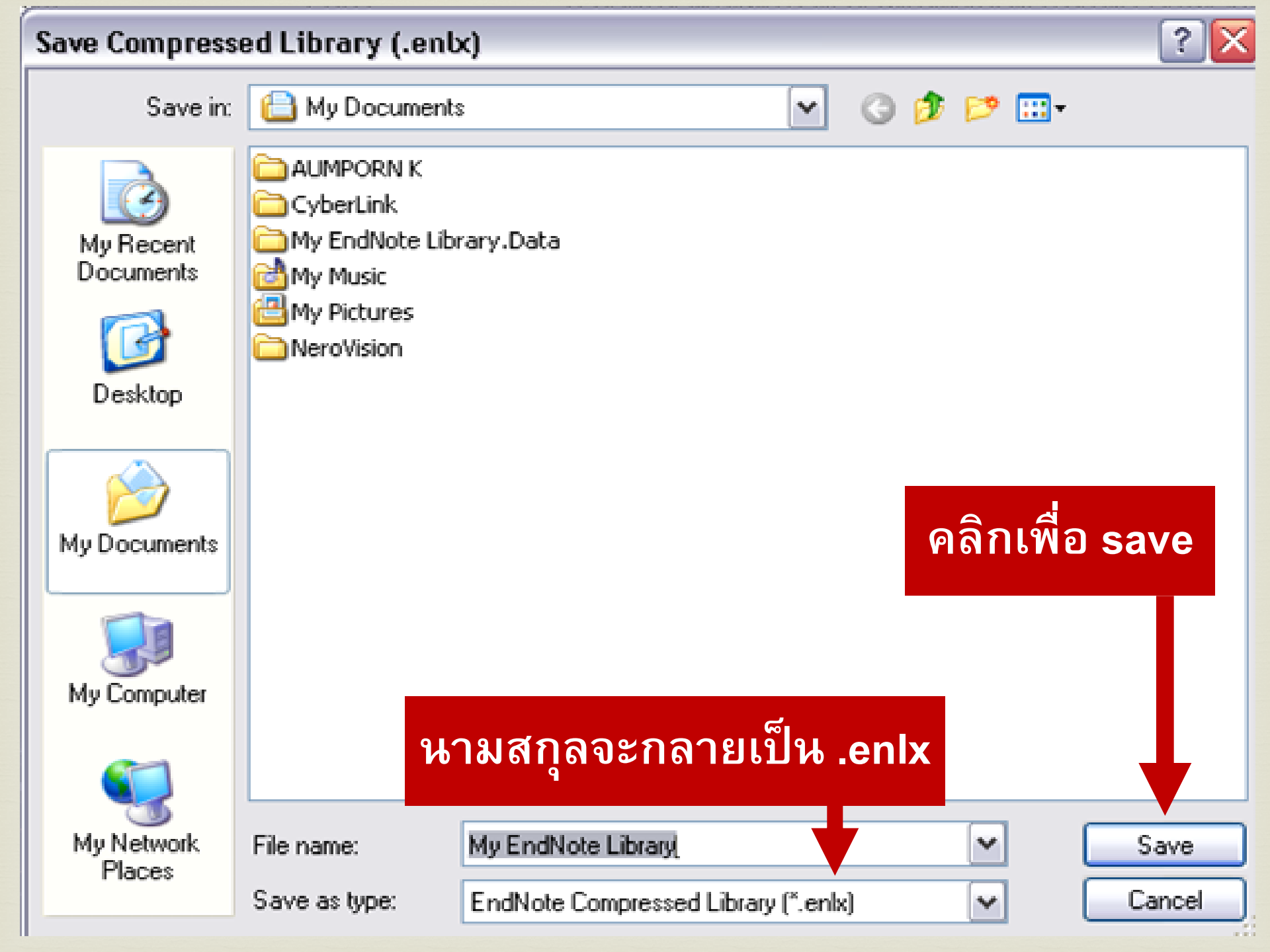

#### ลักษณะของไอคอนที่ได้เมื่อ บันทึกเป็น .enl

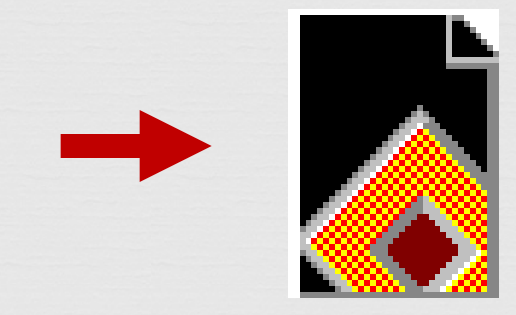

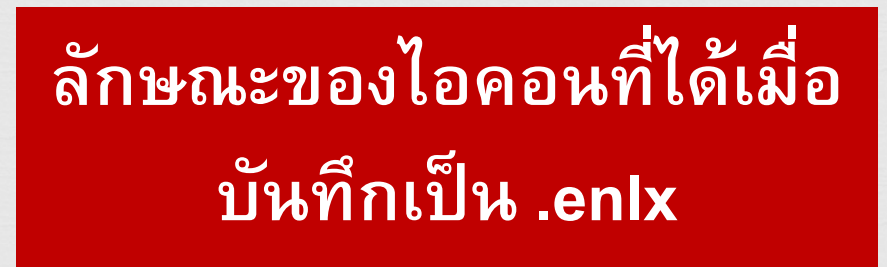

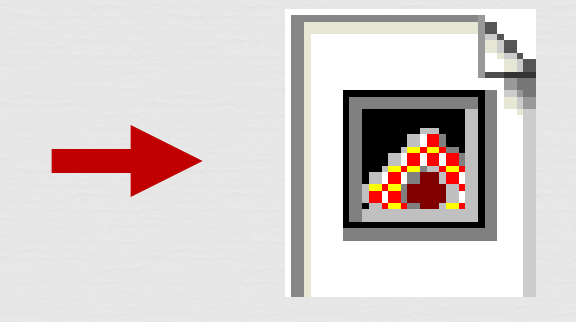

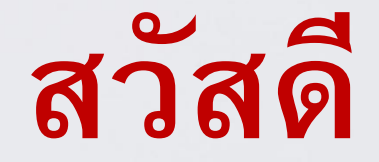

#### จัดทำโดย อัมพร ขาวบาง / 14 กุมภาพันธ์ 2558

#### อ้างอิงจาก

อรทัย วารีสอาด. (2552). **เอกสารประกอบการอบรมการใช้โปรแกรม** EndNote สำหรับบรรณารักษ์วิชาชีพ. กรุงเทพฯ: ภาควิชาบรรณารักษ์-ศาสตร์และสารสนเทศศาสตร์ มหาวิทยาลัยศรีนครินทรวิโรฒ.